# HITACHI PROGRAMABLE CONTROLLER

# HIDIC EH-150

DeviceNet Master Module(EH-RMD)/ Slave Controller(EH-IOCD)/ Discrete I/O slave unit (RDX16D,RDY16TP,RDY16R) APPLICATION MANUAL

NJI-364A(X)

#### O Warranty period and coverage

The warranty period is the shorter period either 18 months from the date of manufacture or 12 months from the date of installation.

However within the warranty period, the warranty will be void if the fault is due to;

- (1) Incorrect use as directed in this manual and the application manual.
- (2) Malfunction or failure of external other devices than this unit.
- (3) Attempted repair by unauthorized personnel.
- (4) Natural disasters.

The warranty is for the PLC only, any damage caused to third party equipment by malfunction of the PLC is not covered by the warranty.

#### O Repair

Any examination or repair after the warranty period is not covered. And within the warranty period any repair and examination which results in information showing the fault was caused by any of the items mentioned above, the repair and examination cost are not covered. If you have any questions regarding the warranty please contact either your supplier or the local Hitachi Distributor. (Depending on failure part, examination might be impossible.)

#### O Ordering parts or asking questions

When contacting us for repair, ordering parts or inquiring about other items, please have the following details ready before contacting the place of purchase.

- (1) Model
- (2) Manufacturing number (MFG no.)
- (3) Details of the malfunction

#### Warning

- (1) This manual may not be reproduced in its entirety or any portion thereof without prior consent.
- (2) The content of this document may be changed without notice.
- (3) This document has been created with utmost care. However, if errors or questionable areas are found, please contact us.

MS-DOS®, Windows®, and Windows NT® are registered trademarks of America and other registered countries of Microsoft Corp. of the United States.

DeviceNet is a trademark of the Open DeviceNet Vendor Association, Inc.

All brand and product names appearing in this document are Registered Trademarks or Trademarks of their respective holders.

## Safety Precautions

Read this manual and related documents thoroughly before installing, operating, performing preventive maintenance or performing inspection, and be sure to use the unit correctly. Use this product after acquiring adequate knowledge of the unit, all safety information, and all cautionary information. Also, make sure this manual enters the possession of the chief person in charge of safety maintenance.

Safety caution items are classified as "Danger" and "Caution" in this document.

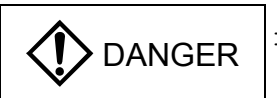

: Cases where if handled incorrectly a dangerous circumstance may be created, resulting in possible death or severe injury.

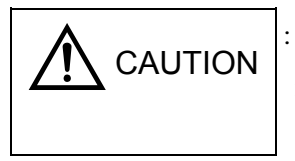

Cases where if handled incorrectly a dangerous circumstance may be created, resulting in possible minor to medium injury to the body, or only mechanical damage.

However, depending on the circumstances, items marked with accidents.

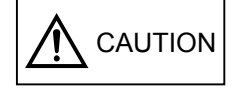

may result in major

In any case, they both contain important information, so please follow them closely.

Icons for prohibited items and required items are shown below:

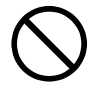

: Indicates prohibited items (items that may not be performed). For example, when open flames are

prohibited, is shown.

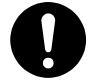

: Indicates required items (items that must be performed). For example, when grounding must

be performed, 🔔 is shown.

#### 1. About installation

# ▲ CAUTION

- Use this product in an environment as described in the catalogue and this document. If this product is used in an environment subject to high temperature, high humidity, excessive dust, corrosive gases, vibration or shock, it may result in electric shock, fire or malfunction.
- Perform installation according to this manual. If installation is not performed adequately, it may result in dropping, malfunction or an operational error in the unit.
- Do not allow foreign objects such as wire chips to enter the unit. They may become the cause of fire, malfunction or failure.

#### 2. About wiring

# REQUIRED

• Always perform grounding (FE terminal).

If grounding is not performed, there is a risk of electric shocks and malfunctions.

# **▲** CAUTION

- Connect power supply that meets rating. If a power supply that does not meet rating is connected, fire may be caused.
- The wiring operation should be performed by a qualified personnel. If wiring is performed incorrectly, it may result in fire, damage, or electric shock.

#### 3. Precautions when using the unit

# DANGER

- Do not touch the terminals while the power is on. There is risk of electric shock.
- Structure the emergency stop circuit, interlock circuit, etc. outside the programmable controller (hereinafter referred to as PLC).

Damage to the equipment or accidents may occur due to failure of the PLC.

However, do not interlock the unit to external load via relay drive power supply of the relay output module.

# ▲ CAUTION

• When performing program change, forced output, RUN, STOP, etc., while the unit is running, be sure to verify safety.

Damage to the equipment or accidents may occur due to operation error.

• Supply power according to the power-up order. Damage to the equipment or accidents may occur due to malfunctions.

#### 4. About preventive maintenance

# DANGER

Do not connect the ⊕, ⊖ of the battery in reverse. Also, do not charge, disassemble, heat, place in fire, or short circuit the battery.
 There is a risk of explosion or fire.

# S PROHIBITED

• Do not disassemble or modify the unit. These actions may result in fire, malfunction, or malfunction.

# ▲ CAUTION

• Turn off the power supply before removing or attaching module/unit. Electric shock, malfunction or failure may result.

| No. | Description of Revision                                                                                                    | Date of<br>Revision | Manual Number |
|-----|----------------------------------------------------------------------------------------------------|---------------------|---------------|
| 1   | First edition.                                                                                                    | 2001/04             | NJI-364(X)    |
| 2   | Explicit messaging function for EH-RMD was added.<br>[Chapter 5.7, 5.8]<br>Discrete I/O power supply specification is corrected.<br>[Chapter 7.2]<br>Remote mode of EH-RMD was added.<br>[Chapter 2.2, 2.3, 5.1, 10, 11.4]<br>EH-RMDCFG for configuration tool wad added.<br>[Chapter 3.2, 8] | 2004/11             | NJI-364A(X)   |
|     |                                                                                                    |                     |               |

# Contents

| Chapter 1 | Intro | oduction                                         | 1-1 to 1-3  |
|-----------|-------|--------------------------------------------------|-------------|
|           | 1.1   | Before Using the Products                        |             |
|           | 1.2   | Items Packaged with the Module                   |             |
| Chapter 2 | Feat  | tures                                            | 2-1 to 2-5  |
|           | 2.1   | Features of DeviceNet                            | 2-1         |
|           | 2.2   | Features of EH-RMD/EH-IOCD                       | 2-3         |
|           | 2.3   | IO number of EH-RMD Remote mode                  |             |
| Chapter 3 | Syst  | tem Configuration                                | 3-1 to 3-6  |
| 1         | 3.1   | EH-150 System Configuration                      | 3_ 1        |
|           | 3.2   | Network Configuration                            |             |
| Chapter 4 | Gen   | eral/Communication Specifications                | 4-1 to 4-1  |
|           | 41    | General Specifications                           | 4-1         |
|           | 4.2   | Communication Specifications                     |             |
| Chapter 5 | Mas   | ster Module Specifications                       | 5-1 to 5-24 |
|           | 5.1   | Outlook/Shape                                    |             |
|           | 5.2   | Function Specification                           | 5-2         |
|           | 53    | Settings of Node Address/Baud Rate               | 5-2         |
|           | 5.4   | Communication Connector                          | 5- 2        |
|           | 5.5   | LED Specification                                | 5-3         |
|           | 5.6   | Reset Specification                              | 5-5         |
|           | 5.0   | Explicit message communication (for LINK mode)   | 5-8         |
|           | 5.8   | Explicit message communication (for Remote mode) |             |
| Chapter 6 | Slav  | ve Controller Specifications                     | 6-1 to 6-4  |
|           | 61    | Outlook /Shape                                   | 6-1         |
|           | 6.2   | Function Specification                           | 6- 2        |
|           | 6.3   | Settings of Node Address/Baud Bate               | 6-3         |
|           | 6.4   | Setting of Output Status                         | 6-3         |
|           | 6.5   | Communication Connector                          | 6-3         |
|           | 6.6   | LED Specification                                |             |
| Chapter 7 | Disc  | crete I/O Slave Unit Specifications              | 7-1 to 7-6  |
|           | 7.1   | Outlook /Shape                                   |             |
|           | 7.2   | Function Specification                           |             |
|           | 7.3   | Terminal Layout                                  |             |
|           | 7.4   | Internal Circuit                                 |             |
|           | 7.5   | Node Address Setting                             |             |
|           | 7.6   | Settings of Baud Rate and Output Status          |             |
|           | 7.7   | Communication Connector                          |             |
|           | 7.8   | LED Specification                                |             |

| Chapter 8 Starting | 2 Up |
|--------------------|------|
|--------------------|------|

| Overview                                                                                                    | 9- 1<br>9- 2<br>9- 2<br>9- 4<br>10-1 to 10-4<br>10-1<br>10-2<br>10-3<br>11-1 to 11-4                                                                                                    |
|----------------------------------------------------------------------------------------------------|----------------------------------------------------------------------------------------------------|
| Link System Using EH-RMD<br>How to Set the Slave Mode<br>ial Internal Outputs<br>Remote Error Flag<br>Link Error Flag<br>Detailed Explanation<br>autions for Use<br>Startup Time of Master Module<br>Output Specifications at CPU Stop<br>Mapping Specifications of EH-IOCD | 9- 2<br>9- 4<br>10-1 to 10-4<br>10-1<br>10-2<br>10-3<br>11-1 to 11-4                                                                                                    |
| How to Set the Slave Mode                                                                                                    |                                                                                                    |
| ial Internal Outputs Remote Error Flag Link Error Flag Detailed Explanation autions for Use Startup Time of Master Module Output Specifications at CPU Stop Mapping Specifications of EH-IOCD                                                                               | 10-1 to 10-4<br>                                                                                                    |
| Remote Error Flag         Link Error Flag         Detailed Explanation         autions for Use         Startup Time of Master Module         Output Specifications at CPU Stop         Mapping Specifications of EH-IOCD                                                    |                                                                                                    |
| Link Error Flag         Detailed Explanation         autions for Use         Startup Time of Master Module         Output Specifications at CPU Stop         Mapping Specifications of EH-IOCD                                                                              | 10-1<br>10-2<br>10-3<br>11-1 to 11-4                                                                                                    |
| Detailed Explanation         autions for Use         Startup Time of Master Module.         Output Specifications at CPU Stop         Mapping Specifications of EH-IOCD                                                                                                    | 10-2<br>10-3                                                                                                    |
| autions for Use<br>Startup Time of Master Module<br>Output Specifications at CPU Stop<br>Mapping Specifications of EH-IOCD                                                                                                    | 11-1 to 11-4                                                                                                    |
| Startup Time of Master Module<br>Output Specifications at CPU Stop<br>Mapping Specifications of EH-IOCD                                                                                                    | 11 1                                                                                                    |
| Output Specifications at CPU Stop<br>Mapping Specifications of EH-IOCD                                                                                                    |                                                                                                    |
| Mapping Specifications of EH-IOCD                                                                                                    |                                                                                                    |
|                                                                                                    |                                                                                                    |
| Error check in Ladder Editor for Windows®                                                                                                    |                                                                                                    |
| munication Power Supply                                                                                                    | 12-1 to 12-5                                                                                                    |
| Requirements                                                                                                    | 12-1                                                                                                    |
| Lavout of Communication Power Supply                                                                                                    |                                                                                                    |
| Connection Positions of Communication Power Supply                                                                                                    |                                                                                                    |
| Examining Power Supply Connection Positions                                                                                                    |                                                                                                    |
| nting and Wiring                                                                                                    | 13-1 to 13-5                                                                                                    |
| Mounting the Module                                                                                                    | 13-1                                                                                                    |
| Wiring to the Power Module                                                                                                    | 13-1                                                                                                    |
| Mounting Discrete I/O Slave Units                                                                                                    | 13-2                                                                                                    |
| How to Prepare Communication Cables                                                                                                    |                                                                                                    |
| How to Connect Communication Cables to Connectors                                                                                                    |                                                                                                    |
| Precautions when Connecting to the Network                                                                                                    |                                                                                                    |
| How to Ground the Network                                                                                                    |                                                                                                    |
| itenance and Inspection                                                                                                    | 14-1 to 14-1                                                                                                    |
| Items for Daily Inspection                                                                                                    |                                                                                                    |
| Items for Periodical Inspection                                                                                                    |                                                                                                    |
| blackooting                                                                                                    | 15-1 to 15-2                                                                                                    |
| 1                                                                                                    | nting and Wiring Mounting the Module Wiring to the Power Module Mounting Discrete I/O Slave Units How to Prepare Communication Cables How to Connect Communication Cables to Connectors Precautions when Connecting to the Network How to Ground the Network Itemance and Inspection Items for Daily Inspection Items for Periodical Inspection bleshooting |

Appendix Device Profile

A-1 to A-14

# Chapter 1 Introduction

### 1.1 Before Using the Products

This manual provides instructions on how to use the EH series programmable controllers (hereinafter abbreviated as PLC), DeviceNet master module (EH-RMD), DeviceNet slave controller (EH-IOCD), and distributed I/O slave unit (RDX16D, RDY16TP, RDY16R).

Please read this manual thoroughly and refer to it during installation and operation as well as during maintenance and inspection.

In addition, refer to the relevant manual of the PLC main unit when actually using the PLC system.

| Item                     | n Related manual name                                                |             |
|--------------------------|----------------------------------------------------------------------|-------------|
| Main system of<br>EH-150 | EH-150 Application Manual                                            | NJI-281*(X) |
| Programming Software     | LADDER EDITOR for Windows®<br>(Windows®95/98/2000/NT/XP)             | NJI-342*(X) |
| Configuration Software   | EH-150 DeviceNet Master Configuration Software<br>Application Manual | NJI-455*(X) |

Table 1.1 List of related manual

Please refer to the manual with the appropriate manual number, where "\*" is A or higher. ("\*" indicates the version of the applicable manual; the version number increases in alphabetic sequence, i.e., starting with A, B, C, and so on.)

# ▲ Caution

 $\bullet$  Use a CPU module of the type EH-CPU308/308A/ 316/316A/448/448A/516/548.

When using a CPU module of the type EH-CPU104/104A/208/208A, the EH-RMD doesn't start the DeviceNet communication.

- Please read this manual thoroughly when using EH-RMD/EH-IOCD, and use and handle the module as directed.
- When using the other vendor's slaves with EH-RMD, refer to the manual of the slaves.
- When using the other vendor's master with EH-IOCD or distributed I/O slave unit, refer to the manual of the master.
- Please note that the information contained in this manual may change without prior notice.

### 1.2 Items Packaged with the Module

The following items are packaged with the DeviceNet master module (EH-RMD). Please verify that each item is included in the package.

| No. | Item name                                  | Туре                    | External appearance | Number | Remark                                                                                     |
|-----|--------------------------------------------|-------------------------|---------------------|--------|--------------------------------------------------------------------------------------------|
| 1   | DeviceNet master<br>module                 | EH-RMD                  |                     | 1      | Note: Use a CPU module<br>of the type<br>EH-CPU308/308A/<br>316/316A/448/448A/<br>516/548. |
| 2   | Communication<br>connector<br>(cable side) |                         | 00000               | 1      | Use this connector to connect to the network.                                              |
|     |                                            | NJI-362: Japanese       |                     | 1      |                                                                                            |
| 3   | Instruction manual                         | NJI-362 (X):<br>English |                     | 1      | _                                                                                          |
|     | EMC regulation                             | NJI-380 (X):<br>English |                     | 1      |                                                                                            |

The following items are packaged with the DeviceNet slave controller (EH-IOCD). Please verify that each item is included in the package.

| No. | Item name                                  | Туре                    | External appearance | Number | Remark                                        |
|-----|--------------------------------------------|-------------------------|---------------------|--------|-----------------------------------------------|
| 1   | DeviceNet slave<br>controller              | EH-IOCD                 |                     | 1      | _                                             |
| 2   | Communication<br>connector<br>(cable side) |                         | 00000               | 1      | Use this connector to connect to the network. |
|     |                                            | NJI-363: Japanese       |                     | 1      |                                               |
| 3   | Instruction manual                         | NJI-363 (X):<br>English |                     | 1      | _                                             |
|     | EMC regulation                             | NJI-380 (X):<br>English |                     | 1      |                                               |

The following items are packaged with the distributed I/O slave unit (RDX16D,RDY16TP, RDY16R). Please verify that each item is included upon opening the package.

| No. | Item name                                  | Туре                                         | External appearance | Number | Remark                                        |
|-----|--------------------------------------------|----------------------------------------------|---------------------|--------|-----------------------------------------------|
| 1   | Distributed I/O<br>slave unit              | RDX16D,<br>RDY16TP,<br>RDY16R                |                     | 1      |                                               |
| 2   | Communication<br>connector<br>(cable side) |                                              |                     | 1      | Use this connector to connect to the network. |
| 3   | Instruction manual                         | NJI-319: Japanese<br>NJI-320 (X):<br>English |                     | 1      |                                               |

# Chapter 2 Features

### 2.1 Features of DeviceNet

#### 1. Multi-Vendor Network

Since the EH series PLCs conform to the DeviceNet standard, which is an open field network standard, it is possible to connect master/slave devices provided by Hitachi as well as by other companies.

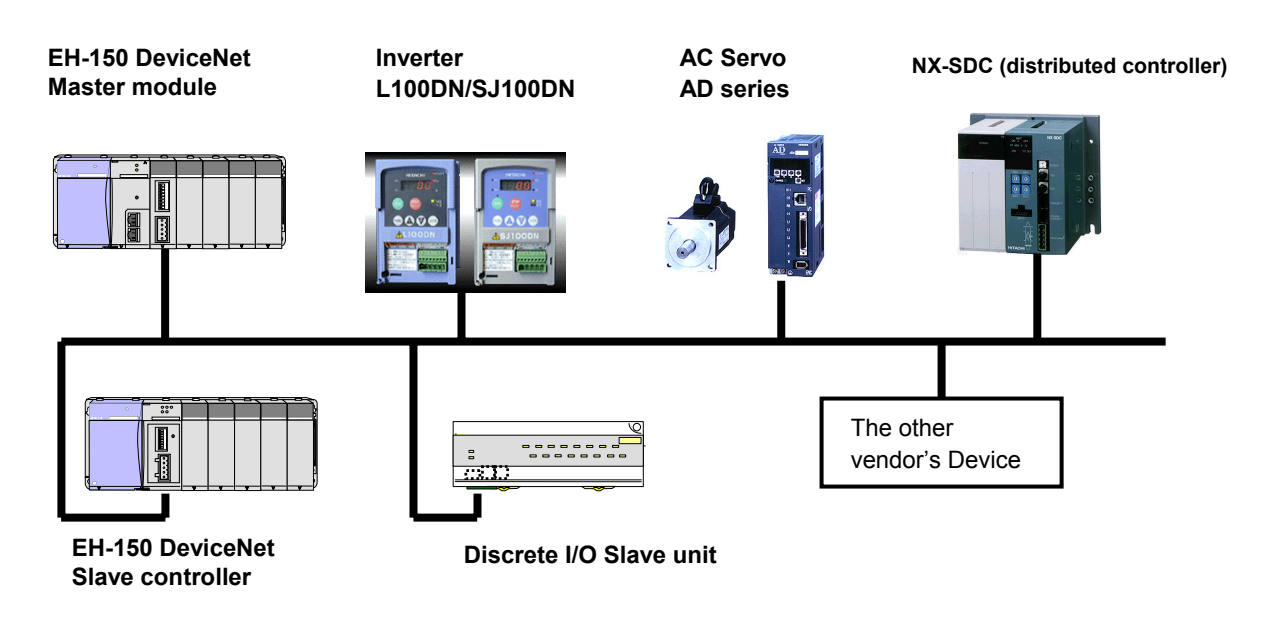

Figure 2.1 Hitachi made DeviceNet products

#### 2. Versatile Connection Methods

Besides using Multidrop of the trunk line, it is possible to use Multi-branch and Multidrop of drop lines by means of Device Tap.

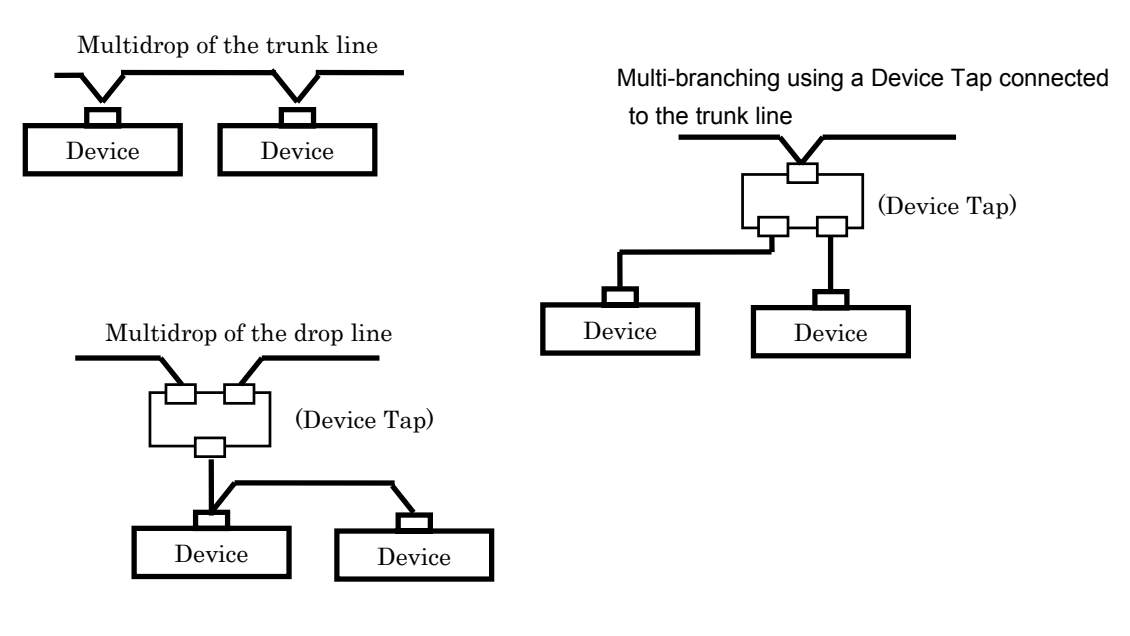

Figure 2.2 Connection methods for DeviceNet

### 3. Four Types of I/O Message Communication Protocol

It is possible to select the optimal communication mode for a given network configuration according to the features of each device.

 $Please \ choose \ the \ communication \ method \ which \ is \ appropriate \ to \ the \ good \ point \ of \ each \ device.$ 

But each device may not support a partial communication method.

Therefore, for the details, refer to the manual of each device.

| I/O<br>communication     | Features                                                                                                    | EH-RMD | EH-IOCD | Discrete<br>I/O |
|--------------------------|----------------------------------------------------------------------------------------------------|--------|---------|-----------------|
| Polling                  | Used when transferring any size of I/O data<br>between the master and a slave.<br>In this mode, data is communicated between the<br>master and a single specific slave (point to point).<br>Most of the devices are supporting this method.                                                                                                    | 0      | 0       | 0               |
| Bit Strobe               | Used when transferring small amounts of input<br>data between the master and a slave.<br>It is possible to return up to 8 bytes of input data<br>in response to a request from the master, from<br>each slave to the master.                                                                                                    | 0      | 0       | ×               |
| Cyclic                   | Used when transferring any size of I/O data<br>between the master and a slave.<br>In this mode, data is communicated between the<br>master and a single specific slave at fixed time<br>intervals specified by the user.<br>This mode makes it possible to alleviate the traffic<br>in the network in this way.                                | 0      | 0       | ×               |
| Change of State<br>(COS) | Used when transferring any size of I/O data<br>between the master and a slave.<br>In this mode, data is communicated between the<br>master and a single specific slave when the data is<br>updated or at fixed time intervals specified by the<br>user.<br>This mode makes it possible to alleviate the traffic<br>in the network in this way. | 0      | 0       | ×               |

| Table 2.1 | DeviceNet I/O   | communication | method |
|-----------|-----------------|---------------|--------|
| 10010 2.1 | Devicer vet 1/0 | communication | method |

 ${\sf O} {:} \ {\rm supported}$ 

 $\times$ : not supported

### 2.2 Features of EH-RMD/EH-IOCD

#### The EH-RMD and EH-IOCD modules conform to the DeviceNet standard, release 2.0.

This product has been tested by ODVA's authorized Independent Test Lab and found to comply with ODVA Conformance Test Software Version A-13.

| DeviceNet Features                  |     |                   |                       |     |  |  |
|-------------------------------------|-----|-------------------|-----------------------|-----|--|--|
| Device type Communication adapter   |     | adapter           | Master/Scanner        | Yes |  |  |
| Explicit peer-to-peer mess          | age | Yes <sup>*1</sup> | I/O slave message     |     |  |  |
| I/O peer-to-peer message            |     | No                | Bit strobe            | Yes |  |  |
| Configuration consistency value     |     | Yes               | Polling               | Yes |  |  |
| Fault node recovery                 |     | No                | • Cyclic              | Yes |  |  |
| Communication speed 125/250/500 kbp |     | os                | Change of state (COS) | Yes |  |  |

1. EH-RMD supports both LINK and REMOTE mode.

| ITEM                   | LINK mode REMOTE mode                                                   |                    |  |
|------------------------|-------------------------------------------------------------------------|--------------------|--|
| Communication Protocol | DeviceNet sta                                                           | andard Release 2.0 |  |
| Supporting connection  | orting connection Polling, Bit Strobe, Cyclic, COS,<br>Explicit Message |                    |  |
| Assignment number      | 2 pcs / CPU                                                             | 4 pcs / CPU        |  |
| IO number              | 256 words Input<br>256 words Output                                     | 1024points IN/OUT  |  |
| IO assignment          | CPU Link Remote 2                                                       |                    |  |
| Configuration          | From Configurator                                                       | From Configurator  |  |

By supported remote mode, 2pcs of CPU link modules and 4pcs of DeviceNet masters can be built.

- Total 16 modules can be mounted in EH-IOCD. EH-BS11A has not supported for EH-IOCD. Please use EH-BS3A/5A/8A for EH-IOCD.
- 3. The EH-IOCD supports digital I/O and analogue I/O modules, as well as some of the more high function modules.
- 4. Sending and receiving an Explicit message are possible from ladder program.

The function of EH-RMD is different by SOFTWARE VER.

| EH-RMD   | Supporting function |              |                        |  |  |  |  |
|----------|---------------------|--------------|------------------------|--|--|--|--|
| SOFTWARE | Explicit message    | Remote mode  | Configuration software |  |  |  |  |
| VER.     | send/receive        |              | (EH-RMDCFG)            |  |  |  |  |
| 01       | $\checkmark$        |              |                        |  |  |  |  |
| 02       | $\checkmark$        | $\checkmark$ |                        |  |  |  |  |
| 03       | $\checkmark$        | $\checkmark$ | $\checkmark$           |  |  |  |  |

### 2.3 I/O Number of EH-RMD(Remote mode)

In remote mode, input and output data is treated in a X/Y address.

IO number is decided according to IO assignment by Ladder Editor for Windows®.

However, IO assignment of remote stations should set up by reading real IO assignment, after configuration from configurator.

The assignment rule in remote mode

- (1) The output data on DeviceNet is assigned "Y16" and input data is assigned "X16."
- (2) Output data is assigned to a head in the slot 0 of a station 0. "Y16" is assigned by the data size registered from confgurator.
- (3) When EH-RMD is SOFTWARE VER.02, Input data is assigned from immediately after output data.
- "X16" is assigned by the data size registered from configurator.(4) When EH-RMD is SOFTWARE VER.03, Output data is assigned to a head in the slot 0 of a station 4.

"X16" is assigned by the data size registered from configurator.

| /O Assignm        | ent Table   |                |                     |              |           |               |           |
|-------------------|-------------|----------------|---------------------|--------------|-----------|---------------|-----------|
| Type( <u>S</u> ): | Remote Mas  | ster Station 1 | •                   |              |           |               |           |
| I/O Assign        | iment Table | WY             | 1010(Y1010          | 00-Y10115)   | ]         |               |           |
|                   | Station 0   | Station 1      | Station 2           | Station 3    | Station 4 | Station 5     | Station 6 |
| Slot0             | Bit ¥ 16    | Bit Y 16       |                     |              | Bit X 16  | Bit X 16      |           |
| Slotl             | Bit Y 16    | Bit Y 16       |                     |              | Bit X 16  | Bit X 16      |           |
| Slotž             | Bit Y 16    | Bit Y 16       |                     |              | Bit X 16  | Bit X 16      |           |
| lot3              | Bit ¥ 16    | Bit Y 16       |                     |              | Bit X 16  | Bit X 16      |           |
| Slot4             | Bit ¥ 16    | Bit Y 16       |                     |              | Bit X 16  | Bit X 16      |           |
| lot5              | Bit Y 16    | Bit Y 16       |                     |              | Bit X 16  | Bit X 16      |           |
| lot6              | Bit ¥ 16    | Bit Y 16       |                     |              | Bit X 16  | Bit X 16      |           |
| Slot7             | Bit ¥ 16    | Bit Y 16       |                     |              | Bit X 16  | Bit X 16      |           |
| Slot8             | Bit Y 16    |                |                     |              | Bit X 16  |               |           |
| Slot9             | Bit ¥ 16    | WX148          | 30(X14800-X         | (14815)      | Bit X 16  | •••           |           |
| lotA              | Bit 7 16    |                |                     |              | Bit X 16  |               |           |
| SlotB             | Bit Y 16    |                |                     |              | Bit X 16  |               |           |
| lotC              | Bit ¥ 16    |                |                     |              | Bit X 16  |               |           |
| SlotD             | Bit ¥ 16    | WY10           | 30(Y10B00-          | Y10B15)      | Bit X 16  |               |           |
| SlotE             | Bit ¥ 16    |                |                     |              | Bit X 16  |               |           |
| lotF              | Bit Y 16    |                |                     |              | Bit X 16  |               |           |
|                   |             | -              |                     |              |           |               |           |
| •                 |             |                |                     |              |           |               |           |
|                   | Slot(L      | ) Moun         | ted I/O( <u>R</u> ) | Slot Edit(C) | Execu     | te( <u>X)</u> | Cancel    |

Figure 2.3 Ex. IO assignment (SOFTWARE VER.03)

The rule of the IO number of remote stations in H series is shown.

| Data Type        | Numbering rule                             | In case of EH-RMD                                            |
|------------------|--------------------------------------------|--------------------------------------------------------------|
| Bit data         | X                                          | Bit number is 0 to 15, because "Y16"<br>and "X16" are used.  |
| Word data        | WX C C C WY C C C WY C C C C C C C C C C C | Word number is fixed 0, because "Y16"<br>and "X16" are used. |
| Double word data | DX DX DX DX DX DX DX DX DX DX DX DX DX D   | Word number is fixed 0, because "Y16"<br>and "X16" are used. |

The following composition is explained to an example in detail.

- Node 1: Input 2Byte (RDX16D) Node 2: Output 2Byte (RDY16T) Node 3: Input 8Byte, Output 8Byte (L100DN)
- Node 4: Output 2Byte (RDY16R)

The I/O mapping by configurator is as follows.

| Offset<br>Address | Output Data                       |  |
|-------------------|-----------------------------------|--|
| 0                 | 02, RDY16T                        |  |
| 1                 | 03, L100DN (1 <sup>st</sup> word) |  |
| 2                 | 03, L100DN (2 <sup>nd</sup> word) |  |
| 3                 | 03, L100DN (3 <sup>rd</sup> word) |  |
| 4                 | 03, L100DN (4 <sup>th</sup> word) |  |
| 5                 | 04, RDY16R                        |  |

| Offset<br>Address | Input Data                        |
|-------------------|-----------------------------------|
| 0                 | 01, RDX16D                        |
| 1                 | 03, L100DN (1 <sup>st</sup> word) |
| 2                 | 03, L100DN (2 <sup>nd</sup> word) |
| 3                 | 03, L100DN (3 <sup>rd</sup> word) |
| 4                 | 03, L100DN (4 <sup>th</sup> word) |
| 5                 |                                   |

If reading real IO assign is performed from Ladder Editor for Windows® after mapping IO data on DeviceNet by configurator, it can read as shown in the following figure.

|           | 1           |           |           |           |           |           |           |
|-----------|-------------|-----------|-----------|-----------|-----------|-----------|-----------|
| I/O Assig | nment Table |           |           |           |           |           |           |
|           | Station 0   | Station 1 | Station 2 | Station 3 | Station 4 | Station 5 | Station 6 |
| Slot0     | Bit Y 16    | - RDY16'  | ľ         |           | Bit X 16  | RDY       | 16T       |
| Slotl     | Bit Y 16    |           |           |           | Bit X 16  | ]         |           |
| Slotž     | Bit Y 16    | ← L100DN  |           |           | Bit X 16  | ▲ L10     | ODN       |
| Slot3     | Bit Y 16    |           |           |           | Bit X 16  |           |           |
| Slot4     | Bit V 16    |           |           |           | Bit X 16  | ן         |           |
| Slot5     | Bit Y 16    |           | ł         |           |           |           |           |
| Slotf     |             |           |           |           |           |           |           |
| Slot7     |             |           |           |           |           |           |           |
| Slot8     |             |           |           |           |           |           |           |
| Slot9     |             |           |           |           |           |           |           |
| SlotA     |             |           |           |           |           |           |           |
| SlotB     |             |           |           |           |           |           |           |
| SlotC     |             |           |           |           |           |           |           |
| SlotD     |             |           |           |           |           |           |           |
| SlotE     |             |           |           |           |           |           |           |
| SlotF     |             |           | 1         |           |           |           |           |

# Chapter 3 System Configuration

### 3.1 EH-150 System Configuration

The EH-150 is a module-type PLC and is configured as shown in Figure 3.1.

EH-RMD can be mounted in the communication slot of a basic base unit.

The slot position which can be mounted is changed according to the CPU module and base unit. Refer to the EH-150 application manual for details.

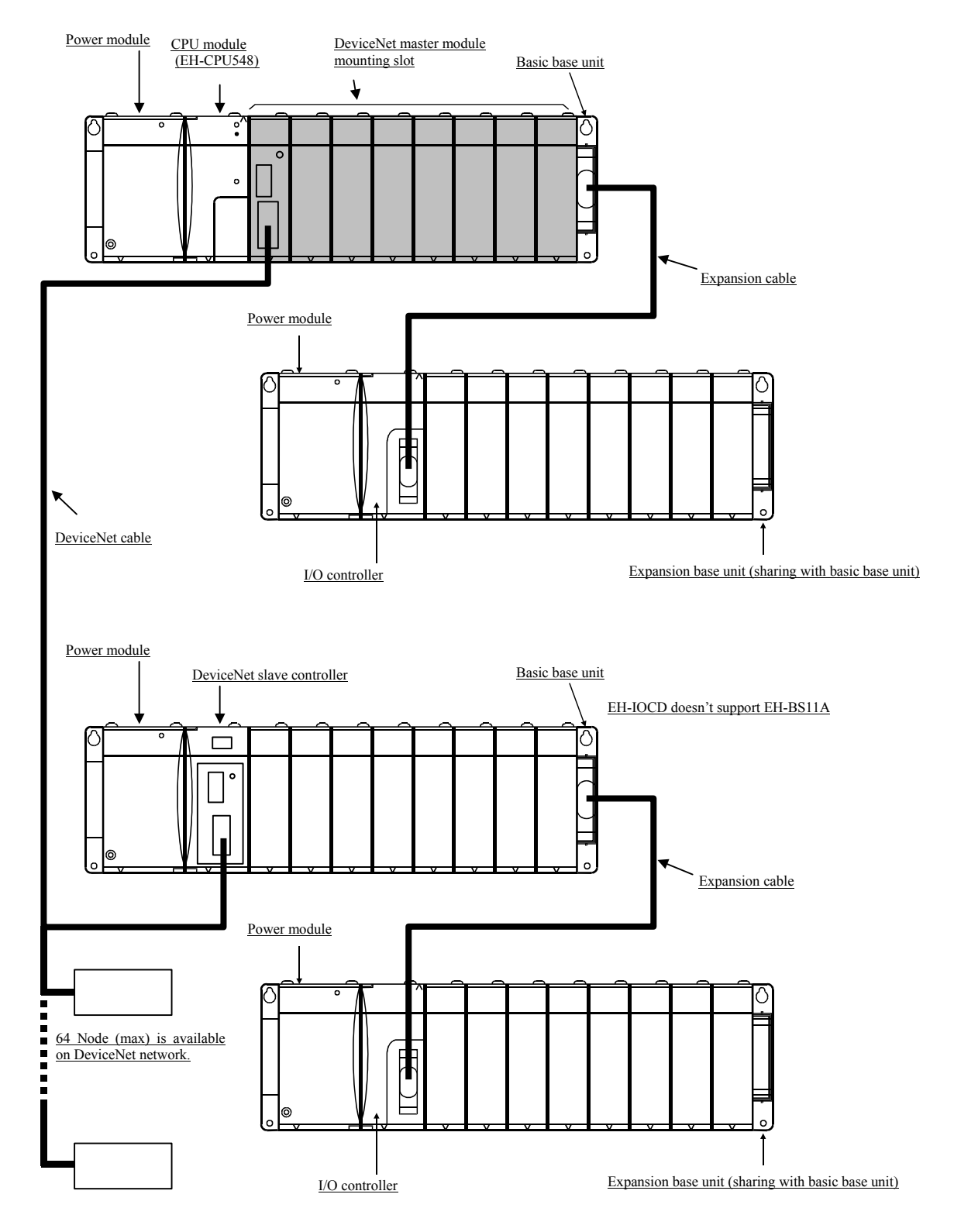

Figure 3.1 EH-150 system configuration diagram (ex. Using EH-CPU548)

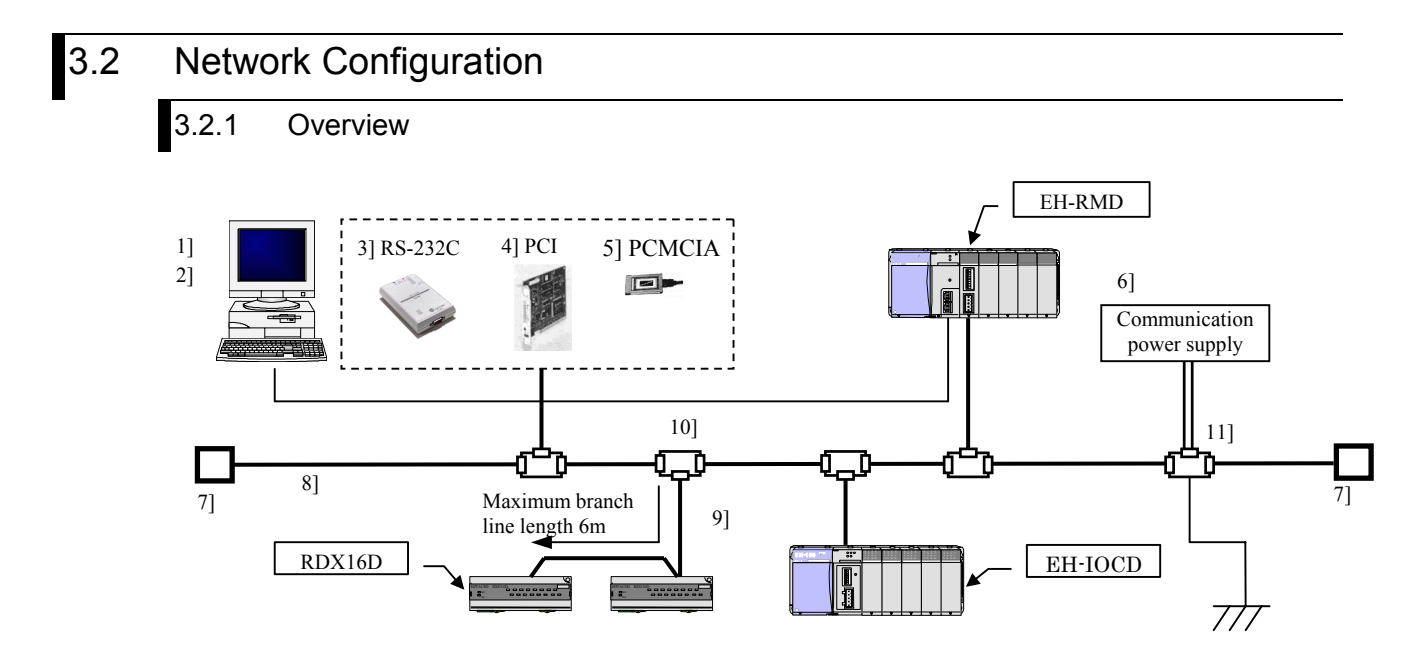

Figure 3.2 Device network configuration

DeviceNet configuration devices are shown in table 3.1 .

These products must be prepared separately when using the EH-RMD/EH-IOCD and distributed I/O slave units on DeviceNet.

| No. | Device                                                                                                    | Device Usage                                                                                                    |                                        |  |  |
|-----|----------------------------------------------------------------------------------------------------|----------------------------------------------------------------------------------------------------|----------------------------------------|--|--|
| 1]  | PC                                                                                                    | Used as a platform for the configurator.                                                                                                    |                                        |  |  |
|     |                                                                                                    | Creates a scan list and downloads to the master module.<br>Or issuing the Explicit message to the slave device.<br>Uses either 3], 4], or 5] to communicate with each device via the |                                        |  |  |
| 2]  | Configurator                                                                                                    | network in case of using "RSNetWorx for DeviceNet" (made by<br>Rockwell Software).                                                                                                   |                                        |  |  |
|     |                                                                                                    | In case of EH-RMDCFG (made by Hitachi), it communicates with each device via a CPU module.                                                                                           |                                        |  |  |
| 3]  | RS-232C interface Communicates with DeviceNet using the serial port.<br>"1770-KFD" (made by Rockwell Automation) |                                                                                                    | Use one of these                       |  |  |
| 4]  | PCI card interface Communicates with DeviceNet using the PCI card.<br>"1784-PCID" (made by Rockwell Automation)  |                                                                                                    | interfaces, when<br>using the Rockwell |  |  |
| 5]  | PCMCIA interface                                                                                                 | Communicates with DeviceNet using the IC card.<br>"1784-PCD" (made by Rockwell Automation)                                                                                           | configurator.                          |  |  |
| 6]  | Communication power supply                                                                                       | 24 V DC network power supply                                                                                                    | _                                      |  |  |
| 7]  | Termination<br>resistor                                                                                          | Attached to both ends of the trunk line. (121 $\Omega$ , 1% metal coating, 1/4 W)                                                                                                    | _                                      |  |  |
| 8]  | Trunk line         DeviceNet dedicated cables can be thick cable and/or thin cable.                              |                                                                                                    | Thick cable cannot                     |  |  |
| 9]  | Drop line                                                                                                    | used.                                                                                                    | be used for a drop line.               |  |  |
| 10] | Device tap                                                                                                    | Used as a connection between the trunk line and a drop line as well as between two drop lines.                                                                                       |                                        |  |  |
| 11] | Power supply tap                                                                                                 | Used for supplying power to the network.                                                                                                    |                                        |  |  |

| Table | 31   | Network  | configu | iration | devices  |
|-------|------|----------|---------|---------|----------|
| able  | J. I | INCLWOIR | connigu | nation  | UE VICES |

| No. | Device                                                  | Usage                                                                                                    | Remark |
|-----|---------------------------------------------------------|----------------------------------------------------------------------------------------------------|--------|
| _   | Network<br>connector                                    | A separate connector is necessary if not attached to each device.                                                                           |        |
| —   | Clamp terminal Used when wiring a cable to a connector. |                                                                                                    | _      |
| _   | EDS files                                               | The information of each device must be registered on<br>configurator.<br>As for the way of obtaining, refer to 8th chapter " Starting Up ". |        |

For more information on the products of DeviceNet, contact to the following ODVA webpage. <a href="http://www.odva.org/">http://www.odva.org/</a>

### 3.2.2 Restrictions on Connection Configuration

#### 1] Restrictions on maximum network length

The maximum network length refers to the distance between the devices that are farthest apart or the longest of the trunk line distances (between termination resistors).

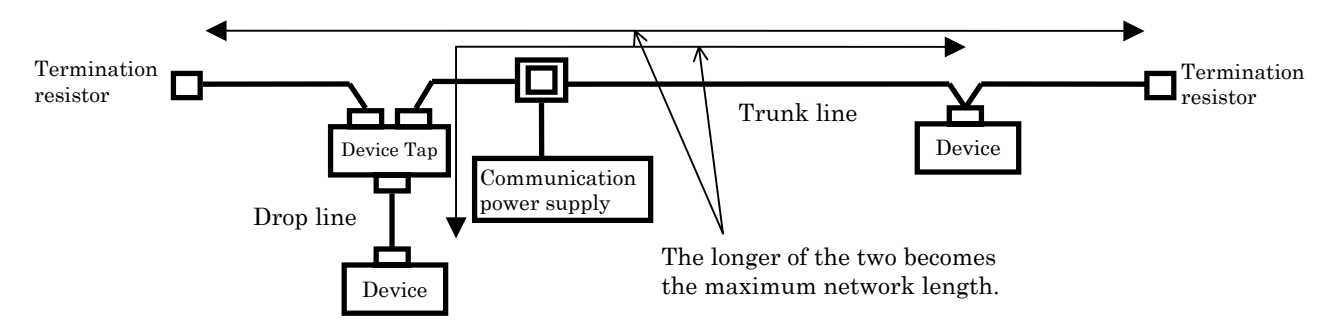

The communication cables in the network can be either of the two types: thick cable (trunk cable) or thin cable (drop cable).

There is only a slight signal damping in a thick cable, thus it can be used for communication over relatively long distances.

On the other hand, the signals tend to be attenuated in a thin cable; this type of cable is thus not suited for communication over long distances.

The following tables list each cable specification and the restriction values corresponding to the communication speeds.

Refer to the page 3-4 and 3-5 for definition of drop line length , total drop line length.

#### Table 3.2 Cable specification

| Thick c                                  | able                            |                    |                            |  | Thin ca                     | able                            |                                          |                      |
|------------------------------------------|---------------------------------|--------------------|----------------------------|--|-----------------------------|---------------------------------|------------------------------------------|----------------------|
| Recommended Showa E<br>manufacturer Cabl |                                 | Showa Ele<br>Cable | ectric Wire &<br>Co., Ltd. |  | Recommended<br>manufacturer |                                 | Showa Electric Wire &<br>Cable Co., Ltd. |                      |
|                                          | Туре                            | TDN18              |                            |  |                             | Туре                            | TDN24                                    |                      |
| Specifi                                  | Configuration                   | Signal pair        | Power supply<br>pair       |  | Specifi                     | Configuration                   | Signal pair                              | Power<br>supply pair |
| cation                                   | Size (AWG)                      | 18                 | 14                         |  | cation                      | Size (AWG)                      | 24                                       | 22                   |
|                                          | Standard outer<br>diameter (mm) | Approx. 11.6       |                            |  |                             | Standard outer<br>diameter (mm) | Appro                                    | ox. 7.0              |

| Roud Potos             | Maximum ne  | twork length | Dron line longth | Total drop line |
|------------------------|-------------|--------------|------------------|-----------------|
| Daud Mates             | Thick cable | Thin cable   | Drop line length | length          |
| $125 \; \mathrm{kbps}$ | 500 m max.  | 100 m max.   | 6 m max.         | 156 m max.      |
| $250 \mathrm{~kbps}$   | 250 m max.  | 100 m max.   | 6 m max.         | 78 m max.       |
| 500 kbps               | 125 m max.  | 100 m max.   | 6 m max.         | 39 m max.       |

#### 2] Restrictions when the trunk line is composed of both thick and thin cable

It is possible to combine both thick and thin cables to construct the trunk line.

However, the length of each cable type must satisfy the following relations.

In addition, if both types of cables are used, note that the value should not exceed the maximum current capacity of each cable (Refer to the chapter 12).

#### Table 3.4 Maximum network length

| Baud Rates | Maximum network length                                             |                |
|------------|--------------------------------------------------------------------|----------------|
| 125 kbps   | $L \text{ (thick)} + 5 \times L \text{ (thin)} \leq 500 \text{ m}$ |                |
| 250  kbps  | $L \text{ (thick)} + 2.5 \times L \text{ (thin)}$                  | <u>≤</u> 250 m |
| 500  kbps  | $L \text{ (thick)} + L \text{ (thin)} \leq 100 \text{ m}$          |                |

L (thick): Length of thick cable

L (thin): Length of thin cable

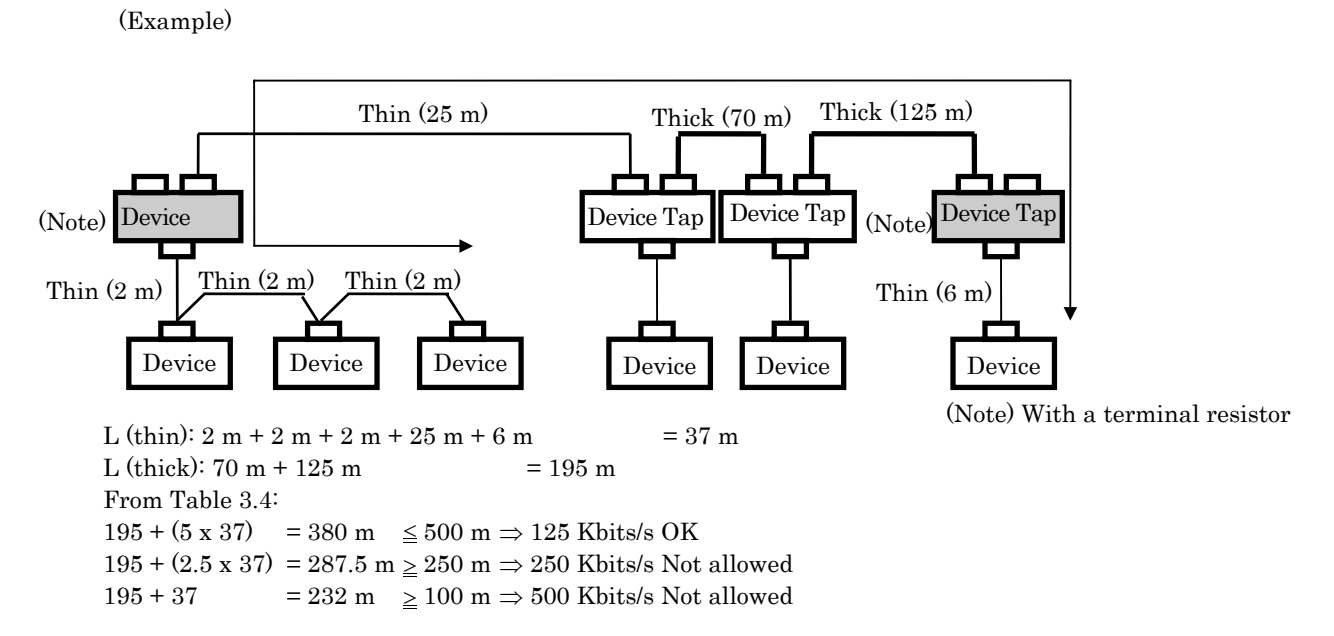

From the result of the calculations above, it is determined that it is only possible to communicate at 125 kbps with this configuration.

Even if the above conditions are met, however, the current that flows in each cable must not exceed the maximum current capacity of each cable.

#### [3] Restrictions on drop line length

The drop line length refers to the length from the beginning of the drop line to the position in the drop line farthest away from the trunk line.

The maximum drop line length is 6 m.

(Example)

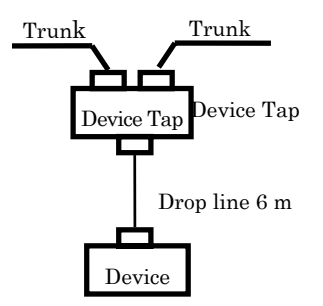

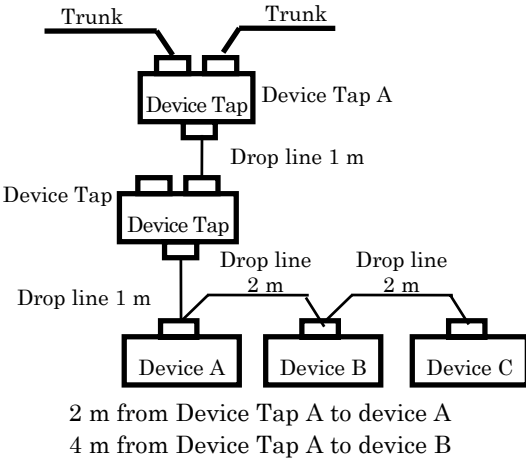

6 m from Device Tap A to device B

#### [4] Restrictions on total drop line length

The total drop line length refers to the length obtained by adding up the length of all the drop lines within one network.

The following restrictions are applied are on the total drop line length depending on the communication speed:

125 kbps: 156 m max. 250 kbps: 78 m max. 500 kbps: 39 m max.

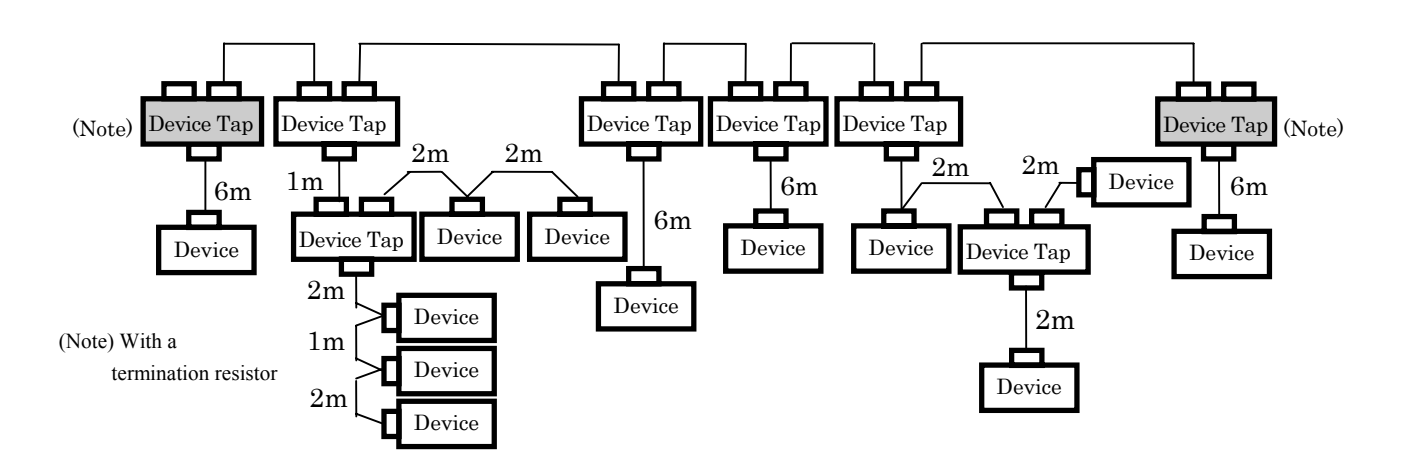

In the configuration example above, the length of each drop line is within 6 m and causes no problem, but the total length of all the drop lines becomes 42 m. This is longer than the restriction on the total drop line length of 39 m at a communication speed of 500 kbps. Therefore, a communication speed of 125 kbps or 250 kbps should be used.

### Chapter 4 General/Communication Specifications

#### **General Specifications** 4.1

|                                  | Table 4.1 General Specifications                                                                                                   |
|----------------------------------|----------------------------------------------------------------------------------------------------|
| Item                             | Specification                                                                                                    |
| Demon melte me                   | +5 V DC (Master module, Slave controller)                                                                                          |
| Power voltage                    | +24 V DC (Distributed I/O slave unit)                                                                                              |
| Communication power              | 24 V DC (supplied via the communication connector)<br>Prenare the communication power supply by the user (Refer to the chapter 12) |
| Operating ambient<br>temperature | 0 to 55 °C (storage ambient temperature -10 to 75 °C)                                                                              |
| Operating ambient<br>humidity    | 20 to 90 % RH (no condensation), storage ambient humidity 10 to 90 % RH (no condensation)                                          |
| Environment used                 | No corrosive gases, no excessive dust                                                                                              |
| Vibration resistance             | Conforms to JIS C0911 (16.7 Hz double amplitude 3 mm X,Y and Z each direction)                                                     |
| Structure                        | Open, wall-mounted type                                                                                                    |
| Cooling method                   | Natural air cooling                                                                                                    |

#### 4.2 **Communication Specifications**

| Table 4.2 Communication Specifications |                                                                                                    |                                              |                               |                                   |                                                               |  |
|----------------------------------------|----------------------------------------------------------------------------------------------------|----------------------------------------------|-------------------------------|-----------------------------------|---------------------------------------------------------------|--|
| Item                                   |                                                                                                    |                                              |                               | Specification                     |                                                               |  |
| Communication<br>protocol              | Conforms to Do<br>Conforms to Do                                                                                                    | eviceNet release<br>eviceNet release         | e 2.0 (Maste<br>e 1.4 (Discre | r module and S<br>te I/O slave un | Slave controller)<br>it)                                      |  |
| Supported connections                  | <ul> <li>Poll I/O connection</li> <li>Bit strobe I/O connection (only for master module and slave controller)</li> <li>Cyclic I/O connection (only for master module and slave controller)</li> <li>Change of state (COS) I/O connection (only for master module and slave controller)</li> <li>Explicit message connection</li> </ul> |                                              |                               |                                   |                                                               |  |
| Connection style                       | <ol> <li>Multi-drop connection</li> <li>Multi-branch connection using Device Tap</li> </ol>                                                                                                    |                                              |                               |                                   |                                                               |  |
| Baud Rates                             | 500k/250k/125                                                                                                    | 500k/250k/125kbps (switched by DIP switches) |                               |                                   |                                                               |  |
| Cable                                  | Dedicated Devi                                                                                                    | iceNet cable                                 |                               |                                   |                                                               |  |
|                                        | Baud<br>Rates                                                                                                    | Maximum<br>network<br>length                 | Each<br>drop line<br>length   | Total drop<br>line length         | The maximum network length shows the value when a thick trunk |  |
| Communication<br>distance              | $500 \mathrm{~kbps}$                                                                                                    | 100 m max.                                   | 6 m max.                      | 39 m max.                         | cable is used.                                                |  |
|                                        | $250 \mathrm{~kbps}$                                                                                                    | 250 m max.                                   | 6 m max.                      | 78 m max.                         | For more information, see Tables 3.3<br>and 3.4 in Chapter 3. |  |
|                                        | $125 \mathrm{~kbps}$                                                                                                    | 500 m max.                                   | 6 m max.                      | 156 m max.                        |                                                               |  |
|                                        |                                                                                                    |                                              |                               |                                   |                                                               |  |

# Chapter 5 Master Module Specifications

### 5.1 Outlook/Shape

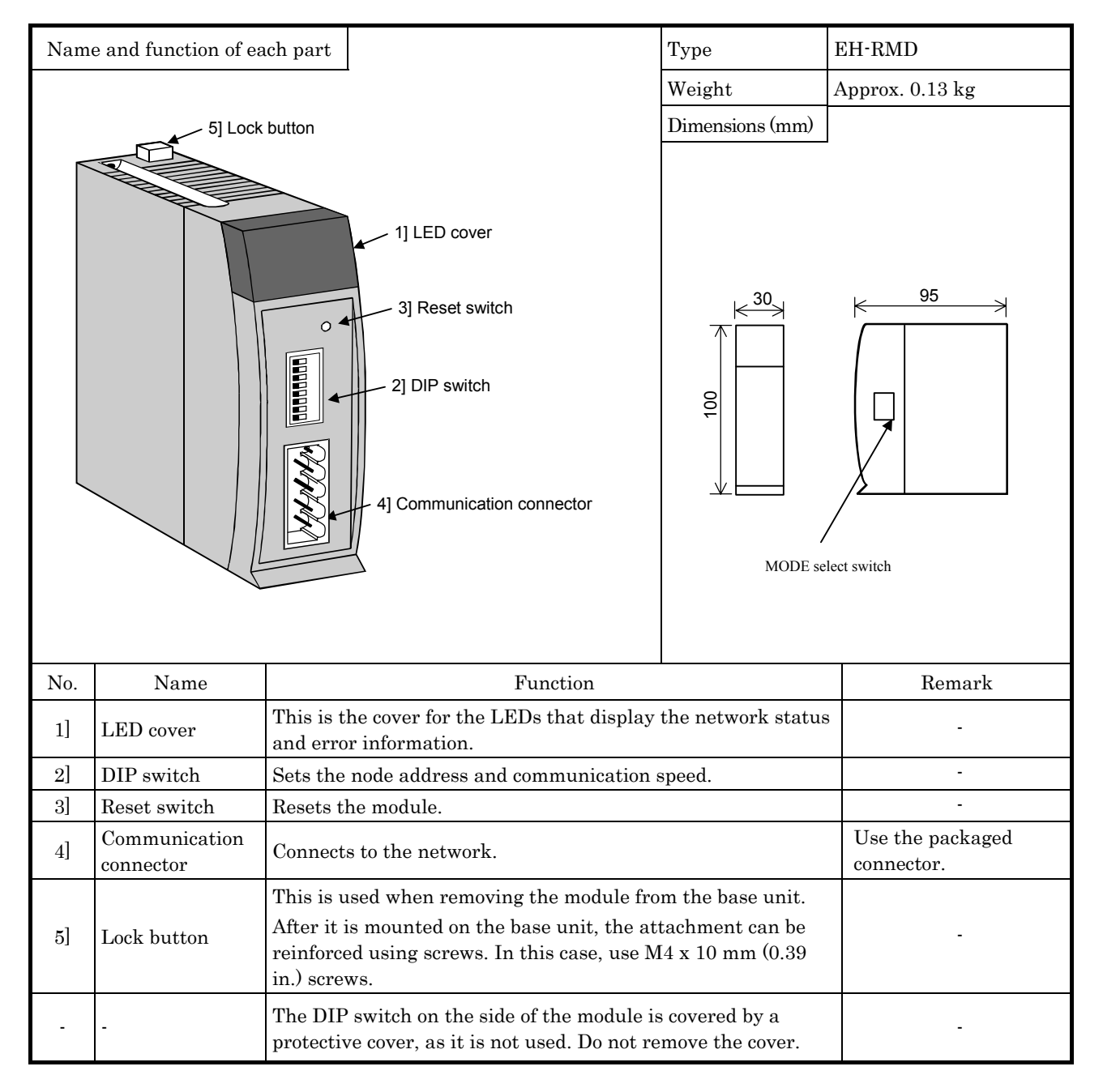

#### MODE select

EH-RMD is possible to select the LINK mode or REMOTE mode.

 $\operatorname{EH-RMD}$  supports REMOTE mode from SOFTWARE VER.02 or more.

Less SOFTWARE VER.02, it supports only LINK mode. Please do not change this mode select switch. And the CPU module which supports remote mode is EH-CPU 516/548.

| MODE                  | LINK mode                                                                                                    | REMOTE mode | Note                                                  |
|-----------------------|----------------------------------------------------------------------------------------------------|-------------|-------------------------------------------------------|
| MODE select<br>switch | $\begin{bmatrix} 4 & 3 & 2 & 1 \\ \blacksquare & \blacksquare & \blacksquare \\ & & & & \\ & & & & \\ & & & \\ & & & & \\ & & & \\ & & & & \\ & & & & \\ & & & & \\ & & & & \\ & & & & \\ & & & & \\ & & & & \\ & & & & \\ & & & & \\ & & & & \\ & & & & \\ & & & & \\ & & & & \\ & & & & \\ & & & & \\ & & & & \\ & & & & \\ & & & & \\ & & $ |             | Please turn off<br>the power for<br>changing<br>mode. |

### 5.2 Function Specification

| No. Itom |                               | Specification        |                               |  |  |
|----------|-------------------------------|----------------------|-------------------------------|--|--|
| INO.     | 100111                        | LINK mode            | REMOTE mode                   |  |  |
| 1        | No. of installed units        | 2 modules/basic base | 4 modules/basic base          |  |  |
| 2        | No. of slave- connected units | 63 units             |                               |  |  |
| 3        | I/O assignment                | CPU link             | REMOTE 2                      |  |  |
| 4        | Output data                   | 256 words            | 1024 points (64 words) IN&OUT |  |  |
| 5        | Input data                    | 256 words            | 1024 points(04 words) 11\&001 |  |  |
| 6        | Internal current consumption  | 450 mA (max)         |                               |  |  |
| 7        | Current consumption on        | 20 m A (m cm)        |                               |  |  |
| 1        | communication side            | 80 mA (max)          |                               |  |  |
| 8        | Self-diagnosis                | System ROM/RAM che   | eck, watchdog timer check     |  |  |

#### Table 5.1 EH-RMD Function Specifications

### 5.3 Settings of Node Address/Baud Rate

The node addresses and baud rate should be set as follows.

|                                                                                                    |                    | 1001033/ | Duuu I (c | ate Settin | 9   |      |      | - |           |
|----------------------------------------------------------------------------------------------------|--------------------|----------|-----------|------------|-----|------|------|---|-----------|
|                                                                                                    | Node address       | NA1      | NA2       | NA4        | NA8 | NA16 | NA32 |   |           |
|                                                                                                    | 0                  | OFF      | OFF       | OFF        | OFF | OFF  | OFF  | ◀ | • Default |
|                                                                                                    | 1                  | ON       | OFF       | OFF        | OFF | OFF  | OFF  |   |           |
|                                                                                                    | 2                  | OFF      | ON        | OFF        | OFF | OFF  | OFF  |   |           |
| Image: Name         Name           Image: Name         Name           Image: Name         Name           Image: Name         Name           Image: Name         Name           Image: Name         Name           Image: Name         Name           Image: Name         Name           Image: Name         Name           Image: Name         Name           Image: Name         Name | :                  | :        | :         | :          | :   | :    |      |   |           |
| NA1                                                                                                    | 62                 | OFF      | ON        | ON         | ON  | ON   | ON   |   |           |
| DR0                                                                                                    | 63                 | ON       | ON        | ON         | ON  | ON   | ON   |   |           |
| →ON                                                                                                    | Baud Rate          |          | DR0       |            |     | DR1  |      |   |           |
|                                                                                                    | 125 kbps           |          | OFF       |            |     | OFF  |      | ◀ | • Default |
|                                                                                                    | 250 kbps           |          | ON        |            |     | OFF  |      |   |           |
|                                                                                                    | 500 kbps           |          | OFF       |            |     | ON   |      |   |           |
|                                                                                                    | Setting prohibited |          | ON        |            |     | ON   |      |   |           |

#### Table 5.2 Node Address/Baud Rate setting

When setting the DIP switches, turn off the power supply of the PLC and disconnect the module from the network. The setting isn't reflected until the module is reset (Refer to the section 5.6). Set the baud rate in such a way that all the devices on the network communicate at the same speed. Set the node addresses for the other devices in such a way that they do not overlap.

# 5.4 Communication Connector

#### Table 5.3 Communication connector terminal arrangement

| Terminal layout | Number | Signal | Wire color |
|-----------------|--------|--------|------------|
| 5               | 5      | V+     | Red        |
| <u>+</u> کام    | 4      | CAN_H  | White      |
|                 | 3      | Drain  | Bare wire  |
|                 | 2      | CAN_L  | Blue       |
|                 | 1      | V-     | Black      |

# 5.5 LED Specification

| Outlook of LED | Symbol | Description                                               | Color     |  |
|----------------|--------|-----------------------------------------------------------|-----------|--|
|                | NS     | Indicates the status of the network.                      | Green/red |  |
| NS MS STATUS   | MS     | Indicates the status of the communication interface board | Green/red |  |
| RUN            | RUN    | Indicates the operation mode.                             | Green     |  |
|                | STATUS | Indicates the status of the PLC interface board.          | Green/red |  |

#### Table 5.4 LED Specification

(1) MS/NS

#### Table 5.5 MS/NS LED Specification

| NS<br>MS     | Lit in Green | Flashing in<br>Green | Lit in Red | Flashing in<br>Red | Turned off |
|--------------|--------------|----------------------|------------|--------------------|------------|
| Lit in Green | 1            | 2                    | 4          | 5                  | 3          |
| Lit in Red   | -            | -                    | -          | -                  | 6          |
| Turned off   | -            | -                    | -          | -                  | 7          |

#### Table 5.6 MS/NS LED detail

| No. | Display status                             | Description                                                             | Action to take                                                                                                    |
|-----|--------------------------------------------|-------------------------------------------------------------------------|----------------------------------------------------------------------------------------------------|
| 1   | MS lit in green<br>NS lit in green         | I/O connection established                                              | -                                                                                                    |
| 2   | MS lit in green<br>NS flashing in<br>green | I/O connection not established                                          | Check all connected slaves.<br>Check the scan list from the<br>configurator.                                                                                                    |
| 3   | MS lit in green<br>NS turned off           | Checking node address overlap/no<br>power supply to the network         | Check the communication speed<br>of each device.<br>Check that 24 V DC is supplied.                                                                                                    |
| 4   | MS lit in green<br>NS lit in red           | Node address overlaps/it is detected<br>that the bus is not functioning | Check the node address and<br>communication speed of each<br>device.<br>Check to see if a cable is broken.<br>Check that the terminal resistor<br>is connected properly.<br>Check that the cable length is<br>within the specification range.                                                             |
| 5   | MS lit in green<br>NS flashing in red      | Communication timeout/<br>Scan List unmatched                           | Check the communication speed<br>of each device.<br>Check to see if a cable is broken.<br>Check that the terminal resistor<br>is connected properly.<br>Check that the cable length is<br>within the specification range.<br>Please check that the node<br>registered into the Scan list is<br>connected. |
| 6   | MS lit in red<br>NS turned off             | Communication board hardware error                                      | Replace the module.                                                                                                    |
| 7   | MS turned off<br>NS turned off             | No power supply to the PLC/waiting for module initialization            | Check that the specified voltage<br>is supplied to the power module<br>of the PLC.<br>Please check that I/O assignment<br>is done.                                                                                                    |

#### (2) RUN

| Display status | Description                      | Action to take                                  |
|----------------|----------------------------------|-------------------------------------------------|
|                | RUN status                       |                                                 |
| Lit in green   | Synchronized with the RUN status | -                                               |
|                | of the EH-CPU.                   |                                                 |
| Flashing in    | Idle status.                     | Output data will be updated when EH-CPU is      |
| green          | Output data will not be updated. | RUN.                                            |
|                | No power supply to the           | Check that the specified voltage is supplied to |
| Turned off     | PLC/waiting for module           | the power module of the PLC.                    |
|                | initialization                   | Please check that I/O assignment is done.       |

Table 5.7 RUN LED Specification

#### (3) STATUS

| Display status  | Description                         | Action to take                                  |  |
|-----------------|-------------------------------------|-------------------------------------------------|--|
| Lit in green    | Normal operation                    | -                                               |  |
| Flashing once   | Waiting for initialization          | Perform the I/O assignment for the CPU.         |  |
| in green        |                                     |                                                 |  |
| Flashing twice  | PLC fault                           | Cancel the error of the CDU                     |  |
| in green        | There is an error in the CPU.       | Cancel the error of the CPU.                    |  |
| Electric e form | Link parameter error/               | Check the transmission area and                 |  |
| Flashing four   | I/O assignment unmatched for        | transmission size.                              |  |
| times in green  | REMOTE station                      | Read real I/O assignment.                       |  |
| Flashing five   | Madala amon                         |                                                 |  |
| times in green  | Module error                        |                                                 |  |
| Lit in red      | Internal microcomputer WDT error    | Turn the power supply off and then on again.    |  |
|                 | Module internal device error        | If the error persists, replace the module.      |  |
| Flashing in red | The position of the device is       |                                                 |  |
|                 | indicated by the number of flashes. |                                                 |  |
| Flashing in red | Na da information compatabad        | Please improve the information on Scan list     |  |
| & green         | Node information unmatched          | and each node.                                  |  |
| Turned off      | No newer gunnly to the DLC          | Check that the specified voltage is supplied to |  |
| i urnea oii     | no power supply to the PLC.         | the power module of the PLC.                    |  |

| Table 5.8 S | STATUS LED | Specification |
|-------------|------------|---------------|

### 5.6 Reset Specification

To reset this module, execute either of the following procedures.

| No. | Type     | Explanation                                                               |  |  |
|-----|----------|---------------------------------------------------------------------------|--|--|
| 1   | Hardware | Turn on this system again.                                                |  |  |
| 2   | Hardware | Push the reset switch of from of the module.<br>Only EH-RMD is reset.     |  |  |
| 3   | Software | Operate the reset function from the user program<br>Only EH-RMD is reset. |  |  |

Table 5.9 Reset procedures

In this chapter, it mentions about the way of operating the reset function from the user program of the above No.3.

To execute the above No.3, the version of EH-CPU and EH-RMD must become as follows.

| CPU type      | Version                         | Note          |
|---------------|---------------------------------|---------------|
| EH-CPU308/316 | -                               | Not supported |
| EH-CPU308A    | ROM VER. A2** ( $** \ge "00"$ ) |               |
| EH-CPU316A    | ROM VER. B2** ( $** \ge "00"$ ) |               |
| FU-CDI1440    | ROM VER. C3** ( $** \ge "26"$ ) |               |
| ЕП-СГ 0446    | ROM VER. C4** (** $\geq$ "08 ") |               |
| EH-CPU448A    |                                 |               |
| EH-CPU516     | All version                     |               |
| EH-CPU548     |                                 |               |

Table 5.10 Resetting function supporting EH-CPU

Table 5.11 Resetting function supporting EH-RMD

| -                         | -                                                         |
|---------------------------|-----------------------------------------------------------|
| Version                   | Note                                                      |
| HARDWARE REV.02 and later | mentioned in main name plate<br>(left side of the module) |

### 5.6.1 Reset command specification

It uses FUN201 command to reset EH-RMD from the rudder program. The specification of the **S parameter** to use in the FUN201 command is as follows. And for the details of this command, refer to EH-150 application manual (NJI-280 $^{*}(X)$ ).

| The detai | ils of the <b>S parameter</b>           | 1] Error code:                                                                          |  |  |
|-----------|-----------------------------------------|-----------------------------------------------------------------------------------------|--|--|
|           | The result of FUN201 command execution  |                                                                                         |  |  |
| s+0       | 1] Error Code                           | Normal end $\rightarrow =0$                                                             |  |  |
| s+1       | 2] System area                          | Abnormal end $\rightarrow \neq 0$<br>The details of the error code, refer to the EH-150 |  |  |
| s+2       | ( not available to user )               | application manual.                                                                     |  |  |
| s+3       | 3] Control type                         | 2] System area:                                                                         |  |  |
| s+4       | 4] Header of target area                | This is used by the system processes of the FUN201                                      |  |  |
| s+5       | 5] Read/write control bit I/O No.       | command when the FUN201 command is executed.<br>This area cannot be used by the user    |  |  |
| - 1.0     | 6] Transfer source (destination) header | 3] Control type:                                                                        |  |  |
| S+0       | I/O No.                                 | Specifies the control type.                                                             |  |  |
| s+7       | 7] Size                                 | HA55A:Software reset                                                                    |  |  |
|           |                                         | 4] Header of target area:                                                               |  |  |
|           |                                         | b15 b11 b7 b0                                                                           |  |  |
|           |                                         | Unit No. Slot No. Word location                                                         |  |  |
|           |                                         | Unit No. : Sets "0"                                                                     |  |  |
|           |                                         | Slot No. : Sets the loading slot of the EH-RMD( $0-2$ )                                 |  |  |
|           |                                         | Word location : Sets "0"                                                                |  |  |
|           |                                         | 5] Read/write control bit I/O No. :                                                     |  |  |
|           |                                         | Sets the actual address of R,L, and M in this area                                      |  |  |
|           |                                         | using the ADRIO command.                                                                |  |  |
|           |                                         | 6] Transfer source ( destination ) header I/O number $\vdots$                           |  |  |
|           |                                         | In the software reset, this area isn't used.                                            |  |  |
|           |                                         | Sets "0".                                                                               |  |  |
|           |                                         | 1] Size ·                                                                               |  |  |
|           |                                         | Sets "O"                                                                                |  |  |
| Descripti | on of read/write control bit table      |                                                                                         |  |  |
|           |                                         |                                                                                         |  |  |
| +0        | 1] Execution flag                       | 1] Execution flag :                                                                     |  |  |
| +1        | 2] Normal end flag                      | Set to "1" using a user program when performing                                         |  |  |
| +2        | 3] Abnormal end flag                    | software reset using FUN201 command. When this                                          |  |  |
|           |                                         | this to "0"                                                                             |  |  |
|           |                                         | 2] Normal end flag:                                                                     |  |  |
|           | * Description of borders                | This flag is set to "1" when FUN201 command is                                          |  |  |
|           | User setting area                       | normally completed. When the Execution flag is set to                                   |  |  |
|           | User write prohibited area              | "1", the FUN201 command resets this to "0".                                             |  |  |
|           |                                         | 3] Abnormal end flag :                                                                  |  |  |
|           |                                         | This flag is set to "1" when FUN201 command is                                          |  |  |
|           |                                         | abnormally completed. When the Execution flag is set                                    |  |  |
|           |                                         | to $1^{\circ}$ , the FUN201 command resets this to $0^{\circ}$ .                        |  |  |
|           |                                         |                                                                                         |  |  |

### 5.6.2 Sample program

This sample program shows a way of resetting from the user program to this module. So it is not the one to have considered an interlock and so on. Before use, test sufficiently and use safety after the confirmation.

In this program, it uses the following internal output.

| Table 5.12 Internal output |                                                                       |      |  |  |
|----------------------------|-----------------------------------------------------------------------|------|--|--|
| Internal output            | Use                                                                   | Note |  |  |
| R0                         | The software reset starting flag.<br>This flag is reset after 15 sec. |      |  |  |
| WR1000 -<br>WR1007         | Used as the S parameter area to use in the FUN201 command.            |      |  |  |
| WR1008                     | Set the node status of EH-RMD.                                        |      |  |  |
| R100 -                     | Used as the execution flag, the normal end flag, the abnormal end     |      |  |  |
| R102                       | flag of the FUN201 command.                                           |      |  |  |
| R103                       | Uses as the flag which shows that the communication re-start.         |      |  |  |

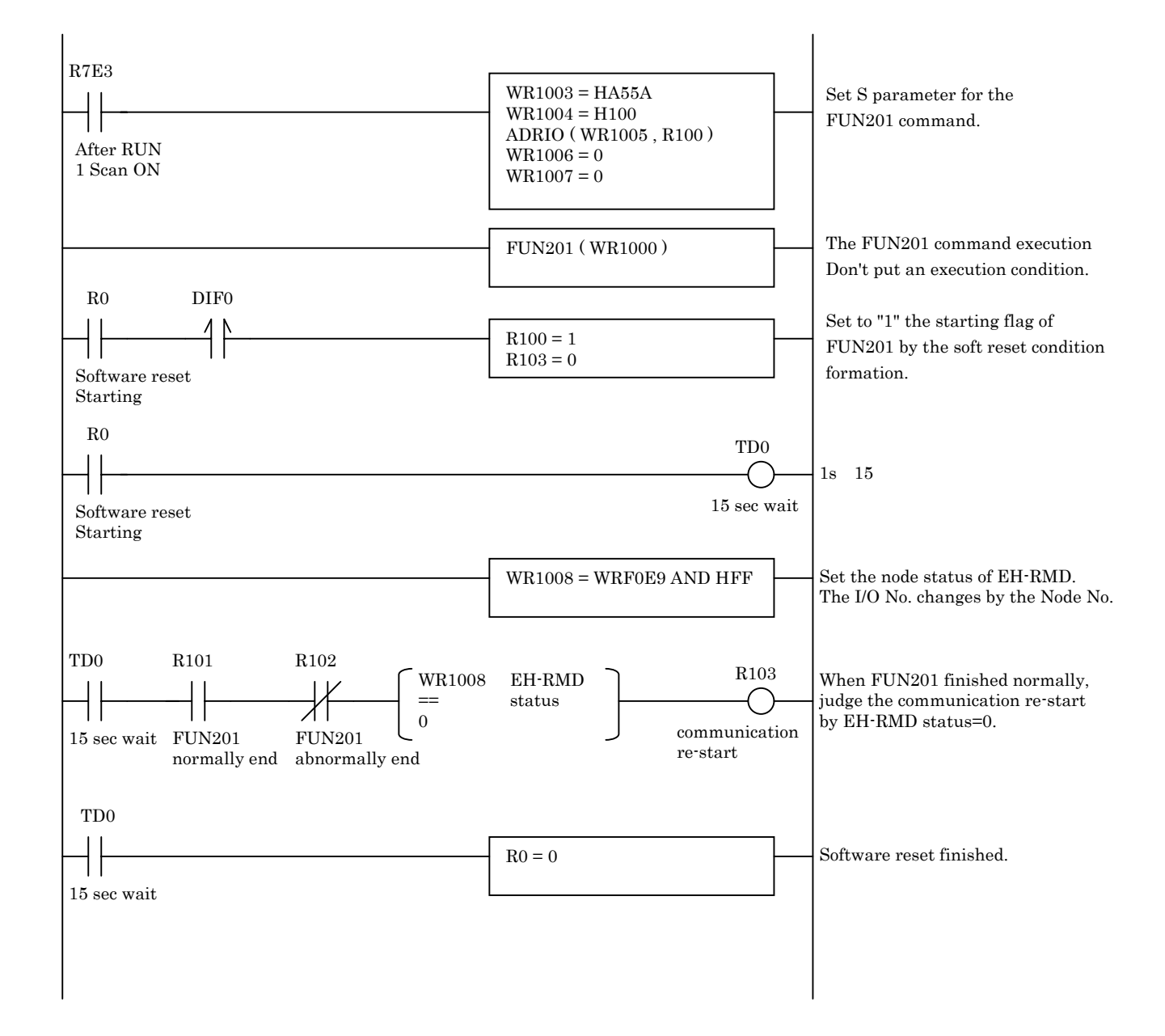

### 5.7 Explicit message communication (for LINK mode)

EH-CPU can send or receive of the Explicit message to each slave on DeviceNet. This chapter explains in link mode. In the case of remote mode, please refer to Chapter 5.8.

#### 5.7.1 The outline

(1) Supporting module

When communicating the Explicit message from the EH-CPU, please use the EH-RMD of the following version.

| Tahla 5 13 | The su | onortina | version | for Ev | nlicit | ancesam | (from   | main | name | nlata | ۱ |
|------------|--------|----------|---------|--------|--------|---------|---------|------|------|-------|---|
|            | THE SU | pporting | 1011    |        | μισι   | messaye | (IIOIII | main | name | plate | , |

| Supporting version        | Note                                                      |
|---------------------------|-----------------------------------------------------------|
| SOFTWARE VER.01 and later | mentioned in main name plate<br>(left side of the module) |

And EH-CPU displays the detailed software version of EH-RMD in the special internal output. The supporting version can be confirmed from the value, too.

Table 5.14 The supporting version for Explicit message (from special internal output)

| Supporting version                                   | Note      |
|------------------------------------------------------|-----------|
| WRF020 = 0121H and later<br>WRF021 = 0103H and later | for Slot0 |
| WRF022 = 0121H and later<br>WRF023 = 0103H and later | for Slot1 |
| WRF024 = 0121H and later<br>WRF025 = 0103H and later | for Slot2 |

#### (2)CPU LINK area assignment

The OUTPUT area from the EH-CPU is fixed 512 words from top of CPU LINK area. Please set correctly from the using programming tool.

When not correctly set, STATUS LED repeats a blink four times at green.

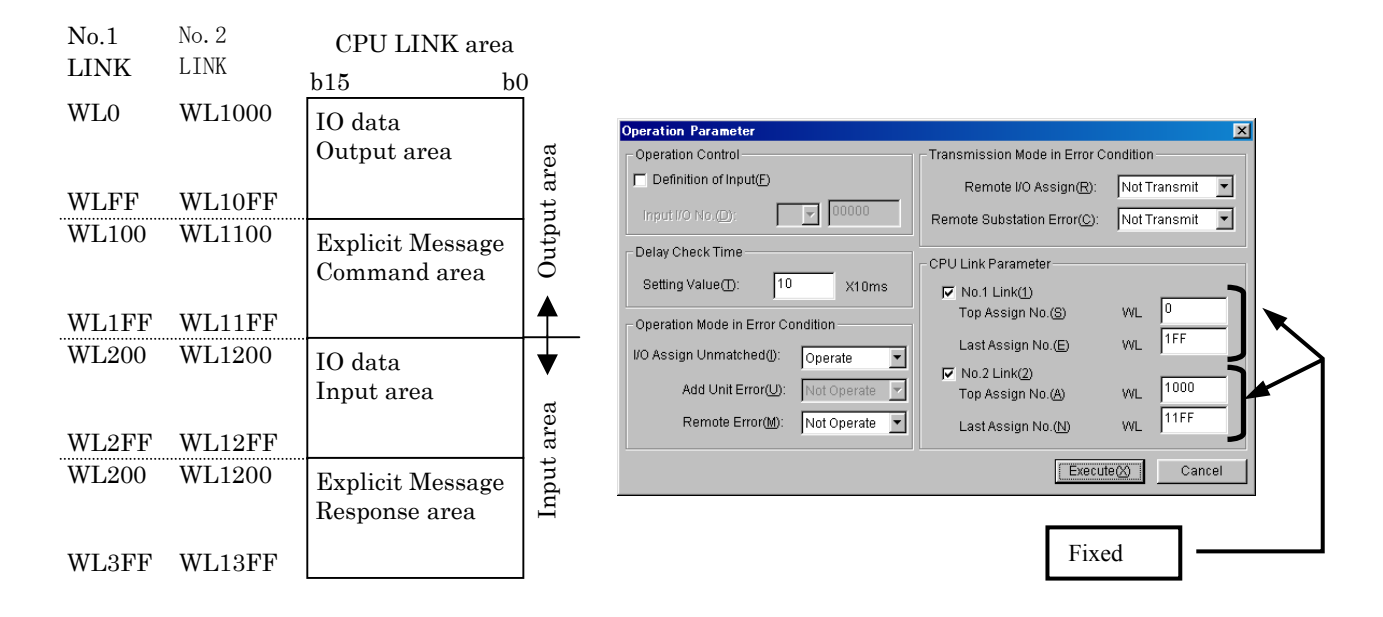

## 5.7.2 Message format

The format of the Explicit command message is shown.

| b15                    | b0                                                                                                    |  |
|------------------------|----------------------------------------------------------------------------------------------------|--|
| TX flag (Message size) |                                                                                                    |  |
| RX complete flag       |                                                                                                    |  |
| TXid                   | (Reseeved)                                                                                                    |  |
| (Reserved)             | Size                                                                                                    |  |
| Service                | MAC ID                                                                                                    |  |
| Class                  |                                                                                                    |  |
| Instance               |                                                                                                    |  |
| Service Data1          | Service Data0                                                                                                    |  |
| Service Data3          | Service Data2                                                                                                    |  |
| <u>Service data is</u> | <u>64 bytes max.</u>                                                                                                    |  |
| Service Data63         | Service Data 62                                                                                                    |  |
| Don't use              |                                                                                                    |  |
|                        |                                                                                                    |  |
| Don't use              |                                                                                                    |  |
|                        | b15<br>TX flag (Me<br>RX comp<br>TXid<br>(Reserved)<br>Service<br>Cla<br>Insta<br>Service Data1<br>Service Data3<br>Service Data63<br>Service Data63<br>Don't |  |

CONTROL FLAGS

MESSAGE DATA

The format of the Explicit response message is shown.

|               | b15                       | b0               |  |
|---------------|---------------------------|------------------|--|
| WL300 /WL1300 | RX flag (Message size)    |                  |  |
| WL301 /WL1301 | TX complete flag          |                  |  |
| WL302 /WL1302 | TXid                      | Status           |  |
| WL303 /WL1303 | (Reserved)                | Size             |  |
| WL304 /WL1304 | Service                   | MAC ID           |  |
| WL305 /WL1305 | Response Data1            | Response Data0   |  |
| WL306 /WL1306 | Response Data3            | Response Data2   |  |
|               | Response data is 64 bytes |                  |  |
| WL324 /WL1324 | Response Data 63          | Response Data 62 |  |
| WL325 /WL1325 | Don't use                 |                  |  |
|               | <br> <br> <br>            |                  |  |
| WL3FF /WL13FF | Don't use                 |                  |  |

#### CONTROL FLAGS

MESSAGE DATA

Details in each field are shown.

Status:(Only for response)

| Code   | Meaning                                   |
|--------|-------------------------------------------|
| 0      | Ignore Transaction Block (Block empty)    |
| 1      | Transaction Completed Successfully        |
| 2      | Transaction in progress ( Not ready )     |
| 3      | (Reserved)                                |
| 4      | Error – Node offline                      |
| 5      | Error – DeviceNet port disabled/offline   |
| 6      | Error – Transaction TXid unknown          |
| 7      | Error – Duplicate Txid                    |
| 8      | (Reserved)                                |
| 9      | Error – Scanner out of buffers            |
| 10-11  | (Reserved)                                |
| 12     | Error – Response data too large for block |
| 13     | (Reserved)                                |
| 14     | Error – Invalid size specified            |
| 15     | Error – Device Timed out                  |
| 16-255 | (Reserved)                                |

Table 5.15 Status Information (Only for response)

TXid: When sending command, set 1 byte data from 0 to 255 in this area.When receiving response, the data which is the same as TXid of the command is set.By checking both TXid, it is possible to relate the command message and the response message.

Size: When sending command, set the size of Service Data by byte unit. Maximum is 64 bytes. When receiving response, the size of Response Data is set by byte unit. Maximum is 64 bytes.

MAC ID: When sending command, set the destination node address. When receiving response, the source node address which send response message is set Service: When sending command, set the service code which is defined by DeviceNet standard.

| Service | Service Name         |
|---------|----------------------|
| H01     | Get_Attributes_All   |
| H02     | Set_Attributes_All   |
| H0E     | Get_Attribute_Single |
| H10     | Set_Attribute_Single |

Table 5.16 Service Information (when sending)

When receiving response, the service code which is defined by DeviceNet standard is set.

| Service | Service Name                             |
|---------|------------------------------------------|
| H81     | Success response of Get_Attributes_All   |
| H82     | Success response of Set_Attributes_All   |
| H8E     | Success response of Get_Attribute_Single |
| H90     | Success response of Set_Attribute_Single |
| H94     | Error response                           |

Table 5.17 Service Information (when receiving)

When the received response message is error response (Service=H94), error code is stored in Response Data area. Error code is prescribed by the appendix H of the DeviceNet Standard specification (Vol. 1, release 2.0). The typical error code is shown in the table below.

Table 5.18 The detail of Error code

| Error code | Error name              | Description                                                                                    |
|------------|-------------------------|------------------------------------------------------------------------------------------------|
| H08        | Service not supported   | The requested serivce was not inplemented or was not defined for this Object Class/Instance.   |
| H09        | Invalid attribute value | Invalid attribute data detected                                                                |
| H0E        | Attribute not settable  | A request to modify a non-modifiable attribute was received.                                   |
| H10        | Device state conflict   | The device's current mode/state prohibits the execution of the requested service.              |
| H11        | Reply data too large    | The data to be transmitted in the response buffer is larger than the allocated response buffer |
| H13        | Not enough data         | The service did not supply enough data to perform the specified operation.                     |
| H14        | Attribute not supported | The attribute specified in the request is not supported                                        |
| H15        | Too much data           | The service supplied more data than was expected                                               |
| H16        | Object does not exist   | The object specified does not exist in the device.                                             |
| H20        | Invalid parameter       | A parameter associated with the request was invalid.                                           |

For the detail of the parameter of Explicit message, please refer to the DeviceNet Standard specifications release 2.0.

As for the acquirement of the specifications, inquire of following ODVA.

The Open DeviceNet Vendor Association (ODVA) URL: http://www.odva.org/

### 5.7.3 Procedure of the message sending/receiving

It uses four flags which are shown in the following when sending/receiving a message between EH-CPU and EH-RMD.

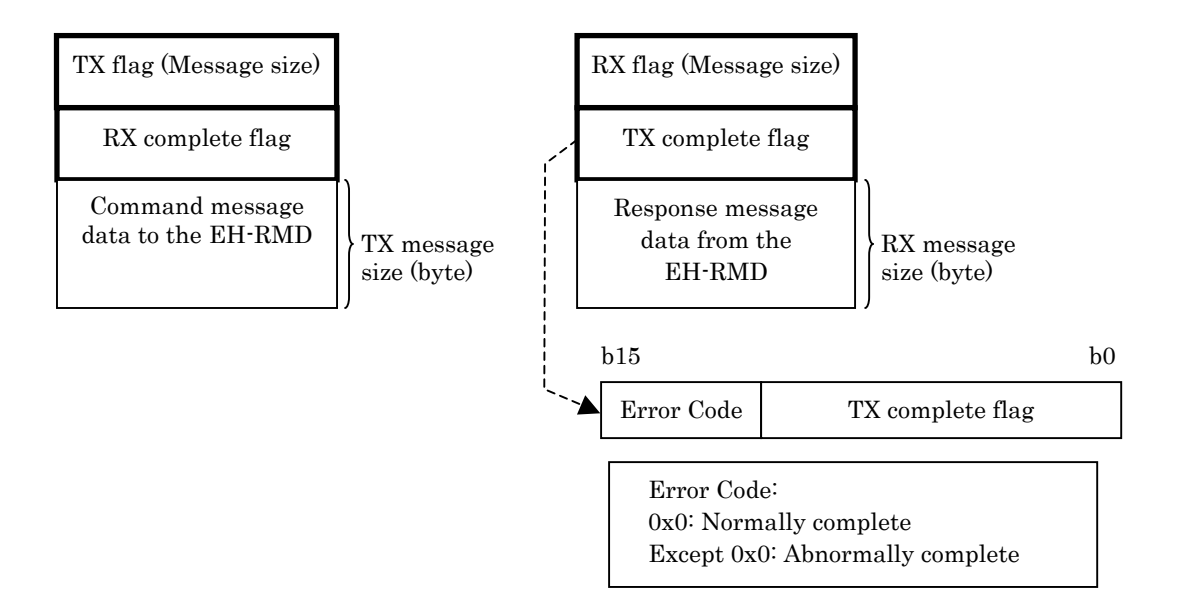

#### The command message transmission procedure

| EH-CPU(User program) |                                          | EH-RMD |                                              |
|----------------------|------------------------------------------|--------|----------------------------------------------|
|                      | If ( TX complete flag == 0 )             |        |                                              |
| (1)                  | Set the command message header and       |        |                                              |
|                      | command message data                     |        |                                              |
| (2)                  | Set the TX message size into the TX flag |        |                                              |
|                      |                                          | (2)    | If( TX flag != 0 )                           |
|                      |                                          | (3)    | Get the message                              |
|                      |                                          | (4)    | Set the TX message size into the TX complete |
|                      |                                          | (4)    | flag                                         |
| (5)                  | If ( TX flag == TX complete flag )       |        |                                              |
| (5)                  | TX flag = 0                              |        |                                              |
|                      |                                          | (6)    | If $(TX flag == 0)$                          |
|                      |                                          |        | TX complete flag = $0$                       |

| EH-CPU(User program) |                                     | EH-RMD |                                          |
|----------------------|-------------------------------------|--------|------------------------------------------|
|                      |                                     |        | If (RX complete flag == $0$ )            |
|                      |                                     | (1)    | Set the response message header and      |
|                      |                                     |        | response data.                           |
|                      |                                     | (2)    | Set the RX message size into the RX flag |
| (2)                  | If $(RX flag != 0)$                 |        |                                          |
| (3)                  | Get the message                     |        |                                          |
| (4)                  | Set the RX message size into the RX |        |                                          |
|                      | complete flag                       |        |                                          |
|                      |                                     | (5)    | If ( RX flag == RX complete flag )       |
|                      |                                     | (5)    | RX flag = 0                              |
| (6)                  | If (RX flag == $0$ )                |        |                                          |
|                      | RX complete flag = $0$              |        |                                          |

### 5.7.4 Sample program

The ladder program which sends and receives Explicit message with HITACHI inverter L100DN is shown.

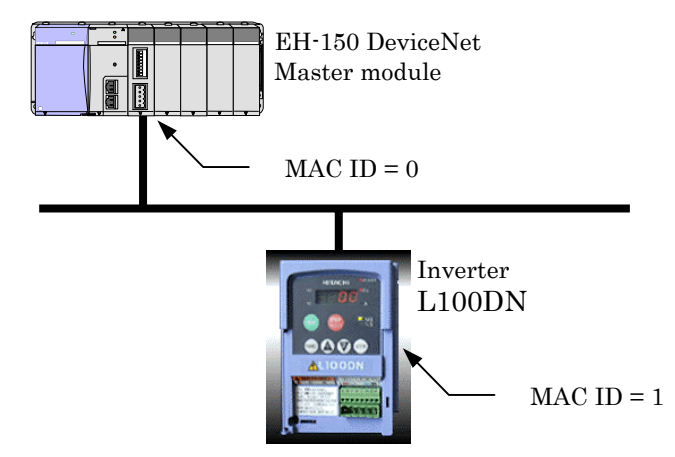

(1) The sample program operation outline It issues the command of two kinds of the following to the inverter.

Command 1: It monitors accumulation operation time. Class = 100(H0064) Instance = 1(H0001) Attribute = 115(H73) Service = H0E(Get\_Attribute\_Single)

Command 2: It sets a maximum frequency to 60 Hz. Class = 101(H0065) Instance = 1(H0001) Attribute = 104(H68) Data = 60(H003C) Service = H10(Set\_Attribute\_Sibgle)

(2)The operation time chart

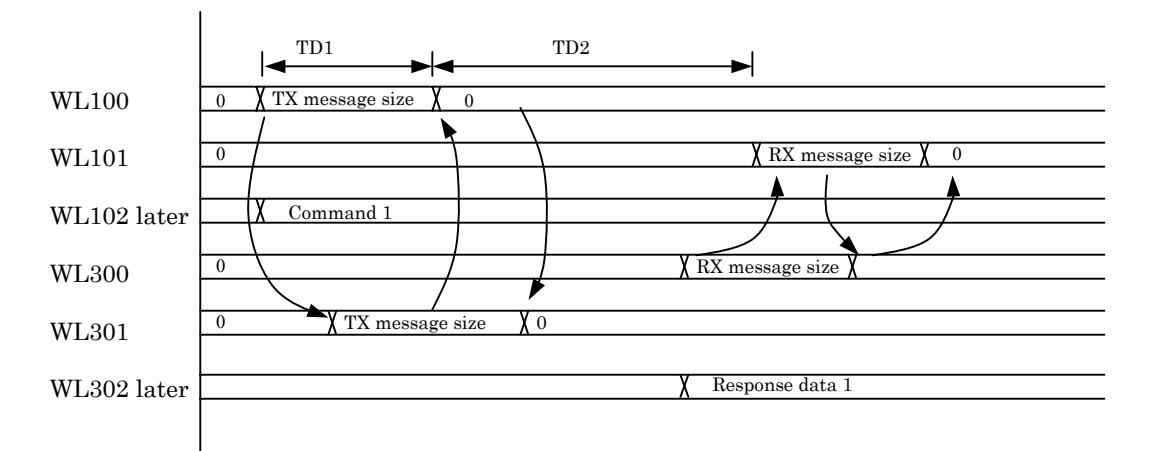
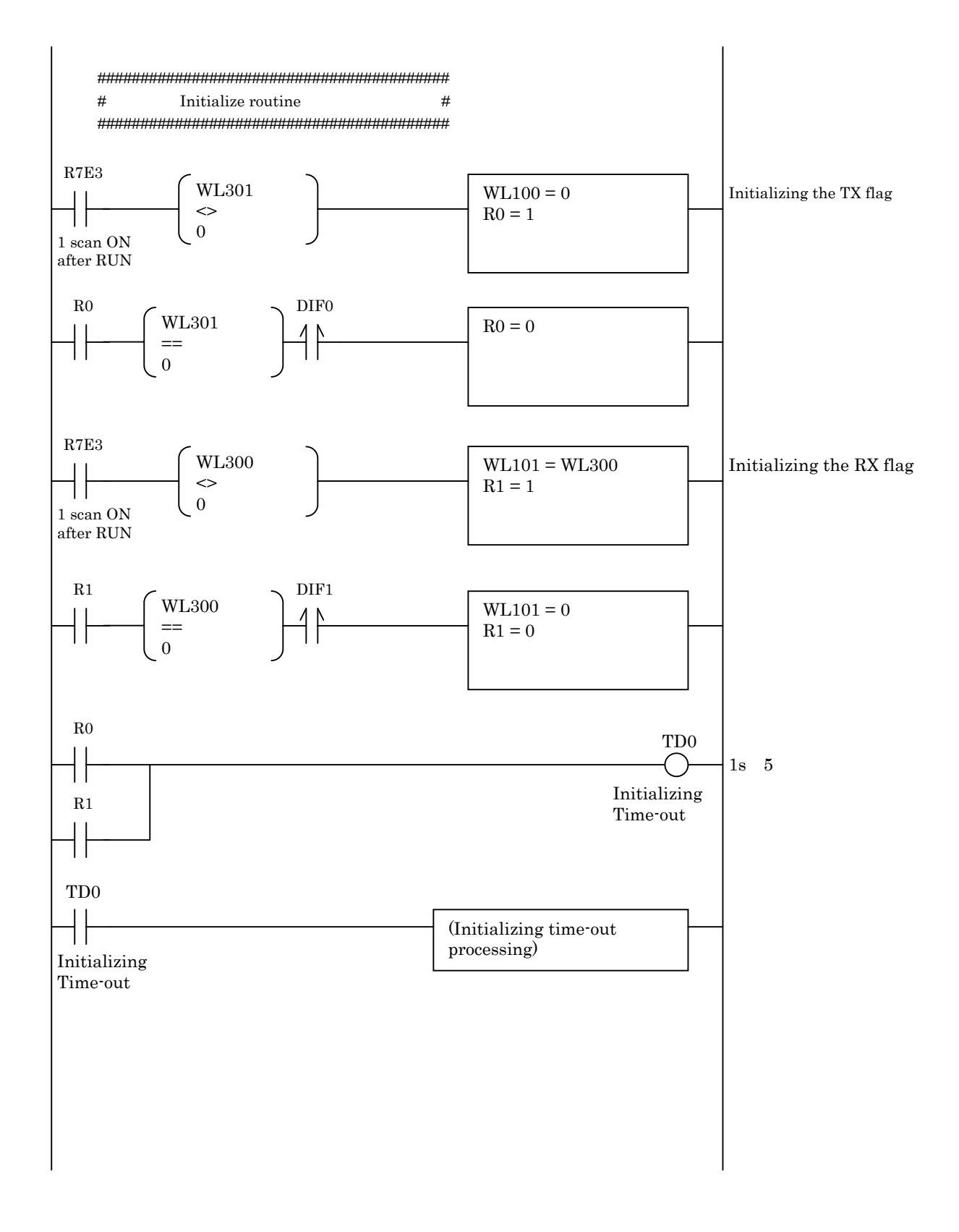

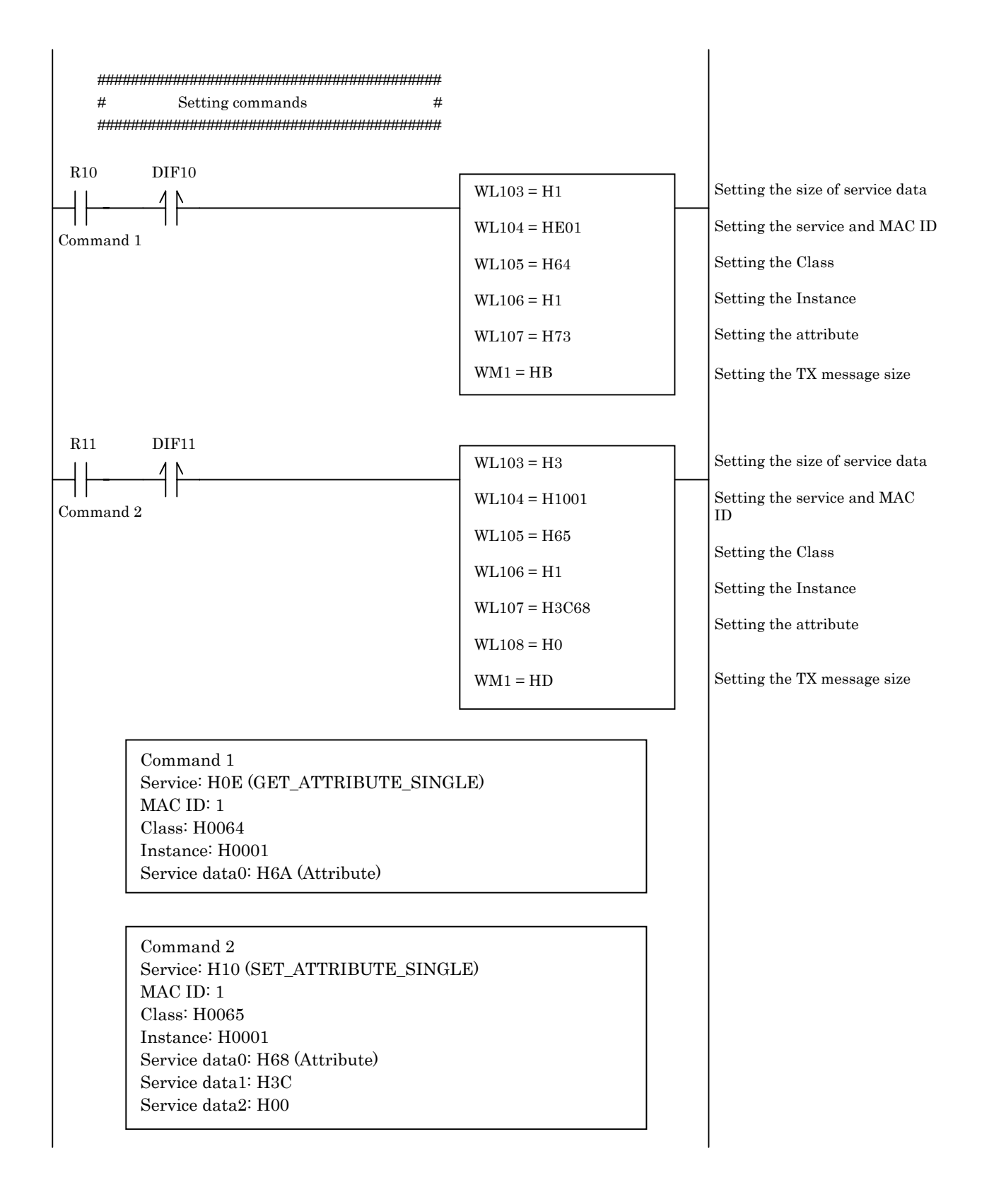

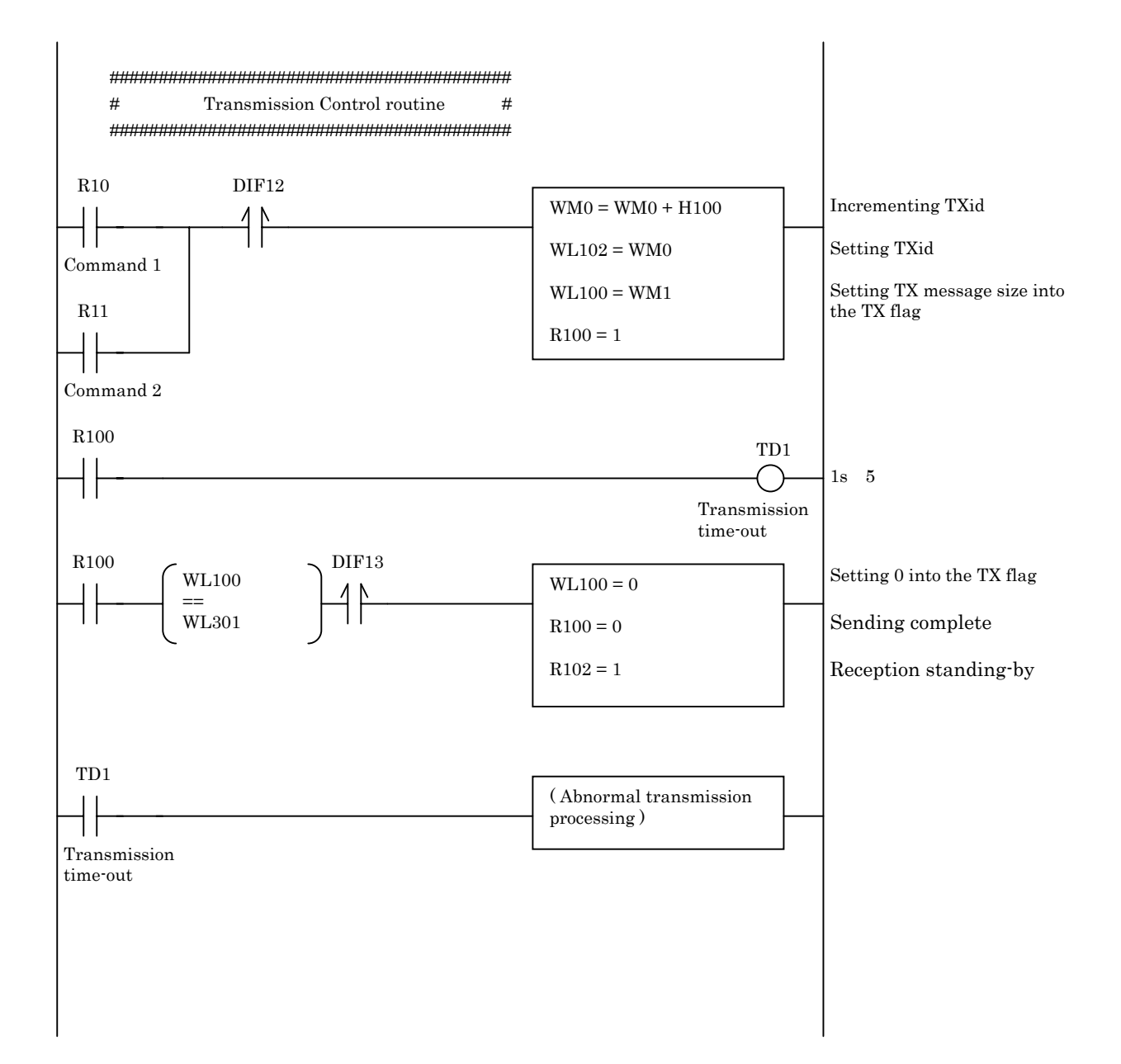

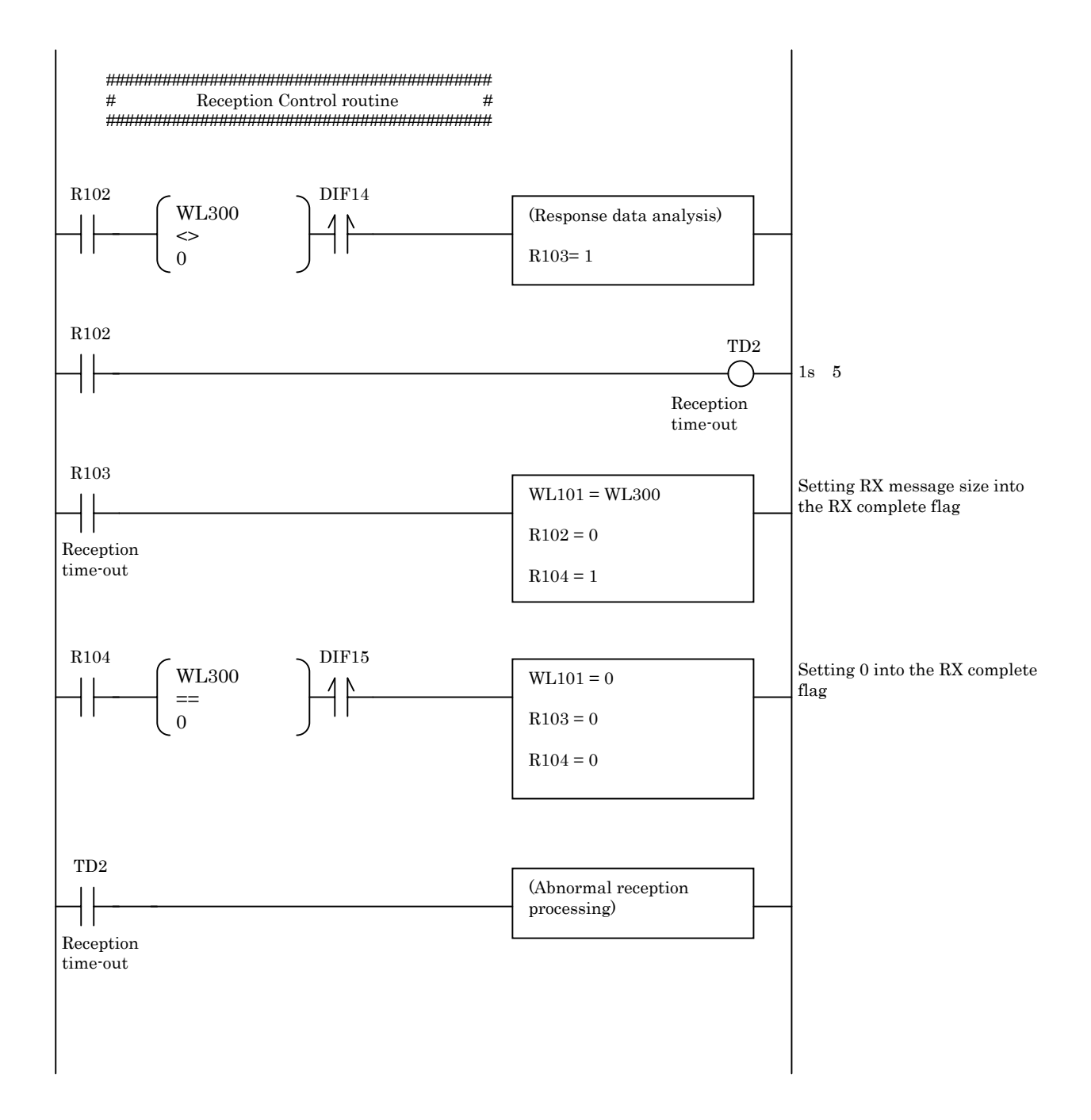

### 5.8 Explicit message communication (for Remote mode)

EH-CPU can send or receive of the Explicit message to each slave on DeviceNet. This chapter explains in remote mode. In the case of link mode, please refer to Chapter 5.7.

### 5.8.1 The outline

(1) Supporting module

When communicating the Explicit message from the EH-CPU, please use the EH-RMD of the following version.

Table 5.19 The supporting version for Explicit message (from main name plate)

Supporting version

SOFTWARE VER.02 and later

And EH-CPU displays the detailed software version of EH-RMD in the special internal output. The supporting version can be confirmed from the value, too.

| T-1-1- 5 00 The   |                 |                 | ···· · · · · · / · · · / |                   | (         |
|-------------------|-----------------|-----------------|--------------------------|-------------------|-----------|
| Table 5.20 The su | ipporting versi | on for Exdiicit | message (from            | i special interna | i outdut) |

| Supporting version       | Note                |  |  |
|--------------------------|---------------------|--|--|
| WRF020 = 0128H and later | for Slot0           |  |  |
| WRF021 = 0105H and later | for Slot0           |  |  |
| WRF022 = 0128H and later | $C \sim C L \sim 1$ |  |  |
| WRF023 = 0105H and later | for Slot1           |  |  |
| WRF024 = 0128H and later | for Clot2           |  |  |
| WRF025 = 0105H and later | for Slot2           |  |  |

(2) Supporting CPU module

EH-CPU516/548 is available. The other CPU modules don't support the remote mode. It is used "Explicit message" command. (FUN162,163)

To use this command in remote mode, it can send/receive the explicit message without the complicated ladder program.

# 5.8.2 FUN 162 command specification

| Item number    | Fun commar  | nds-68 | Nar       | ne              | Explicit message execution $^{\dagger}$ |         |                     |                  |       |                            |    |                  |         |        |
|----------------|-------------|--------|-----------|-----------------|-----------------------------------------|---------|---------------------|------------------|-------|----------------------------|----|------------------|---------|--------|
| Ladd           | er format   |        |           |                 | Condi                                   | tion co | ode                 |                  |       | Processing time ( $\mu$ s) |    |                  | e (μs)  | Remark |
|                |             |        | R7F4      | R7              | F3 R                                    | 27F2    | R7F1 R7F0 EH-CPU5** |                  |       |                            |    |                  |         |        |
| FUN            | FUN 162 (S) |        |           | ER              | RR                                      | SD      | V                   |                  | С     | A                          | ve | Max              |         |        |
|                |             |        |           |                 |                                         | •       | •                   |                  | •     |                            |    |                  |         |        |
| Command format |             |        |           | Number of steps |                                         |         |                     | 107              |       |                            | 00 |                  |         |        |
| ELIN           | 142 (8)     |        | Condition |                 |                                         |         | Steps               |                  | 127 3 |                            | 5  | 00               |         |        |
| FUI            | N 102 (S)   |        |           | _               |                                         |         | 3                   |                  |       |                            |    | <u>.</u>         |         |        |
|                |             |        | Bi        | Bit             |                                         |         | Word                |                  |       | Double word                |    | vord             | Jt      |        |
| Usable         | e I/O       | х      | Y L,      | TD<br>CU        | 9, SS,<br>1, CT                         | WX      | WY                  | WR,<br>WL,<br>WM | ТС    | DX                         | DY | DR,<br>DL,<br>DM | Constar | Other  |
| s Argument     |             |        |           |                 |                                         |         |                     | 0                |       |                            |    |                  |         |        |
| Function       |             |        |           | •               |                                         |         |                     |                  |       |                            |    |                  |         | •      |

• This is to execute explicit command for EH-RMD module.

• Put this command without any contact together with FUN 163 command.

Caution

• Argument "s" is dummy parameter. Assign to WR, WM or WL. Actual address is not influenced anything by this command.

• If EH-RMD module is not mounted, operation is not executed with DER="1".

• Do not use any contact with this command.

• Use this command in normal scan cycle.

| Item n                                                                                                    | umber Fun comman                                                                              | nds-69                       |                             | Nam                    | e Exp                                  | plicit n                       | icit message configuration (DeviceNet) <sup>†</sup> |                        |                            |                 |         |        |               |           |                  |
|----------------------------------------------------------------------------------------------------|-----------------------------------------------------------------------------------------------|------------------------------|-----------------------------|------------------------|----------------------------------------|--------------------------------|-----------------------------------------------------|------------------------|----------------------------|-----------------|---------|--------|---------------|-----------|------------------|
|                                                                                                    | Ladder format                                                                                 |                              |                             | Condition code         |                                        |                                |                                                     |                        | Processing time (µs) Remar |                 |         | Remark |               |           |                  |
|                                                                                                    |                                                                                               |                              | R                           | R7F4 R7F3 I            |                                        |                                | R7F2 R7F1                                           |                        | 1 F                        | R7F0            |         | EH-C   | CPU5**        |           |                  |
|                                                                                                    | FUN 163 (s)                                                                                   |                              | D                           | ĔR                     | ERR                                    | SD                             |                                                     | V                      |                            | С               | Ave Max |        |               |           |                  |
|                                                                                                    |                                                                                               |                              | _                           |                        | •                                      | •                              |                                                     | •                      |                            | •               |         |        |               |           |                  |
|                                                                                                    | Command format                                                                                |                              |                             |                        | Number of steps         37         150 |                                |                                                     |                        |                            |                 |         |        |               |           |                  |
|                                                                                                    | FUN 163 (s)                                                                                   |                              |                             | C                      | Sondition                              | 1                              |                                                     |                        |                            | 5               |         |        |               |           |                  |
|                                                                                                    |                                                                                               |                              |                             | Bit                    |                                        |                                |                                                     | Wo                     | ord                        |                 | Doi     | ıble v | vord          | L.        |                  |
|                                                                                                    | Lisable I/O                                                                                   |                              |                             | R,                     | TD OG                                  |                                |                                                     |                        | WR,                        |                 |         |        | DR,           | stan      | Other            |
|                                                                                                    |                                                                                               | Х                            | Y                           | L,                     | TD, SS                                 | , W                            | X                                                   | WY                     | WL,                        | TC              | DX      | DY     | DL,           | Con       | Other            |
|                                                                                                    |                                                                                               |                              |                             | М                      | 00,01                                  |                                |                                                     |                        | WM                         |                 |         |        | DM            |           |                  |
| s Ar                                                                                                    |                                                                                               |                              |                             |                        |                                        |                                |                                                     |                        | 0                          |                 |         |        |               |           | s uses up to s+5 |
| г                                                                                                    |                                                                                               |                              |                             |                        | <b>C</b>                               | . 1                            |                                                     |                        |                            | . C .           | . 1     | 1      |               | 1         |                  |
| • FI                                                                                                    | ing table and sending/rec                                                                     | eiving                       | g area                      | addre                  | ss for ex                              | piicit n                       | ness                                                | age a                  | t thic                     | nngur           | ea in t | nis co | mman<br>romot | ia.       | for 4 modulos    |
| • 51                                                                                                    |                                                                                               |                              | be used                     | u m c                  | ase of fer                             | note a                         | ssigi                                               | imen                   | i, ills                    | sconn           | nanu i  | ias pa | ramete        | el alea l | tor 4 modules.   |
| <sup>1</sup> Since 4 times of EH-RMD can be used in case of remote assignment, this command has parameter area for 4 modules. <sup>3</sup> parameter <sup>4</sup> [0] Number of EH-RMD modules <sup>4</sup> [1] Slot No. for 1 <sup>st</sup> EH-RMD <sup>4</sup> [2] Control flag address [ADRI0 command] <sup>4</sup> [3] Sending area address [ADRI0 command] <sup>4</sup> [4] Receiving area address [ADRI0 command] <sup>4</sup> [5] Sending error code <sup>4</sup> [6] Receiving error code <sup>4</sup> [1] Slot No. for 2 <sup>nd</sup> EH-RMD <sup>6</sup> [6] Receiving area address [ADRI0 command] <sup>4</sup> [1] Slot No. for 2 <sup>nd</sup> EH-RMD <sup>6</sup> [6] Receiving error code <sup>6</sup> [6] Receiving area address [ADRI0 command] <sup>6</sup> [7] [8] Sending error code <sup>6</sup> [6] Receiving error code <sup>6</sup> [6] Receiving area address [ADRI0 command] <sup>6</sup> [7] [1] Slot No. for 2 <sup>nd</sup> EH-RMD <sup>6</sup> [6] Receiving area address [ADRI0 command] <sup>6</sup> [7] [8] Sending error code <sup>6</sup> [6] Receiving area address [ADRI0 command] <sup>6</sup> [7] [8] Sending error code <sup>6</sup> [7] [8] Sending area address [ADRI0 command] <sup>6</sup> [8] [8] Sending area address [ADRI0 command] <sup>6</sup> [9] [9] [9] [9] [9] [9] [9] [9] [9] [9] |                                                                                               |                              |                             |                        |                                        |                                |                                                     |                        |                            |                 |         |        |               |           |                  |
| Ca<br>• Pa<br>• If<br>• Ba                                                                                                    | aution<br>arameter tables are addre<br>I/O address of "s" does t<br>e careful to map each tab | essed t<br>not ex<br>ple sin | by AD<br>ist in (<br>ce are | RIO (<br>CPU,<br>a ove | command<br>the comi<br>rlapping        | d for [2<br>mand i<br>is not o | 2] to<br>is not<br>chec                             | [4].<br>t exe<br>ked l | cuted                      | with l<br>stem. | DER=    | 1.     |               |           |                  |

<sup>†</sup>: Supported by EH-CPU 516/548 only.

| +0     | [0] Send data                                                                                                    | flag                                                                                                    | [0] Send data flag :                                                                                                    |
|--------|----------------------------------------------------------------------------------------------------|----------------------------------------------------------------------------------------------------|----------------------------------------------------------------------------------------------------|
| +1     | [1] Initializ:                                                                                                    | ing flag                                                                                                    | Set 1 by user program to send explicit message. This is cleared after communication completed.                                                                                                    |
|        |                                                                                                    |                                                                                                    | <ul> <li>[1] Initializing flag :<br/>Set 1 by user program to initialize the<br/>command or to clear timeout. Received messa<br/>cleared as well.</li> </ul>                                                                                                    |
| ing a  | area details                                                                                                    |                                                                                                    |                                                                                                    |
| +0     |                                                                                                    | Size                                                                                                    | Size :                                                                                                    |
| +1     | Service                                                                                                    | MACID                                                                                                    | Service data (sending area from s+4 to s+n) size with                                                                                                    |
| +2     |                                                                                                    | Class                                                                                                    | *) If the byte size is odd number, the last byte is stored                                                                                                    |
| +3     | Instance                                                                                                    |                                                                                                    | lower byte.                                                                                                    |
| -      |                                                                                                    |                                                                                                    | <b></b> )                                                                                                    |
| -4 5   | Service data 🗄                                                                                                    | I Service data 0                                                                                                    |                                                                                                    |
| +4 5   | Service data<br>Max. 64 byte                                                                                                    | e for service data 0                                                                                                    |                                                                                                    |
| +4 5   | Service data<br>Max. 64 byte<br>Service data (                                                                                                    | e for service data 0<br>63 Service data 62                                                                                                    |                                                                                                    |
| +4<br> | Service data<br>Max. 64 byte<br>Service data e<br>error code<br>Error code                                                                                                | e for service data 0<br>63 Service data 62<br>Name                                                                                                    |                                                                                                    |
| -4     | Service data<br>Max. 64 byte<br>Service data (<br>error code<br>Error code<br>Error code<br>O001H                                                                         | Service data 0     e for service data     Service data     Service data 62     Name     Timeout error                                                                                                    | Remarks Detected by EH-RMD (timeout 3 sec.)                                                                                                    |
| -4     | Service data<br>Max. 64 byte<br>Service data (<br>Service data (<br>Error code<br>Error code<br>Error code<br>0001H<br>0002H                                              | I       Service data 0         e       for service data         63       Service data 62         63       Service data 62         Name       Timeout error         Data size error                                                                                                    | Remarks Detected by EH-RMD (timeout 3 sec.) Detected by EH-RMD                                                                                                    |
| +4<br> | Service data<br>Max. 64 byte<br>Service data (<br>Perror code<br>Error code<br>Error code<br>Error code<br>0001H<br>0002H<br>0003H                                        | I       Service data 0         e       for service data         63       Service data 62         63       Service data 62         Name       Timeout error         Data size error       Mail box error                                                                                                    | Remarks Detected by EH-RMD Detected by EH-RMD Detected by EH-RMD                                                                                                    |
| +4<br> | Service data<br>Max. 64 byte<br>Service data (<br>Service data (<br>Error code<br>Error code<br>Error code<br>0001H<br>0002H<br>0003H<br>0101H                            | 1       Service data 0         e       for service data 0         63       Service data 62         63       Service data 62         63       Timeout error         0       Data size error         Mail box error       Timeout error         0       Timeout error                                                                | Remarks Detected by EH-RMD (timeout 3 sec.) Detected by EH-RMD Detected by EH-RMD Detected by EH-RMD Detected by CPU (timeout 5 sec.)                                                                                                    |
| -4     | Service data<br>Max. 64 byte<br>Service data (<br>Service data (<br>Error code<br>Error code<br>0001H<br>0002H<br>0003H<br>0101H<br>0202H                                 | I       Service data 0         e       for service data 0         63       Service data 62         63       Service data 62         63       Timeout error         Data size error       Mail box error         Timeout error       Timeout error         Mail box error       Timeout error         Range error       Range error | Remarks Detected by EH-RMD (timeout 3 sec.) Detected by EH-RMD Detected by EH-RMD Detected by EH-RMD Detected by CPU (timeout 5 sec.) Data size exceeds configured sending area.                                                                                                    |
| +4<br> | Service data<br>Max. 64 byte<br>Service data (<br>Service data (<br>Error code<br>Error code<br>Error code<br>0001H<br>0002H<br>0002H<br>0003H<br>0101H<br>0202H<br>0203H | <ul> <li>Service data 0</li> <li>for service data</li> <li>Service data</li> <li>Service data 62</li> <li>Service data 62</li> <li>Timeout error</li> <li>Data size error</li> <li>Mail box error</li> <li>Timeout error</li> <li>Range error</li> <li>Slot number error</li> </ul>                                                | Remarks         Detected by EH-RMD (timeout 3 sec.)         Detected by EH-RMD         Detected by EH-RMD         Detected by EH-RMD         Detected by EH-RMD         Detected by EH-RMD         Detected by EH-RMD         Detected by EH-RMD         Detected by EH-RMD         Detected by EH-RMD         Detected by EH-RMD         Detected by EH-RMD         Slot number must be 0 to 7. |

| Receivi | ng area details |                                       |        |                                                         |
|---------|-----------------|---------------------------------------|--------|---------------------------------------------------------|
| +0      |                 | Size 🔶                                | Size   | :                                                       |
| +1      | Service         | MACID                                 | Se by  | ervice data (receiving area from s+4 to s+n) size with  |
| +2      | Received data   | 1 Received data 0                     | *) If  | the byte size is odd number, the last byte is stored in |
| +3      | Max. 64 byte fo | or service data                       |        | lower byte.                                             |
|         | Received data 6 | 53 Received data 62                   |        |                                                         |
| Receivi | ng error        |                                       |        |                                                         |
|         | Error code      |                                       |        |                                                         |
|         | Error code      | Description                           |        | Remarks                                                 |
|         | 0000H           | Command message sending read          | y      |                                                         |
|         | 0001H           | Command message sending com properly. | pleted |                                                         |
|         | 0002H           | Message being sent.                   |        |                                                         |
|         | 0004H           | Node off line error                   |        | Detected by EH-RMD                                      |
|         | 0005H           | DeviceNet port off line               |        | Detected by EH-RMD                                      |
|         | 0006H           | Invalid Txid                          |        | Detected by EH-RMD                                      |
|         | 0007H           | Txid duplicated                       |        | Detected by EH-RMD                                      |
|         | 0009H           | sending/receiving buffer full         |        | Detected by EH-RMD                                      |
|         | 000CH           | Response data size over               |        | Detected by EH-RMD                                      |
|         | 000EH           | Size error                            |        | Detected by EH-RMD                                      |
|         | 000FH           | Response time out error               |        | Detected by EH-RMD (Timeout : 3 sec.)                   |
|         | 0101H           | Time out error                        |        | CPU ← → EH-RMD timeout 5 sec.                           |
|         | 0102H           | Receiving time out error              |        | Timeout 5 sec.                                          |
|         | 0201H           | Txid unmatch                          |        |                                                         |
|         | 0202H           | Area range error                      |        | Receiving data is out of receiving range *1             |

 $\ast 1)$  Data kept in receiving area is set

# 5.8.4 Sample program

The ladder program which sends and receives Explicit message with HITACHI inverter L100DN is shown.

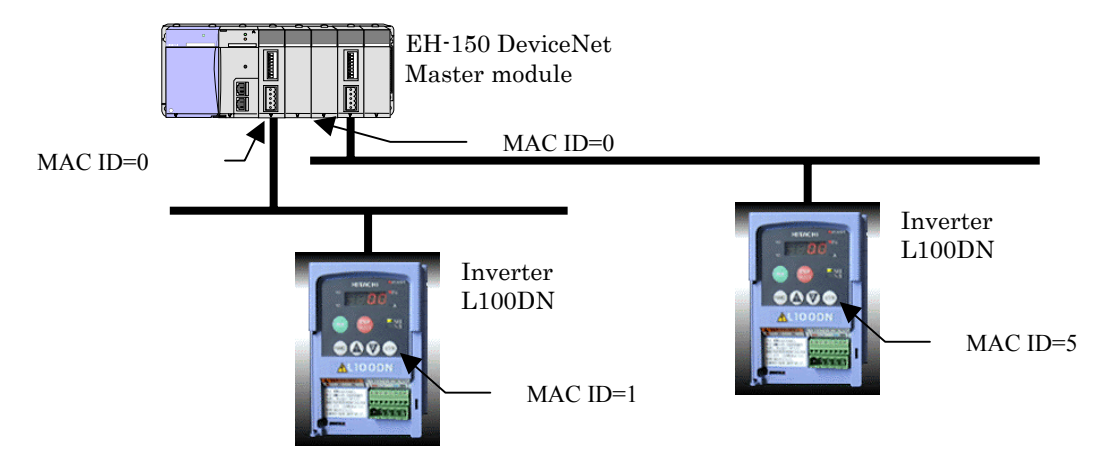

#### The sample program operation outline

The following command is sent to the inverter (MAC ID=1).

Command: It monitors accumulation operation time. Class = 100(H0064) Instance = 1(H0001) Attribute = 115(H73) Service = H0E(Get\_Attribute\_Single)

The following command is sent to the inverter (MAC ID=5).

Command: It sets a maximum frequency to 60 Hz. Class = 101(H0065) Instance = 1(H0001) Attribute = 104(H68) Data = 60(H003C) Service = H10(Set\_Attribute\_Sibgle)

| Initial setting for FUN 162,163 |                                                                       |                                                                                                    |
|---------------------------------|-----------------------------------------------------------------------|----------------------------------------------------------------------------------------------------|
| R7E3                            | WR100 = 2<br>WR101 = 0<br>ADRIO (WR102, R100)<br>ADRIO (WR103, WR200) | WR100:Number of Master<br>WR101:Master 1 Slot No.<br>WR102: Specified R100 to the<br>control flag<br>WR103: Specified WR200 to |
|                                 | ADRIO ( WR104 , WR300 )                                               | the top of sending<br>area<br>WR104:Specified WR300 to<br>the top of receiving<br>area                                         |
|                                 | WR107 = 3<br>ADRIO ( WR108 , M0 )                                     | WR107:Master 2 Slot No.<br>WR108:Specified M0<br>to the control flag                                                           |
|                                 | ADRIO ( WR109 , WM200 )                                               | WR109:Specified WM200 to<br>the top of sending<br>area                                                                         |
|                                 | ADRIO ( WR10A , WM300 )                                               | WR10A:Specified WM300 to<br>the top of receiving<br>area                                                                       |
|                                 | FUN 163 ( WR100 )                                                     |                                                                                                    |

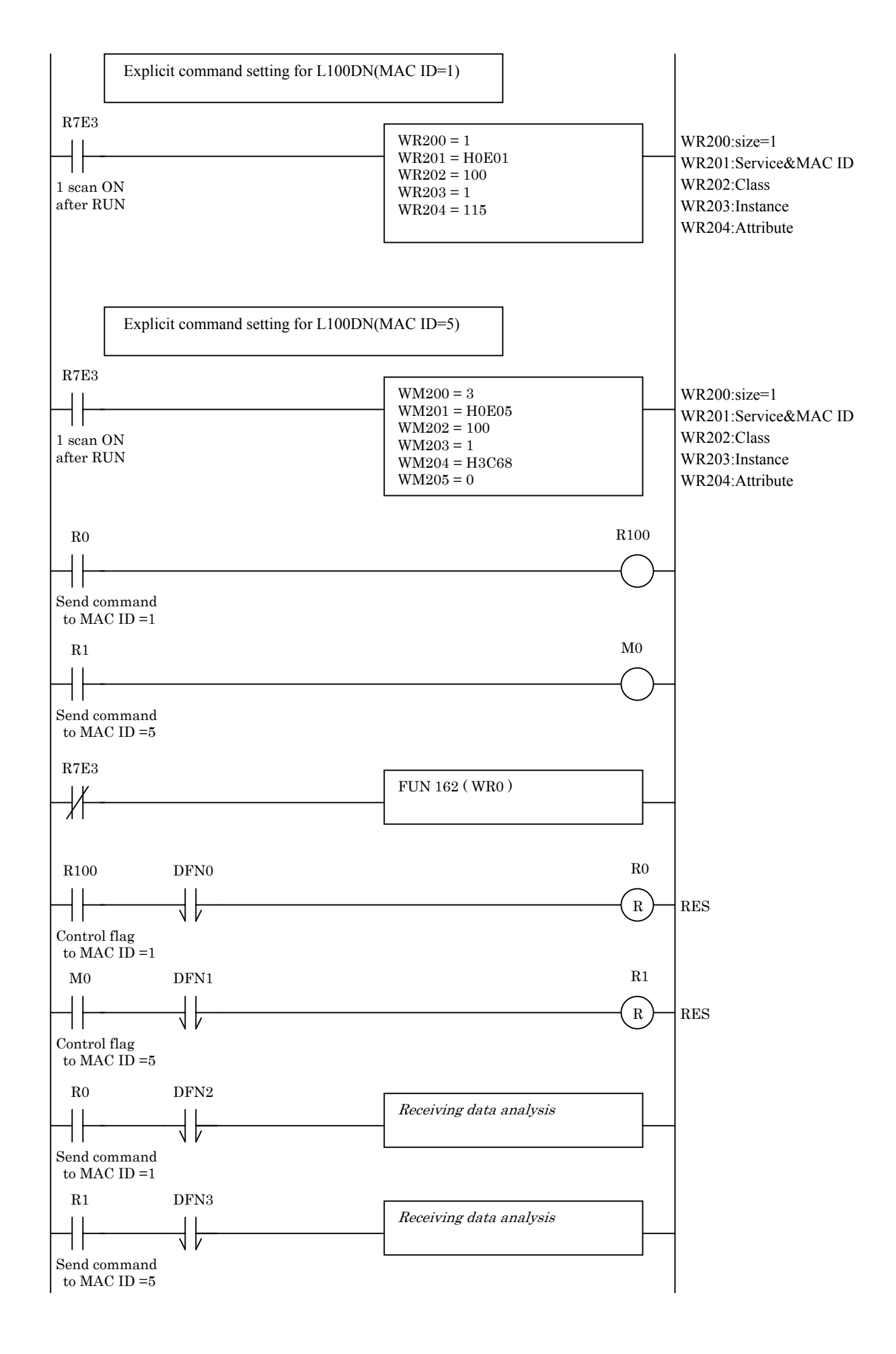

# Chapter 6 Slave Controller Specifications

# 6.1 Outlook/Shape

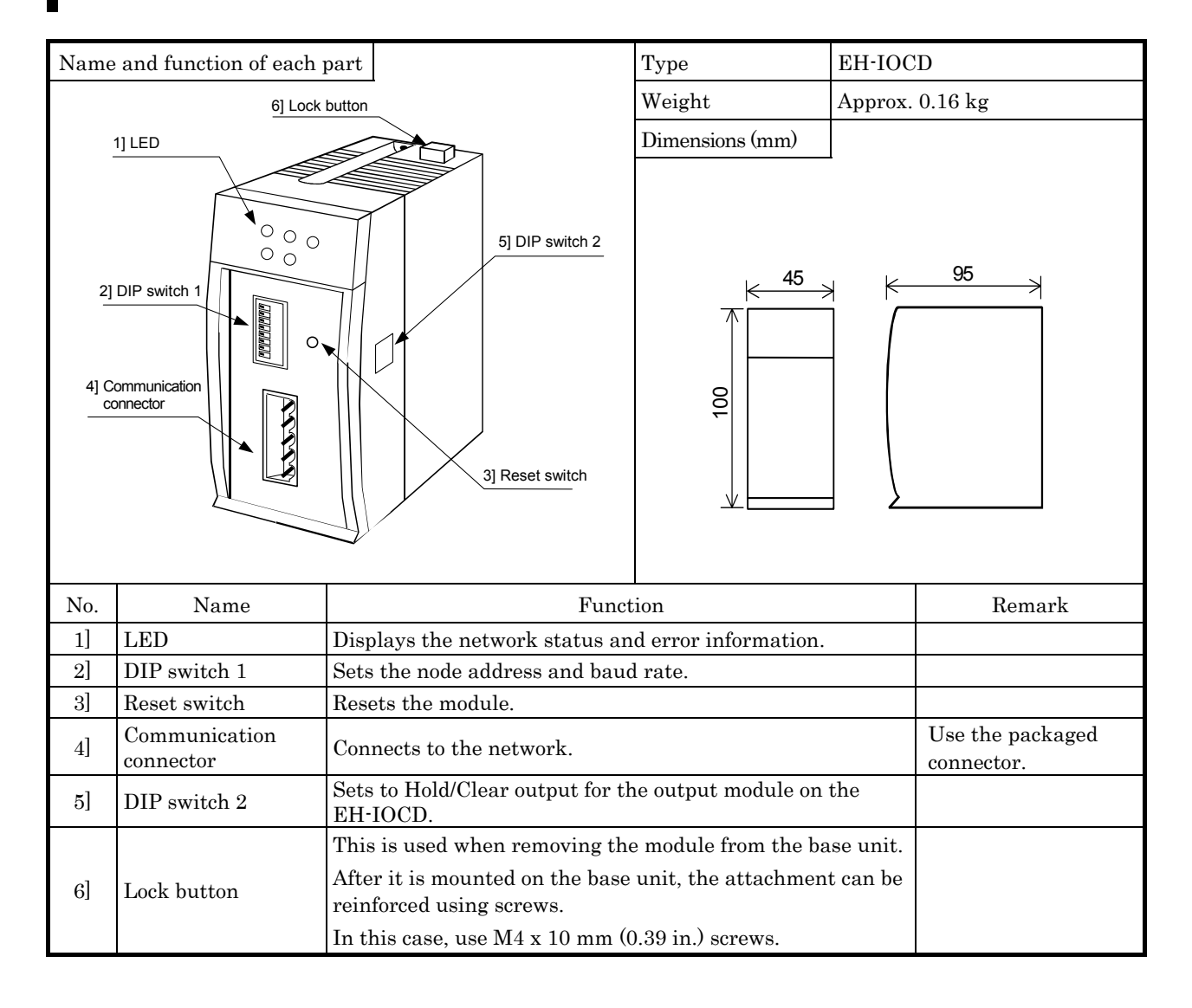

# 6.2 Function Specification

| No. | Item                                         | Specification                                              |
|-----|----------------------------------------------|------------------------------------------------------------|
| 1   | No. of installed modules                     | 16 modules (use the EH-IOC to install nine or more units.) |
| 2   | Support modules                              | See the following table.                                   |
| 3   | Output data                                  | 256 words (255 bytes : when connecting with the EH-RMD)    |
| 4   | Input data                                   | 256 words ( $255$ bytes : when connecting with the EH-RMD) |
| 5   | Internal current                             | 450 mA (max)                                               |
| 6   | Current consumption on<br>communication side | 80 mA (max)                                                |
| 7   | Self-diagnosis                               | System ROM/RAM check, watchdog timer check                 |

Table 6.1 EH-IOCD function Specification

#### Table 6.2 Supporting module list

| Trime              | Input | size | Outpu | ıt size | I/O assign  |  |
|--------------------|-------|------|-------|---------|-------------|--|
| Type               | Word  | Byte | Word  | Byte    | (reference) |  |
| EH-XD8             |       |      |       |         |             |  |
| EH-XD16            | 1     | 0    | 0     | 0       | V10         |  |
| EH-XA16            | 1     | 2    | 0     | 0       | A16         |  |
| EH-XAH16           |       |      |       |         |             |  |
| EH-XD32            | 2     | 4    | 0     | 0       | X32         |  |
| EH-XD64            | 4     | 8    | 0     | 0       | X64         |  |
| EH-PT4             | 4     | 8    | 0     | 0       | WX4W        |  |
| EH-AX44            |       |      |       |         |             |  |
| EH-AX8V/EH-AX8H    | 8     | 16   | 0     | 0       | WX8W        |  |
| EH-AX8I            |       |      |       |         |             |  |
| EH-YT8             |       |      |       |         |             |  |
| EH-YT16            |       | 0    | 1     | 2       |             |  |
| EH-YTP8            | 0     |      |       |         | V10         |  |
| EH-YTP16/EH-YTP16S | 0     |      |       |         | ¥16         |  |
| EH-YS4             | -     |      |       |         |             |  |
| EH-YR12/EH-YR16    | -     |      |       |         |             |  |
| EH-YT32            | 0     | 0    | 9     | 4       | V29         |  |
| EH-YTP32           | 0     | 0    | 4     | 4       | 132         |  |
| EH-YT64            | 0     | 0    | 4     | 0       | VC 4        |  |
| EH-YTP64           | 0     | 0    | 4     | 0       | 104         |  |
| EH-AY22            |       |      |       |         |             |  |
| EH-AY2H            | 0     | 0    | 0     | 10      | WWOW        |  |
| EH-AY4V            | 0     | 0    | 0     | 16      | WISW        |  |
| EH-AY4H            |       |      |       |         |             |  |
| EH-POS             | 4     | 8    | 4     | 8       | 4W/4W       |  |
| EH-CU              |       | 10   | 2     | C       | FUNO        |  |
| EH-CUE             | Ð     | 10   | J     | o       | FUNU        |  |

## 6.3 Settings of Node Address/Baud Rate

|                                                                                                    |                              | Table 0.5 Node A    | uui 033/L |     | c setting |     |      |      | -  |         |
|----------------------------------------------------------------------------------------------------|------------------------------|---------------------|-----------|-----|-----------|-----|------|------|----|---------|
|                                                                                                    |                              | Node address        | NA1       | NA2 | NA4       | NA8 | NA16 | NA32 |    |         |
|                                                                                                    |                              | 0                   | OFF       | OFF | OFF       | OFF | OFF  | OFF  | ◀— | Default |
|                                                                                                    |                              | 1                   | ON        | OFF | OFF       | OFF | OFF  | OFF  |    |         |
|                                                                                                    |                              | 2                   | OFF       | ON  | OFF       | OFF | OFF  | OFF  |    |         |
| Image: Constraint of the second second secon | A32<br>A16<br>A8<br>A4<br>A2 | :                   | :         | :   | :         | :   | :    | :    |    |         |
|                                                                                                    | A1<br>21                     | 62                  | OFF       | ON  | ON        | ON  | ON   | ON   |    |         |
|                                                                                                    | RO                           | 63                  | ON        | ON  | ON        | ON  | ON   | ON   |    |         |
| →ON                                                                                                    |                              | Baud Rate           |           | DR0 |           |     | DR1  |      |    |         |
|                                                                                                    |                              | 125  kbps           |           | OFF |           |     | OFF  |      | ◀— | Default |
|                                                                                                    |                              | $250~\mathrm{kbps}$ |           | ON  |           |     | OFF  |      |    |         |
|                                                                                                    |                              | 500 kbps            |           | OFF |           |     | ON   |      |    |         |
|                                                                                                    |                              | Setting prohibited  |           | ON  |           |     | ON   |      |    |         |

The node addresses and baud rate should be set as follows.

Table 6.3 Node Address/Baud Rate setting

When setting the DIP switches, turn off the power supply of the PLC and disconnect the module from the network. The setting isn't reflected until the module is reset.

Set the baud rate in such a way that all the devices on the network communicate at the same speed. Set the node addresses for the other devices in such a way that they do not overlap.

### 6.4 Setting of Output Status

The output status is set by the DIP switches on the side of the module.

This status specifies whether to clear or hold the output data to the output module in case of a communication error or when the EH-CPU stops.

Bits 1, 2, and 3 are reserved by the system. They must always be set to OFF.

|                                                                                                    |                  |       | , eetanig |      |      | -         |
|----------------------------------------------------------------------------------------------------|------------------|-------|-----------|------|------|-----------|
|                                                                                                    | Output<br>status | Bit 4 | Bit 3     | Bit2 | Bit1 |           |
| $\downarrow$ $\square$ $\square$ $\square$ $\square$ $\square$ $\square$ $\square$ $\square$ $\square$ $\square$ | Clear            | OFF   | OFF       | OFF  | OFF  | ◀ Default |
|                                                                                                    | Hold             | ON    |           |      |      |           |

| Table 6 | .4 Output | Status | setting |
|---------|-----------|--------|---------|
|---------|-----------|--------|---------|

## 6.5 Communication Connector

| Tac | ne e | o.o | Con | imun | lica | tion | coni | ieci | or ter   | mine | a a | rranger | ner | π |
|-----|------|-----|-----|------|------|------|------|------|----------|------|-----|---------|-----|---|
|     |      |     |     |      |      |      | -    |      | <i>.</i> |      |     |         |     |   |

| Terminal layout           | Number | Signal | Wire color |
|---------------------------|--------|--------|------------|
|                           | 5      | V+     | Red        |
|                           | 4      | CAN_H  | White      |
| <b> </b> • 것 3            | 3      | Drain  | Bare wire  |
| $\ \cdot,\cdot\ _{1}^{2}$ | 2      | CAN_L  | Blue       |
|                           | 1      | V-     | Black      |

# 6.6 LED Specification

| Outlook of LED    | Symbol | Symbol Description                                         |           |  |  |
|-------------------|--------|------------------------------------------------------------|-----------|--|--|
| NS MS STATUS      | NS     | Indicates the status of the network.                       | Green/red |  |  |
|                   | MS     | Indicates the status of the communication interface board. | Green/red |  |  |
| DEVICENET EH-IOCD | STATUS | Indicates the status of the PLC interface board.           | Green/red |  |  |
|                   | None   | Not used                                                   | _         |  |  |

#### Table 6.6 LED Specification

(1) MS/NS

### Table 6.7 MS/NS LED Specification

| NS<br>MS     | Lit in Green | Flashing in<br>Green | Lit in Red | Flashing in<br>Red | Turned off |
|--------------|--------------|----------------------|------------|--------------------|------------|
| Lit in Green | 1            | 2                    | 4          | 5                  | 3          |
| Lit in Red   | —            | —                    | _          | —                  | 6          |
| Turned off   | _            | _                    | _          | _                  | 7          |

| No. | Display status                          | Description                                                                 | Action to take                                                                                                    |
|-----|-----------------------------------------|-----------------------------------------------------------------------------|----------------------------------------------------------------------------------------------------|
| 1   | MS lit in green<br>NS lit in green      | I/O connection established                                                  |                                                                                                    |
| 2   | MS lit in green<br>NS flashing in green | I/O connection not established                                              | Confirm that the DeviceNet master is working normally.                                                                                                    |
| 3   | MS lit in green<br>NS turned off        | Checking node address overlap/<br>no power supply to the network            | Check the communication speed of<br>each device.<br>Check that 24 V DC is supplied.                                                                                                    |
| 4   | MS lit in green<br>NS lit in red        | Node address overlaps/<br>it is detected that the bus is not<br>functioning | Check the node address and<br>communication speed of each device.<br>Check to see if a cable is broken.<br>Check that the terminal resistor is<br>connected properly.<br>Check that the cable length is<br>within the specification range. |
| 5   | MS lit in green<br>NS flashing in red   | Communication timeout                                                       | Check the communication speed of<br>each device.<br>Check to see if a cable is broken.<br>Check that the terminal resistor is<br>connected properly.<br>Check that the cable length is<br>within the specification range.                  |
| 6   | MS lit in red<br>NS turned off          | Communication board hardware error                                          | Replace the module.                                                                                                    |
| 7   | MS turned off<br>NS turned off          | No power supply to the PLC/<br>waiting for module initialization            | Check that the specified voltage is<br>supplied to the power module of the<br>PLC.<br>Check that the LINK is assigned in<br>the I/O assignment for the CPU.                                                                                |

#### Table 6.8 MS/NS LED detail

### (2) STATUS

| Display status        | Description                     | Action to take                                  |  |  |
|-----------------------|---------------------------------|-------------------------------------------------|--|--|
| Lit in green          | Normal operation                |                                                 |  |  |
| Lit in red            | Internal microcomputer WDT      | Turn the power supply off and then on again.    |  |  |
| Lit in reu            | error                           | If the error persists, replace the module.      |  |  |
| Flashing once in      | I/O module error                |                                                 |  |  |
| rod                   | The slot number is indicated by | Replace the faulty module.                      |  |  |
| Teu                   | the number of flashes in green. |                                                 |  |  |
| Flashing twice in red | I/O module not supported        | Remove the module that is not supported.        |  |  |
| Flashing three        |                                 | Set the input/output data so that it is 256     |  |  |
| times in red          | Incorrect number of I/O points  | words or less.                                  |  |  |
| Flashing four times   | Madula internal derrice armon   | Turn the power supply off and then on again.    |  |  |
| or more in red        | Module internal device error    | If the error persists, replace the module.      |  |  |
| Turned off            | No newer supply to the PLC      | Check that the specified voltage is supplied to |  |  |
| 1 urneu on            | no power supply to the PLC.     | the power module of the PLC.                    |  |  |

Table 6.9 STATUS LED Specification

# Chapter 7 Discrete I/O Slave Unit Specifications

# 7.1 Outlook/Shape

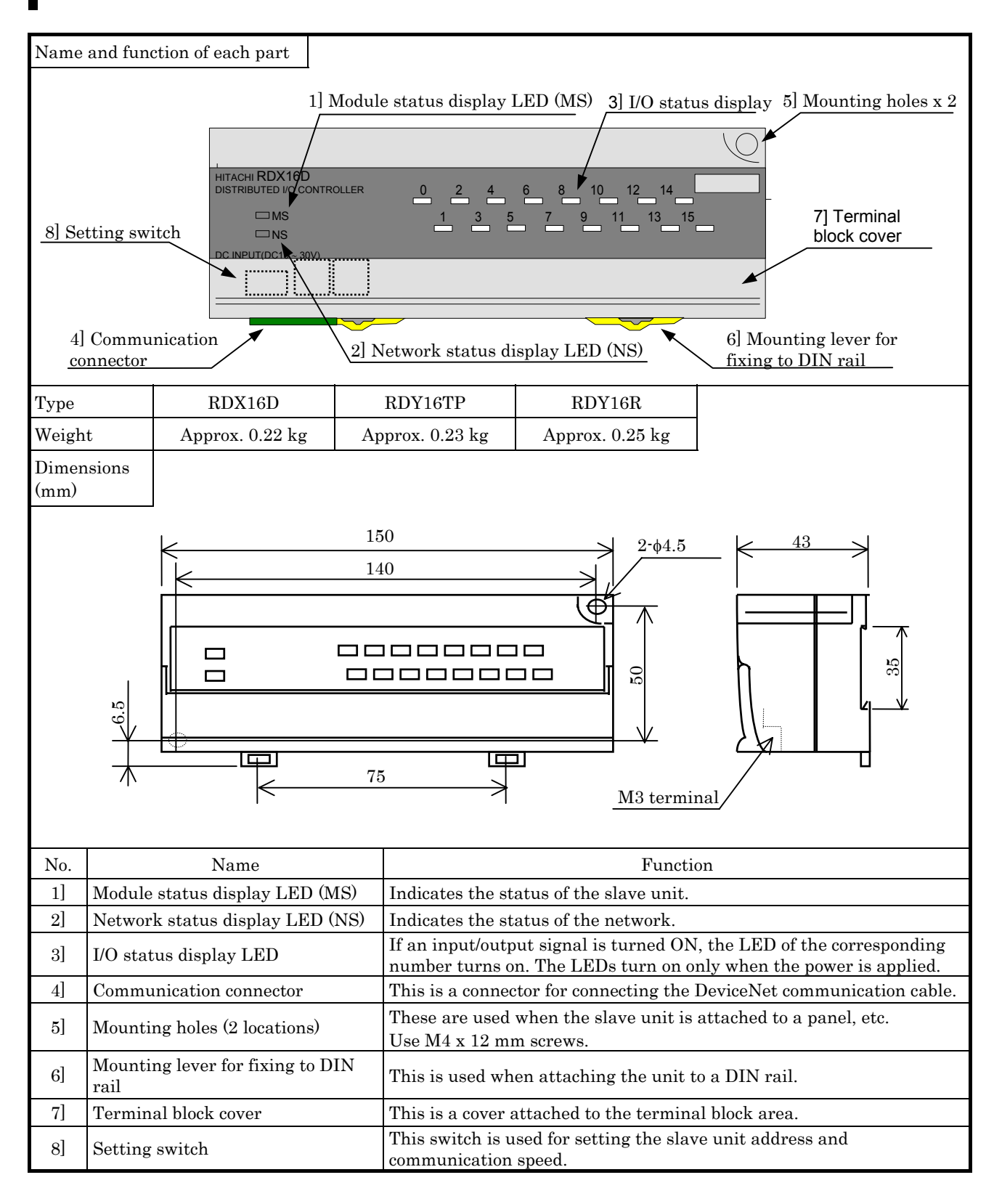

# 7.2 Function Specification

| T4                     | tom            | BDV16D                    | PDV1cP                                                 | PDV1cTD                                  |  |  |
|------------------------|----------------|---------------------------|--------------------------------------------------------|------------------------------------------|--|--|
| 1(                     |                | RDA16D                    | RD116K                                                 | RD1101F                                  |  |  |
|                        | specification  | DC input                  | Relay output                                           | 12 12 12 12 12 12 12 12 12 12 12 12 12 1 |  |  |
| Number of 1/O          |                | 16  points/2 common       | 16 points/1 common                                     | 16  points/2 common                      |  |  |
| points/comm            | ion            | (8 points/1 common)       | -                                                      | (8 points/1 common)                      |  |  |
| Input voltag           | e/current      | 19.2 V to 30 V DC Approx. |                                                        |                                          |  |  |
| 1 0                    |                | 4mA                       |                                                        |                                          |  |  |
| Input imped            | ance           | Approx. 5.9 kΩ            |                                                        |                                          |  |  |
| Operating              | ON voltage     | 15 V or more.             |                                                        |                                          |  |  |
| voltage                | OFF voltage    | 5 V or less               |                                                        |                                          |  |  |
| Minimum sw             | vitching       |                           | 1                                                      | mA                                       |  |  |
| current                |                |                           |                                                        |                                          |  |  |
| Leak current           | t              |                           | None                                                   | 0.1 mA                                   |  |  |
| Rated load v           | oltage         |                           | 24 V DC, 100/240 V AC                                  | 12/24 V DC                               |  |  |
| Maximum load current   |                |                           | 2 A per circuit, 5 A per                               | 0.3 A per circuit, 2.4 A per             |  |  |
|                        |                |                           | common                                                 | common                                   |  |  |
| Input/output           | t OFF→ON       | 5 ms or less              | 10 ms or less                                          | 0.3 ms or less.                          |  |  |
| response tim           | ne ON→OFF      | 5 ms or less              | 10 ms or less                                          | 1.0 ms or less                           |  |  |
| Surge removing circuit |                |                           | None *3                                                | Diode                                    |  |  |
| Fuse                   |                |                           | None *4                                                | 4 A/common *1                            |  |  |
| Insulation sy          | ystem          | Photocoupler insulation   |                                                        |                                          |  |  |
| Input/output           | t display      | LED display (green)       |                                                        |                                          |  |  |
| External con           | nection        | Screw terminal block (M3) |                                                        |                                          |  |  |
| External din           | nensions       |                           | $60~\mathrm{H}\times150~\mathrm{W}\times43~\mathrm{D}$ |                                          |  |  |
| Power supply           | y voltage (for |                           |                                                        |                                          |  |  |
| internal circ          | uit)           | 24 V DC (+10%, -15%)      | 24 V DC (+10%, -5%)                                    | 24 V DC (+10%, -15%)                     |  |  |
| Internal circuit power |                | A 100 A 1                 | A 200 A 1                                              | A 100 A 1                                |  |  |
| consumption            | n (24 V DC)    | Approx. 100 mA or less    | Approx. 200 mA or less                                 | Approx. 100 mA or less                   |  |  |
| Communicat             | tion power     | Externally sup            | plied power +11 to 25 V DC (OI                         | DVA standard)                            |  |  |
| supply                 |                | (supplie                  | ed from the communication con                          | nector)                                  |  |  |
| Externally s           | upplied power  | **                        | 10/04 N DC (+100/ - 50/)                               |                                          |  |  |
| (for power su          | upply to       | 12/24 V DC (+10%, -5%)    |                                                        |                                          |  |  |
| S terminal)            | *2             |                           | (maximum 30 mA)                                        |                                          |  |  |

| Table 7 1 | Discrete | 1/0 | function | Specification |
|-----------|----------|-----|----------|---------------|
|           | DISCIPLE | 1/0 | IULICUOL | Specification |

\*1 It is necessary to have the unit repaired if the load is short-circuited resulting in the fuse melting down. Note that the fuse cannot be replaced by the user.

 $^{\ast}2$  It is necessary to supply 12/24 V DC to the S terminal externally.

- \*3 In case of an inductive load, a surge killer should be connected  $(0.1\mu F \text{ capacitance + approx. } 100 \Omega \text{ resistance})$  in parallel with the load. Also, in case the load contains a DC voltage component, a flywheel diode should be connected as well.
- \*4 A built-in fuse is not used in this unit. Install a 6 A fuse at the common terminal in order to prevent the external wiring from burning out.

# 7.3 Terminal Layout

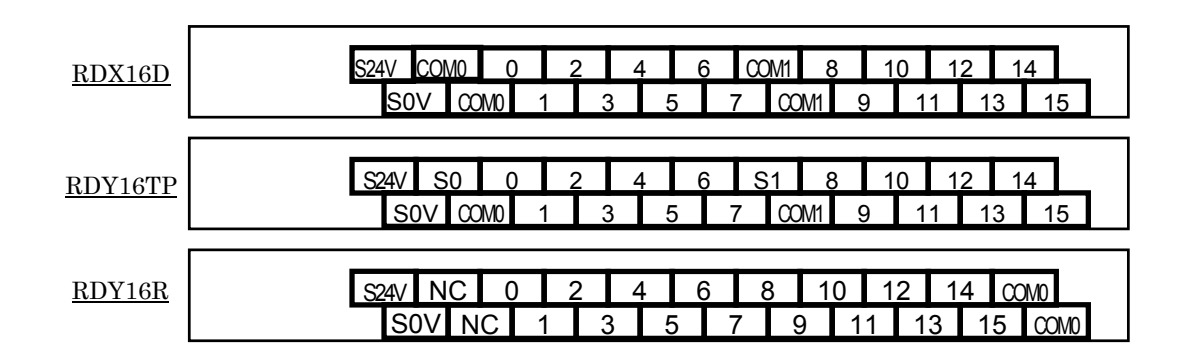

# 7.4 Internal Circuit

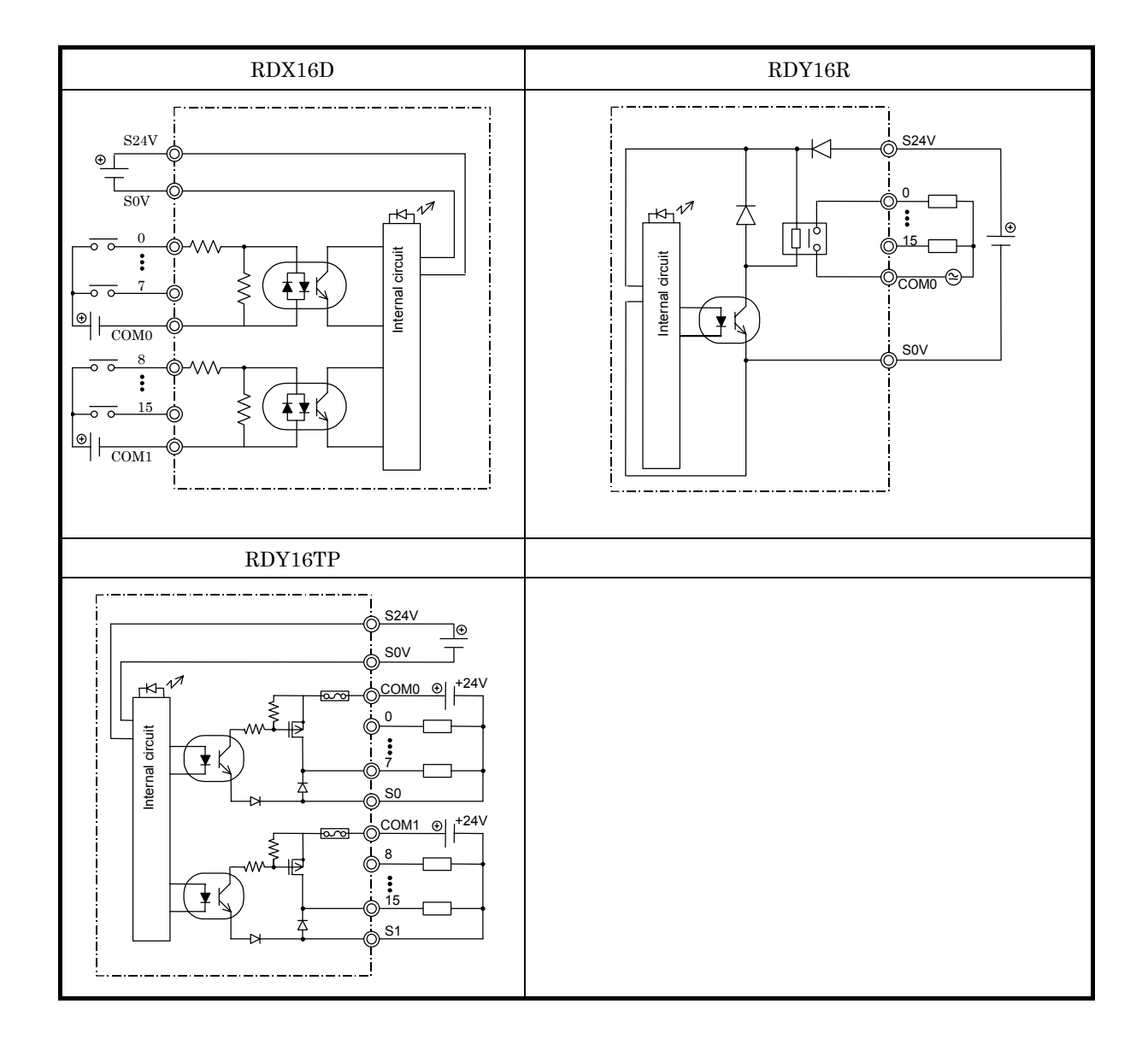

### 7.5 Node Address Setting

This section describes how to set the node addresses. The node addresses are determined as follows, according to the settings of the rotary switches (see Figure 7.1).

| lab                                  | ie 1.2 Noue Address setting             |              | _         |
|--------------------------------------|-----------------------------------------|--------------|-----------|
| Rotary switch on the left side (×10) | Rotary switch on the right side<br>(×1) | Node address |           |
| 0                                    | 0                                       | 0            | ← Default |
| 0                                    | 1                                       | 1            |           |
| 0                                    | 2                                       | 2            |           |
| •                                    | •                                       | •            |           |
| •                                    | •                                       | •            |           |
| 1                                    | 0                                       | 10           |           |
| 1                                    | 1                                       | 11           |           |
| •                                    | •                                       | •            |           |
| •                                    | •                                       | •            |           |
| 6                                    | 2                                       | 62           |           |
| 6                                    | 3                                       | 63           |           |

#### Table 7.2 Node Address setting

When setting the rotary switches, turn off the power of the unit and disconnect the unit from the network. The setting isn't reflected until the unit is reset.

Set the node addresses for the other devices in such a way that they do not overlap.

Example)

When the slave address is 1

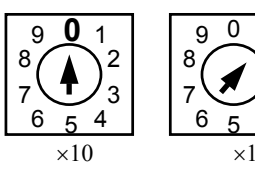

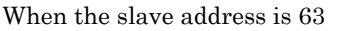

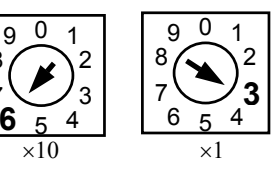

Figure 7.1 Setting the Node Address

# 7.6 Settings of Baud Rate and Output Status

The baud rate is determined by bits 1 and 2 of the DIP switches (see Table 7.3) as follows. Set the baud rate in such a way that all the devices on the network communicate at the same speed. In addition, bit 4 of the DIP switches (see Table 7.4) is for setting whether the module should hold or clear the output when a communication error occurs.

Bit 3 is reserved for use by the system; it should always be set to OFF.

| Table 7.3 Baud Rate setting |                    |      |      |           |  |  |
|-----------------------------|--------------------|------|------|-----------|--|--|
| (                           | Baud Rate          | Bit1 | Bit2 |           |  |  |
| 1234                        | 125 kbps           | OFF  | OFF  | ← Default |  |  |
|                             | 250 kbps           | ON   | OFF  |           |  |  |
| │ ╇ Ц <b>┛ ┛ ┛ ┛</b>        | 500 kbps           | OFF  | ON   |           |  |  |
| L                           | Setting prohibited | ON   | ON   |           |  |  |

#### Table 7.4 Output Status setting

| 1 2 3 4 | Output status | Bit4 |                  |
|---------|---------------|------|------------------|
|         | Clear         | OFF  | <b>↓</b> Default |
|         | Hold          | ON   |                  |

# 7.7 Communication Connector

| Terminal layout | Number | Signal | Wire color |
|-----------------|--------|--------|------------|
|                 | 5      | V+     | Red        |
|                 | 4      | CAN_H  | White      |
| lini            | 3      | Drain  | Bare Wire  |
| 1 2 3 4 5       | 2      | CAN_L  | Blue       |
|                 | 1      | V-     | Black      |

#### Table 7.5 Communication connector terminal arrangement

# 7.8 LED Specification

(1) MS/NS

#### Table 7.6 MS/NS LED Specification

| MS NS           | Lit in Green | Flashing in Green | Lit in Red | Flashing in Red | Turned off |
|-----------------|--------------|-------------------|------------|-----------------|------------|
| Lit in Green    | 1            | 2                 | 4          | 5               | 3          |
| Flashing in Red | —            | —                 | _          | —               | 6          |
| Lit in Red      | —            | —                 | _          | —               | 7          |
| Turned off      | _            | —                 | _          | —               | 8          |

#### Table 7.7 MS/NS LED detail

| No. | Display status                                                                                                    | Description                                                         | Action to take                                                                                                    |
|-----|----------------------------------------------------------------------------------------------------|---------------------------------------------------------------------|----------------------------------------------------------------------------------------------------|
| 1   | 1     MS lit in green     I/O connection       1     NS lit in green     established                                                                                                    |                                                                     | _                                                                                                    |
| 2   | MS lit in green<br>NS flashing in<br>green                                                                                                    |                                                                     | Confirm that the DeviceNet master is working normally.                                                                                                    |
| 3   | 3 MS lit in green<br>NS turned off Checking node<br>address overlap/no<br>power supply to the<br>network                                                                                                    |                                                                     | Check the communication speed of each device.<br>Check that 24 V DC is supplied.                                                                                                    |
| 4   | MS lit in green<br>NS lit in red<br>NS lit in red<br>NS lit in red<br>NS lit in red<br>NS lit in red<br>NS lit in red<br>NS lit in red<br>NS lit in red<br>NS lit in red<br>NS lit in red<br>NS lit in red<br>NS lit in red<br>NS lit in red |                                                                     | Check the node address and communication speed of<br>each device.<br>Check to see if a cable is broken.<br>Check that the terminal resistor is connected properly.<br>Check that the cable length is within the specification<br>range. |
| 5   | MS lit in green<br>NS flashing in red                                                                                                    | Communication<br>timeout                                            | Check the communication speed of each device.<br>Check to see if a cable is broken.<br>Check that the terminal resistor is connected properly.<br>Check that the cable length is within the specification<br>range.                     |
| 6   | MS flashing in red<br>NS turned off Illegal switch setting                                                                                                    |                                                                     | Check the rotary and DIP switches. Once they are corrected, turn the power supply on again.                                                                                                    |
| 7   | MS lit in red<br>NS turned off                                                                                                    | Slave unit failure<br>WDT error                                     | Turn the power supply off and then on again.<br>If the error persists, replace the unit.                                                                                                    |
| 8   | MS turned off<br>NS turned off                                                                                                    | No power supply to<br>the PLC/ waiting for<br>module initialization | Check that the specified voltage is supplied to the power module of the PLC.                                                                                                    |

#### (2) I/O status display

|        | 1                                                   |                                                                |  |
|--------|-----------------------------------------------------|----------------------------------------------------------------|--|
| Unit   | Description                                         | Action                                                         |  |
|        |                                                     | Check whether or not the external device                       |  |
|        | LED stays lit.                                      | is continually on.                                             |  |
|        |                                                     | Check whether the terminal block has                           |  |
| Immut  | LED does not turn on.                               | come loose, or check whether the external                      |  |
| Input  |                                                     | devices are functioning.                                       |  |
|        | LED stays lit although there is no input signal.    |                                                                |  |
|        | LED does not turn on although there is an input     | Replace the unit.                                              |  |
|        | signal.                                             |                                                                |  |
|        | LED stays lit.                                      |                                                                |  |
|        | LED does not turn on.                               | Poplace the unit                                               |  |
|        | The load is functioning although the output is not  | Replace the unit.                                              |  |
| Output | specified.                                          |                                                                |  |
|        | The load is not functioning although the output is  | Check whether the terminal block has                           |  |
|        | The load is not functioning attriough the output is | come loose, or check whether the external load is functioning. |  |
|        | specified.                                          |                                                                |  |

Table 7.7 I/O LED status

# Chapter 8 Starting Up

In the configuration method of EH-RMD, it is mentioned the case of using Rockwell Automation configurator. Please refer to the "DeviceNet master configuration software application manual (NJI-455)" for using Hitachi configurator.

| No. Product name Type Specification |                          | Specification |                                                                                        |  |  |  |
|-------------------------------------|--------------------------|---------------|----------------------------------------------------------------------------------------|--|--|--|
| 1                                   | RSNetWorx™ for DeviceNet | 9357-DNETL3   | Runs on Windows® 95/98 and Windows NT® 4.0.<br>This application is an English version. |  |  |  |

#### Table 8.1 Configuration software

#### Table 8.2 Interface modules

| No. | Product name          | Туре      | Specification              |
|-----|-----------------------|-----------|----------------------------|
| 1   | PC Serial Interface   | 1770-KFD  | Uses a serial port.        |
| 2   | PCMCIA Interface Card | 1784-PCD  | Uses an IC card interface. |
| 3   | PCI Scanner Card      | 1784-PCID | Uses a PCI bus slot.       |
|     |                       |           |                            |

Use one of the interface modules above.

The products mentioned above are provided by Rockwell Automation.

• Please contact the following to obtain more information about the purchase and specifications of the above-mentioned products.

#### http://www.automation.rockwell.com/

The local office in every country can be accessed from the above site.

 Please contact the following to obtain information about the installation and operation method of the above-mentioned products. <u>http://www.automation.rockwell.com/support/</u>

For information on the EH-RMD and PLCs in general, please contact the Hitachi dealer where you made the purchase.

This chapter explains the steps necessary in order to start up the system for the first time, using the flow chart shown below.

See the manual packaged with each product for the software installation method and other relevant details.

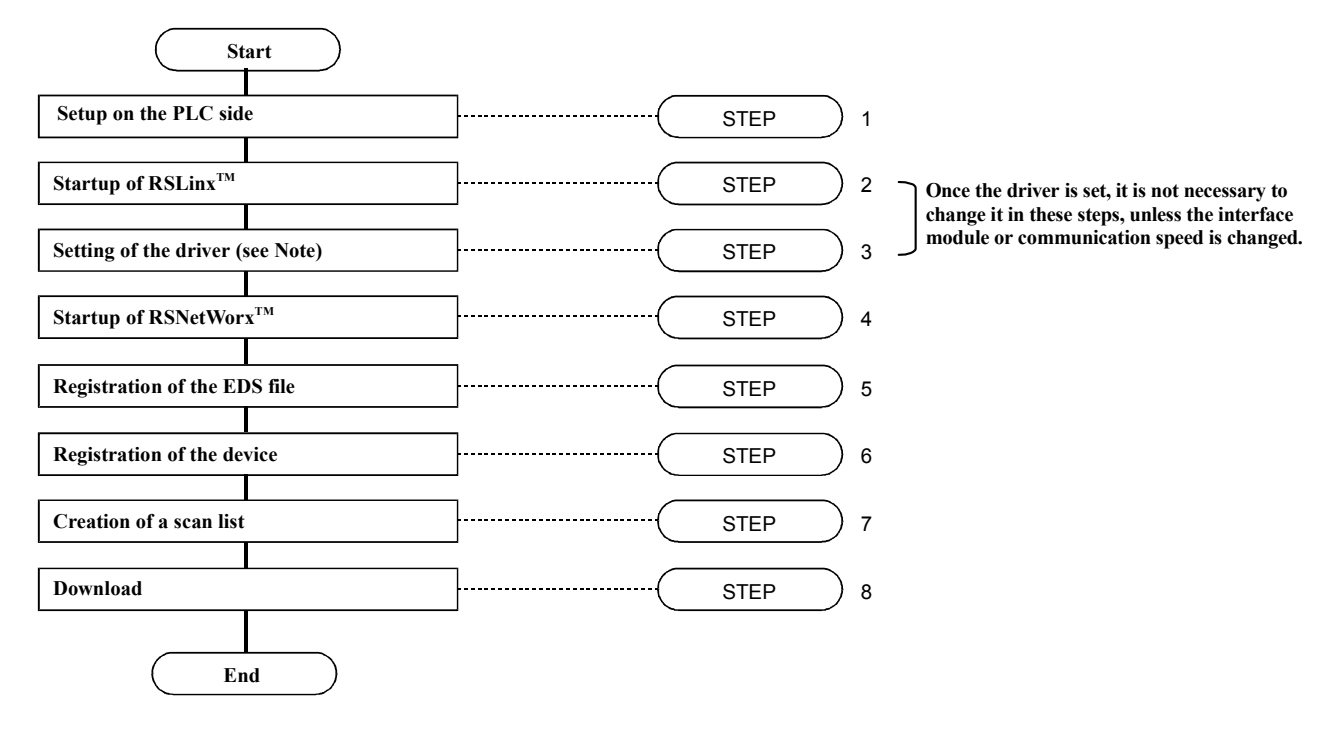

(Note) This manual explains the case where a *PC Serial Interface* is used as the interface module.

## **STEP** 1 Setup on the PLC side

#### 1. Perform the I/O assignment.

Start up the LADDER EDITOR for Windows® and assign the I/O assignment of EH-RMD. I/O assignment of "CPU link" is for EH-RMD link mode, "Remote 2" is for EH-RMD remote mode..

| I/O Assignment Table    |              |          |        |        |        |  |
|-------------------------|--------------|----------|--------|--------|--------|--|
| Type( <u>S</u> ):       | Standard     | Standard |        |        |        |  |
| I/O Assigr              | nment Table  |          |        |        |        |  |
|                         | Unit 0       | Unit 1   | Unit 2 | Unit 3 | Unit 4 |  |
| Slot0                   | Empty 16     | Empty 16 |        |        |        |  |
| Slotl                   | CPU link     | Empty 16 |        |        |        |  |
| Slotž                   | Bit Y 16     | Empty 16 |        |        |        |  |
| Slot3                   | Empty 128    | Empty 16 |        |        |        |  |
| Slot4                   | Word 400/400 | Empty 16 |        |        |        |  |
| Slot5                   | Empty 16     | Empty 16 |        |        |        |  |
| Slots                   | Empty 16     | Empty 16 |        |        |        |  |
| Slot7                   | Empty 16     | Empty 16 |        |        |        |  |
| Slot8                   |              |          |        |        |        |  |
| Slot9                   |              |          |        |        |        |  |
| Slot7<br>Slot8<br>Slot9 | Empty 16     | Empty 16 |        |        |        |  |

#### 2. Set the CPU link parameters.(LINK mode only)

Click the link No. to be used. Next, set the transmission area. Top assign No. should be fixed to WL0/WL1000. $^{(*1)}$ 

Please set **Last assign No.** according to the following table.

| Operation Parameter                  | K                                        | < Comparison of the second second sec |
|--------------------------------------|------------------------------------------|----------------------------------------------------------------------------------------------------|
| Operation Control                    | Transmission Mode in Error Condition     | 1                                                                                                    |
| Definition of Input(E)               | Remote I/O Assign(R): Not Transmit       | Last Assign No. setting<br>EH-RMD Last Assign No.                                                                                                    |
| Delay Check Time                     | Remote Substation Error(C): Not Transmit | SOFTWARE 1 to FF<br>VER. 00 (1000 to 10FF)                                                                                                    |
| Setting Value(): 10 X10ms            | VO LINK Parameter                        | SOFTWARE<br>VER. 01 (11EE Fixed)                                                                                                    |
| Operation Mode in Error Condition    | Top Assign No.(8) WL U                   | or later (IIFF FIxed)                                                                                                    |
| I/O Assign Unmatched()): Not Operate | Last Assign No.(E) WL                    |                                                                                                    |
| Add Unit Error(U): Not Operate 🚽     | Top Assign No.(A) WL                     |                                                                                                    |
| Remote Error(M): Not Operate 🔽       | Last Assign No.( <u>N</u> ) WL           |                                                                                                    |
|                                      | Execute(X) Cancel                        |                                                                                                    |

\*1: Top Assign No. of No.1 Link is WL0, and Top Assign No. of No.2 Link is WL1000.

| After downloading I/O assignment to CPU module, check the indication of "STATUS" LED on the                 |  |  |  |  |  |
|----------------------------------------------------------------------------------------------------|--|--|--|--|--|
| EH-RMD.                                                                                                    |  |  |  |  |  |
| Link mode : Solid Green                                                                                     |  |  |  |  |  |
| <u>Remote mode : Solid Green or 4 times flash Green</u>                                                     |  |  |  |  |  |
| In case of remote mode, after scan list is configured in RMDCFG, it is                                      |  |  |  |  |  |
| necessary to assign Remote stations again.                                                                  |  |  |  |  |  |
| After downloading I/O assignment CPU module, close Ladder Editor for Windows® or enter off-line mode (GRS). |  |  |  |  |  |

# (STEP) 2 Startup of RSLinx

### 1. Start up the PC and then $RSLinx^{TM}$ .

The power must be supplied to the network and each device; make sure to verify this in advance.

From the Start menu of Windows®, click [Programs]  $\rightarrow$  [Rockwell Software]  $\rightarrow$  [RSLinx]  $\rightarrow$  [RSLinx].

|                          | deal michael Explorer                                                                                                    |   |             |    |                                |
|--------------------------|----------------------------------------------------------------------------------------------------|---|-------------|----|--------------------------------|
| Acrobat                  | 💼 PasswordSet                                                                                                    | Þ |             | Ľ, |                                |
| Reader 4.0               | 👼 Rockwell Software                                                                                                    | Þ | 📻 RSLinx    | ۲  | 🇞 Backup & Restore Utility     |
|                          | 🛱 StartUp                                                                                                    | ۲ | 💼 RSNetWorx | ۲  | 🥺 RSLinx Online Reference      |
|                          | 🕞 Windows 98 Resource Kit                                                                                                    | Þ | 💼 Utilities | Þ  | 🇞 RSLinx Service Control Panel |
| WinZip                   | 🕞 WinZip                                                                                                    | × |             |    | 🗞 RSLinx                       |
| SWindows Update          |                                                                                                    |   |             | 7  | Shortcuts                      |
| Q₩inZip                  | KS-DOS Prompt                                                                                                    |   |             |    | 🗑 Uninstall RSLinx 2.1         |
| 🔚 Programs 🔹 🕨           | 🔍 Windows Explorer                                                                                                    |   |             |    |                                |
| 💽 F <u>a</u> vorites 🔹 🕨 | No. of March 1997                                                                                                    |   |             |    |                                |
| 😂 Documents 🔹 🕨          | A STREET, STREET, STRE |   |             |    |                                |
| 🔛 <u>S</u> ettings 🔹 🕨   |                                                                                                    |   |             |    |                                |
| 🔨 <u>F</u> ind 🔹 🕨       |                                                                                                    |   |             |    |                                |
| i elp                    |                                                                                                    |   |             |    |                                |
| 🚰 <u>R</u> un            |                                                                                                    |   |             |    |                                |
| A Log Off                |                                                                                                    |   |             |    |                                |
| Shut Down                |                                                                                                    |   |             |    |                                |

## **STEP** 3 Selection of the Driver

1. Select the driver for the interface module to be used.

From the menu bar, click [Communications]  $\rightarrow$  [Configure Drivers].

| 🗞 Rockwell So                      | ftware RSLinx L                             | ite – [R        | SWho - 1 | 1]           |          |          |
|------------------------------------|---------------------------------------------|-----------------|----------|--------------|----------|----------|
| <mark>aa E</mark> ile <u>V</u> iew | <u>C</u> ommunications                      | <u>S</u> tation | Window   | <u>H</u> elp | L        | 리지       |
| 율 💲 🖲                              | <u>R</u> SWho                               |                 |          |              |          |          |
| Autobrowse                         | <u>Configure</u> Driver<br>Configure Short  | rs<br>cuts      |          | Not Browsin  | e        |          |
| inx inx                            | Configure Client<br>Configure CI <u>P</u> C | ptions          | ons      | 5            |          |          |
|                                    | <u>D</u> river Diagnosti<br>CIP Diagnostics | ics<br>         |          | x<br>ay      |          |          |
|                                    |                                             |                 |          |              |          |          |
| Configure commu                    | nication hardware                           |                 |          | NUM          | 04/17/00 | 04:5: // |

The Configure Drivers dialogue box is displayed. From the Available Driver Types pull-down menu, click **[DeviceNet Drivers]**.

#### Click [Add New].

| Configure Drivers                                                                                                    |         |
|----------------------------------------------------------------------------------------------------|---------|
| Available Driver Types:                                                                                                    |         |
| Ethernet to PLC-5/SLC-5/5820-EI<br>SoftLogix5<br>C Remote Devices via Linx or 1756-ENET Gateway<br>Allen-Bradley 1784-KTC(X) devices<br>PLC-5 (DH+) Emulator<br>SLC 500 (DH485) Emulator<br>1784-KT/KTX(D)/PKTX(D)/PCMK<br>RS-232 DF1 Devices<br>1747-PIC / AIC+ Driver<br>1784-PCC (PCMCIA for ControlNet)<br>S-S SD/SD2 Driver<br>DF1 Polling Master Driver<br>DF1 Slave Driver<br>DF1 Slave Driver<br>DeviceNet Drivers | Add New |

The DeviceNet Driver Selection dialogue box is displayed. Click "Allen-Bradley 1770-KFD" and then **[Select]**.

| DeviceNet Driver Sel | ection - RSLinx DeviceNet-2                                                                                    |
|----------------------|----------------------------------------------------------------------------------------------------|
| ROCKWELL<br>Software | Available DeviceNet Drivers:<br>Allen-Bradley 1770-KFD<br>Allen-Bradley 1771-SDNPT<br>Allen-Bradley 1747-SDNPT |
|                      | Select Cancel                                                                                                  |

#### 2. Set the serial port and DeviceNet port.

The setup dialogue box is displayed.

Perform the setting for both ports according to the actual system configuration. Click **[OK]**.

| Allen-Bradley 17                                                                                | 70-KFD Driver Configuration                                                                                                    |                                                                                                    |
|-------------------------------------------------------------------------------------------------|----------------------------------------------------------------------------------------------------|----------------------------------------------------------------------------------------------------|
| A<br>D<br>C<br>A<br>A<br>KFD Driver Setup<br>Serial Port Se<br><u>P</u> ort Select<br>Data Bate | Ilen-Bradley 1770-KFD Driver<br>river Revision: 2.05<br>opyright 1998<br>Ilen-Bradley Company<br>Division of Rockwell Automation<br>tup<br>COM 1<br>COM 1<br>C | <ul> <li>Default is 62.</li> <li>When using<br/>already by the<br/>other node, set the<br/>address which<br/>doesn't overlap.</li> </ul> |
| This port is not                                                                                | currently in use.                                                                                                    |                                                                                                    |

If a display similar to the one to the following is shown, the driver setting is completed. If **Status** becomes "**Running**" like the following display, the setting of the driver is completed. Click **[Close]**.

| Configure Drivers                               |                   |                  |
|-------------------------------------------------|-------------------|------------------|
| Available Driver Types:                         |                   |                  |
| DeviceNet Drivers                               | ✓ <u>A</u> dd New |                  |
|                                                 |                   | <u> </u>         |
| Configured Drivers:                             |                   | _                |
| Name and Description                            | Status            | 0                |
| 1770-KFD-1, MAC ID:62, Baud Rate:250k - RUNNING | Running           | Configure        |
|                                                 |                   | Star <u>t</u> up |
|                                                 |                   | Start            |
|                                                 |                   | Stop             |
|                                                 |                   | Delete           |
|                                                 |                   | -                |
|                                                 | 1                 |                  |

3. Check the communication with the set driver.

Select the set driver and click **[Autobrowse]** at the upper left corner to search for devices on the current network. Check that the network devices other than the interface module are displayed and finish the search. If the message "Unrecognized Device" is displayed, perform the registration of the EDS file explained later. This is not a communication error.

| 🗞 Rockwell Software RSLinx Lite - [RS]                                     | Who - 1]                                      | <u>- 0 ×</u> |
|----------------------------------------------------------------------------|-----------------------------------------------|--------------|
| $\frac{1}{2}$ <u>File</u> <u>View</u> <u>Communications</u> <u>Station</u> | Sec <u>u</u> rity <u>W</u> indow <u>H</u> elp | _ 8 ×        |
| <u> 유 @</u>                                                                |                                               |              |
| F Autobrowse Refresh 🖁                                                     | Not Browsing                                  |              |
| ────────────────────────────────────                                       | 01 62<br>EH-RMD Workstation                   |              |
| For Help, press F1                                                         | NUM 05/16/00 0                                | 03:18 PM //  |

Once the driver is set, it is not necessary to change it in steps 2 and 3, unless the interface module or communication speed is changed.

When adding or deleting a slave device, start the operation from step 4.

# **STEP** 4 Startup of RSNetWorx<sup>™</sup>

### 1. Start up RSNetWorx<sup>™</sup>.

From the Start menu of Windows®, click [Programs]  $\rightarrow$  [Rockwell Software]  $\rightarrow$  [RSNetWorx]  $\rightarrow$  [RSNetWorx for DeviceNet].

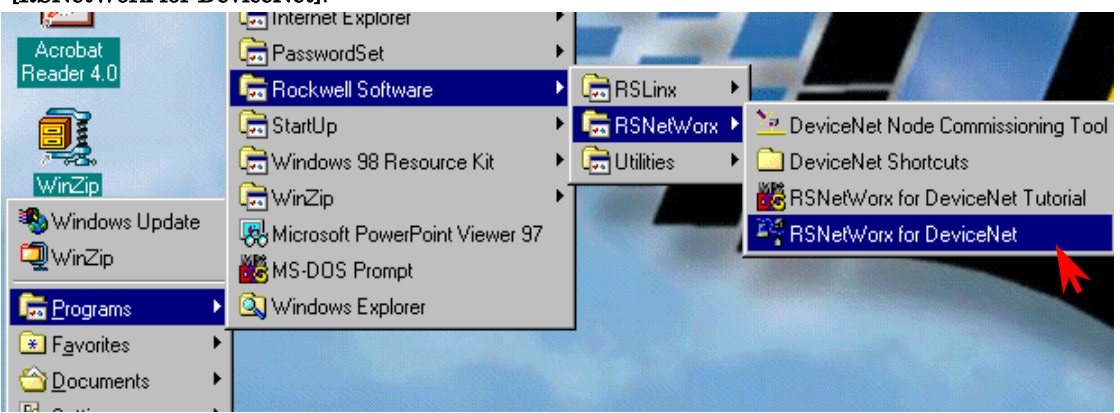

# **STEP** 5 Registration of the EDS file

1. Register the EDS file of the device to be used to the configurator.

#### Click [Tools], and then [EDS Wizard].

For information on the EDS files for Hitachi made devices, contact Hitachi's Sales Dept. or download it from the following URL (ODVA Home page).

http://www.odva.org/

EH-RMD has changed the EDS file used from SFOTWARE VER.03.

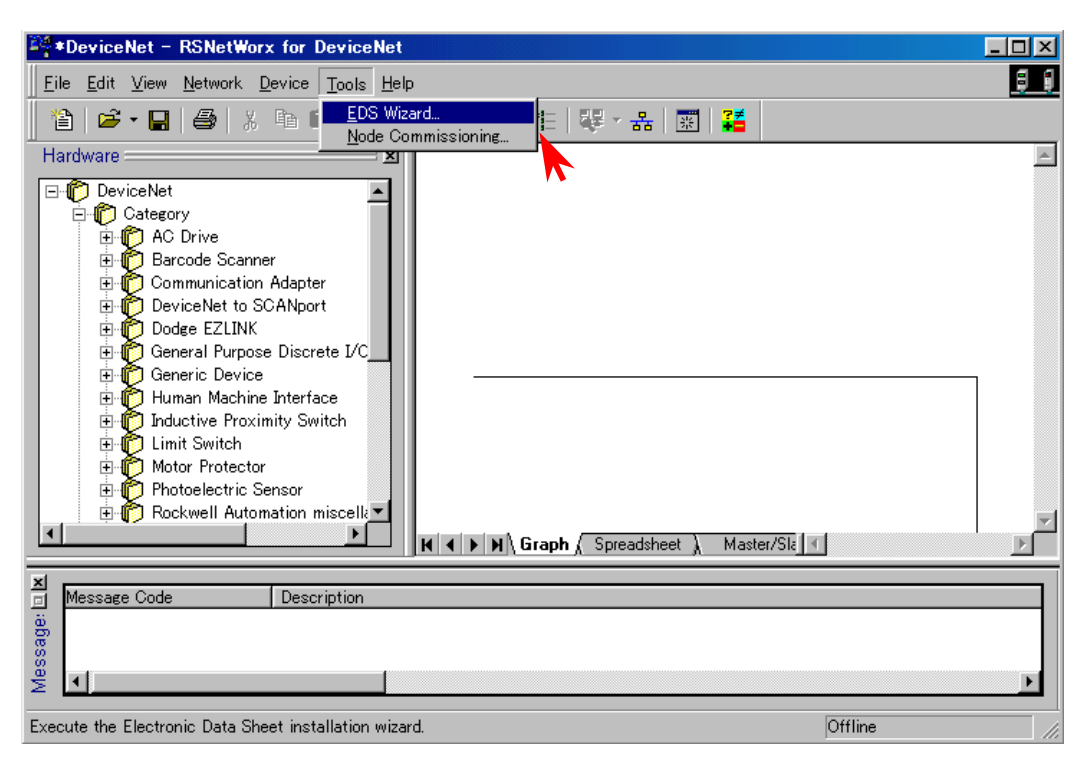

The EDS Wizard will be displayed. Click **[Next]**.

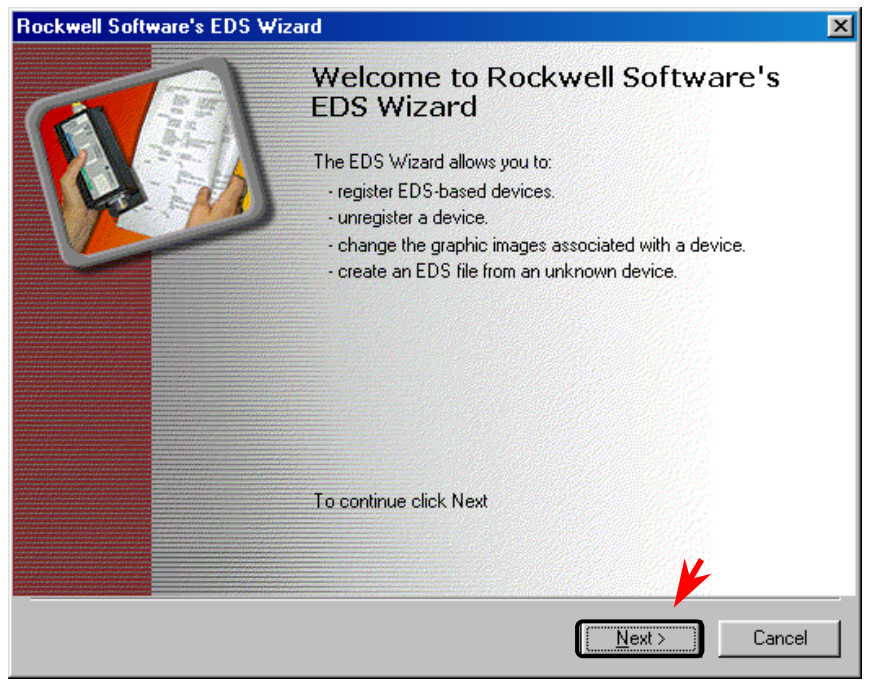

Click "Register an EDS file(s)" and then  $\cite[Next]$ .

| Rockwell Software's EDS Wizard                                                                                                    |
|----------------------------------------------------------------------------------------------------|
| Options<br>What task do you want to complete?                                                                                                    |
| <ul> <li>Register an EDS file(s).</li> <li>This option will add a device(s) to our database.</li> </ul>                                                 |
| <ul> <li>Unregister a device.<br/>This option will remove a device that has been registered by an EDS file from<br/>our database.</li> </ul>            |
| <ul> <li>Change a device's graphic image.</li> <li>This option allows you to replace the graphic image (icon file) associated with a device.</li> </ul> |
| C Create an EDS file.<br>This option creates a new EDS file that allows our software to recognize your device.                                          |
|                                                                                                    |
| < <u>B</u> ack <u>N</u> ext > Cancel                                                                                                    |

Select the EDS file to be registered. Enter the path of the file in "Named" and click **[Next]**.

To register via a selected folder, check "Register a directory of EDS files" and enter the path to the folder in "Named," then click **[Next]**.

| Rockwell Software's EDS Wizard                                                                                                    | ×             |
|----------------------------------------------------------------------------------------------------|---------------|
| Registration<br>Electronic Data Sheet file(s) will be added to your system for use in Rockwell<br>Software applications.              |               |
|                                                                                                    |               |
| Register a single file                                                                                                    |               |
| C Register a directory of EDS files                                                                                                   |               |
| Named:                                                                                                    |               |
| A:\EH_RMD_1_2.eds                                                                                                    | rowse         |
| * If there is an icon file (.ico) with the same name as the file(s) you are re<br>then this image will be associated with the device. | gistering     |
| To perform an installation test on the file(s                                                                                         | ), click Next |
| < Back Next >                                                                                                    | Cancel        |

Perform a syntax check of the EDS file.

Contact the manufacturer if a syntax error or warning is displayed. Click **[Next]**.

| Rockwell Software's EDS Wizard                                                                                                    | ×      |
|----------------------------------------------------------------------------------------------------|--------|
| EDS File Installation Test Results<br>This test evaluates each EDS file for errors in the EDS file. This test does not<br>guarantee EDS file validity. |        |
| Installation Test Results<br>a:\eh_rmd_1_2.eds                                                                                                    |        |
| ⊻iew file<br>< <u>B</u> ack <u>Next &gt;</u>                                                                                                    | Cancel |

The icon used in the configurator is displayed.

In order to change the icon, click the icon and then [Change icon]. Click [Next].

| Rockwell Software's EDS Wizard                                                                                  | ×      |
|----------------------------------------------------------------------------------------------------|--------|
| Change Graphic Image<br>You can change the graphic image that is associated with a device.                      |        |
| Product Types                                                                                                   |        |
| Change icon Communication Adapter                                                                               |        |
| N 1997 - 1997 - 1997 - 1997 - 1997 - 1997 - 1997 - 1997 - 1997 - 1997 - 1997 - 1997 - 1997 - 1997 - 1997 - 1997 |        |
| < <u>B</u> ack                                                                                                  | Cancel |

#### Click [Next].

| Rockwell Software's EDS Wizard                                           | ×                    |
|--------------------------------------------------------------------------|----------------------|
| Final Task Summary<br>This is a review of the task you want to complete. |                      |
| You would like to register the following d<br>EH-RMD                     | evice                |
|                                                                          | < Back Next > Cancel |

#### Click [Finish].

| Rockwell Softw | vare's EDS Wiza | rd                                              | × |
|----------------|-----------------|-------------------------------------------------|---|
|                |                 | Completing the EDS Wizard                       |   |
|                |                 | You have successfully completed the EDS Wizard. |   |
|                |                 |                                                 |   |
|                |                 |                                                 |   |
|                |                 |                                                 |   |
|                |                 |                                                 |   |
|                |                 | Finish                                          |   |

## **STEP** 6 Registration of the device

#### 1. Off-line registration

Select the device to be used from the device list to the left, then double-click or drag and drop it. Display the properties of the device and set the node address.

Interface modules are also treated as devices that have one node address, but it is not necessary to register them in this step.

Register master/slave devices that perform actual I/O communication.

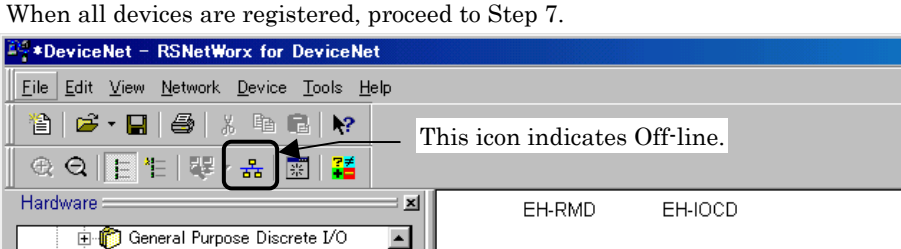

| Hardware 🔜 🔟                                                                                                    | EH-RMD            | EH-IOCD                  | <b>_</b> |
|----------------------------------------------------------------------------------------------------|-------------------|--------------------------|----------|
| General Purpose Discrete I/O     Generic Device     Human Machine Interface     Inductive Proximity Switch     Limit Switch     Motor Protector     Photoelectric Sensor     Rockwell Automation miscellaneous     For ScANport Adapter | 01                | 02                       |          |
| Smart MCC     Smart MCC     Wendor     HMS Fieldbus Systems AB (Hassb)     Hitachi, Ltd.     General Purpose Discrete I/O     General Purpose Discrete I/O     General Durpose Discrete I/O     DEC IZUMI Corporation                   | N I M Graph / Spr | readsheet ) Master/Slk 🖣 |          |
| Message Code Description                                                                                                    |                   |                          | F        |
|                                                                                                    |                   | Offli                    | ne //    |

#### 2. On-line registration

Click **[Network]**  $\rightarrow$  **[Online]** or the online button. The confirmation dialogue box is displayed; click **[OK]**.

| 27 *DeviceNet - RSNetWorx for DeviceNet                                                                | - 🗆 🗵    |
|----------------------------------------------------------------------------------------------------|----------|
| Eile Edit View Network Device Iools Help                                                               | 91       |
| 🖀 😂 - 🖬 🚳 🕺 🖻 🛐 🕅 This icon indicates On-line.                                                         |          |
| ⊕ Q E E W S III III III III III III III IIII I                                                         |          |
| Hardware 🔤 🔟                                                                                           | ~        |
|                                                                                                    |          |
| E - 10 Category                                                                                        |          |
| E Barcode Scanner                                                                                      |          |
| Communication Adapter                                                                                  |          |
| DeviceNet Configuration Services                                                                       |          |
| 🗄 😰 General Pu 💦 You must either upload or download devices before viewing their online configuration. |          |
| For more information, press F1                                                                         |          |
|                                                                                                    |          |
|                                                                                                    |          |
|                                                                                                    |          |
| E Deckwell Automation miscel                                                                           |          |
| E SLANport Adapter                                                                                     |          |
|                                                                                                    | <b>T</b> |
| K K K K K K K K K K K K K K K K K K K                                                                  |          |
| X Message Code Description                                                                             |          |
|                                                                                                    |          |
|                                                                                                    |          |
| ž                                                                                                    | F        |
| Online - Not Browsin                                                                                   | J //.    |

Click **[Network]**  $\rightarrow$  **[Single Pass Browse]** and search for each device connected to the network. It takes approximately 30 seconds to search for all the node addresses.

Click **[Cancel]** to end the search. This causes no problem even if the search for all node addresses has not been finished.

Interface modules are also treated as devices that have one node address, but it is not necessary to register them in this step.

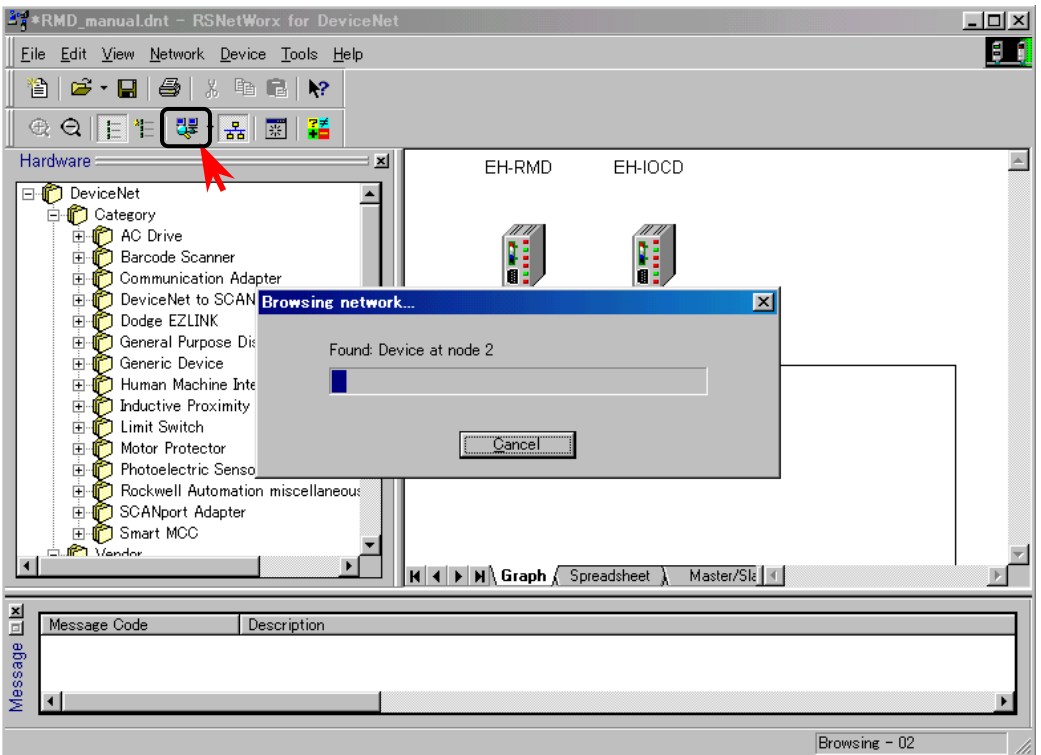

# **STEP** 7 Creation of a scan list

1. Register the master as well as all slaves with which the I/O communication is performed.

Set the mode to off-line if the on-line mode is set.

Right-click or double-click the EH-RMD to display the properties.

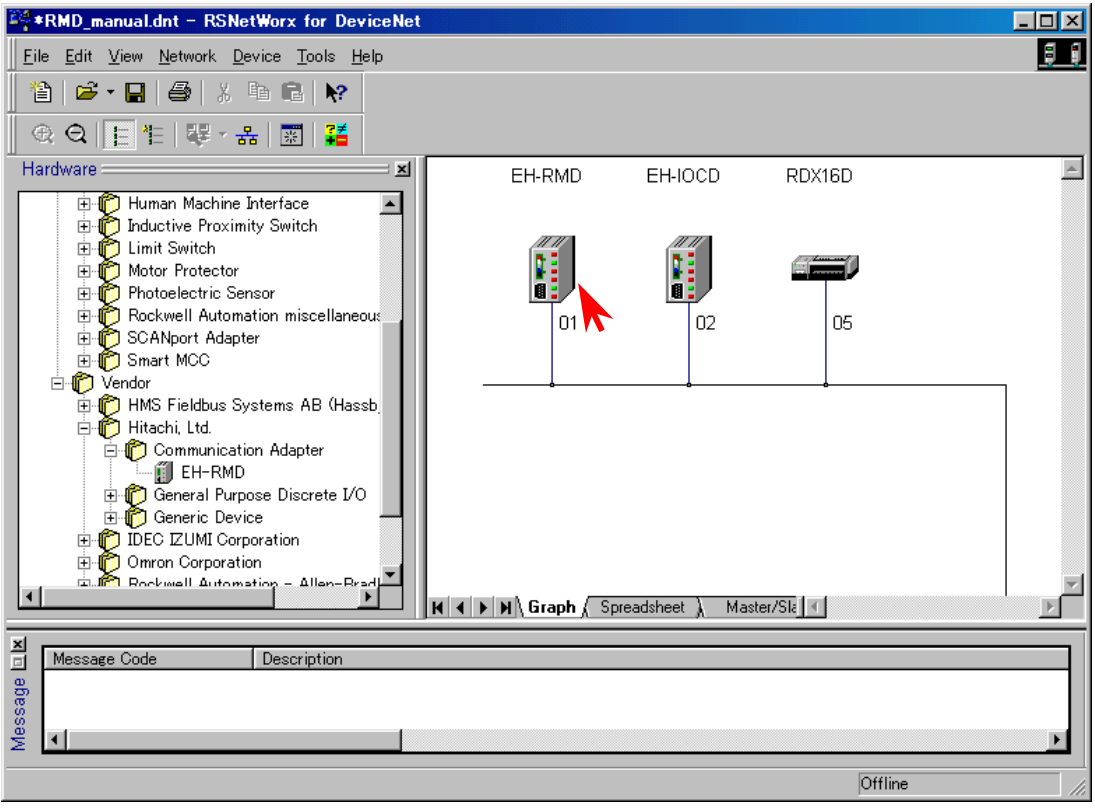

Click the **Scanlis**t tag and move the device from **Available Devices** to **Scanlist**. Highlight each device moved to Scanlist and click **[Edit I/O Parameters]**. Set the I/O communication type and I/O data size.

Check "Automap on Add" and move the devices to Scanlist in order to automatically map each device to the WL area.

If it is desired to map devices individually, map each device according to the steps in "Mapping of I/0 data to WL" described later, without checking "Automap on Add."

| 💐 EH-RMD                    |                              |                 | ? ×               |  |  |  |
|-----------------------------|------------------------------|-----------------|-------------------|--|--|--|
| General Module Scanlist In  | nput Í Outpu                 | ut Summary      |                   |  |  |  |
| Availa <u>b</u> le Devices: | Available Devices: Scanlist: |                 |                   |  |  |  |
| - 05, RD×16D                |                              | 02, EH-IOCD     |                   |  |  |  |
| Automap on Add              |                              | ☑ Node Active   |                   |  |  |  |
| Upload from Scanner         | Γ                            | Electronic Key: |                   |  |  |  |
| Download to Scenner         |                              | Vendor          |                   |  |  |  |
|                             |                              | Product Code    | e<br>10           |  |  |  |
| Edit I/O Parameters         |                              |                 | or <u>h</u> igher |  |  |  |
| ОК                          | Cancel                       | Apply           | Help              |  |  |  |

#### 2. Set the I/O communication type and I/O data size

Make sure to select an I/O communication type supported by the device. I/O data size must be set up in the byte unit. (Refer to the Table 6.2) The default I/O data size of the EH-IOCD is 8 bytes for both input and output. Make sure to set the same size as for the mounted module. It is shown on the following page how to calculate the I/O data size.

For devices whose default I/O communication type and data size are defined in the EDS file, it is not necessary to change the settings as far as they are in use.

| Edit I/O Parameters : 02, EH-IOCD                               | ? ×                                 |
|-----------------------------------------------------------------|-------------------------------------|
| ■ <u>S</u> trobed:<br><u>R</u> x Size: ■ Bytes<br>Use Tx Bit: ■ | Change of State / Cyclic:           |
|                                                                 | Rx Size: Bytes                      |
| Polled:                                                         | Tx Size: U 📰 Bytes                  |
| R <u>x</u> Size: 2 — ∰ Bytes                                    | Heart <u>b</u> eat Rate: 250 🚔 msec |
| <u>T</u> x Size: 10 ➡ Bytes                                     | <u>A</u> dvanced                    |
| Poll Rate: Every Scan 💌                                         |                                     |
| OK Cancel Restore I/O Sizes                                     |                                     |
#### How to calculate the I/O data size

Any I/O data size within the following range can be set for the EH-IOCD.

|                         | Input (byte) | Output (byte) |
|-------------------------|--------------|---------------|
| Default                 | 8            | 8             |
| Allowable setting range | 0-255        | 0-255         |

Set the size of input/output according to the module actually used. See Section 6.2 for the I/O data size used by each module.

A calculation example is shown below.

| 연   연   연   변   연   년   년 | EH-PSA | EH-IOCD | EH-XD8 | EH-YTP32 |  | EH-CU | EH-AX44 |  | EH-YTP64 |  |
|---------------------------|--------|---------|--------|----------|--|-------|---------|--|----------|--|
|---------------------------|--------|---------|--------|----------|--|-------|---------|--|----------|--|

Input size: EH-XD8 + EH-CU + EH-AX44 $2 + 10 + 16 = \underline{28 \text{ bytes}}$ 

Output size: EH-YTP32 + EH-CU + EH-YTP64  $4 + 6 + 8 = \underline{18 \text{ bytes}}$ 

#### 3. Mapping of input data

Display the Input tag, and (1)click each device followed by (2) [AutoMap].

First enter the offset address in Start Byte; then it becomes possible to map the input data to the selected area. (The maximum input size of the EH-RMD is 512 bytes. Set Start Byte in such a way that this size is not exceeded.)

The data mapped in the Input tag is mapped to the WL area as follows.(in case of LINK mode)

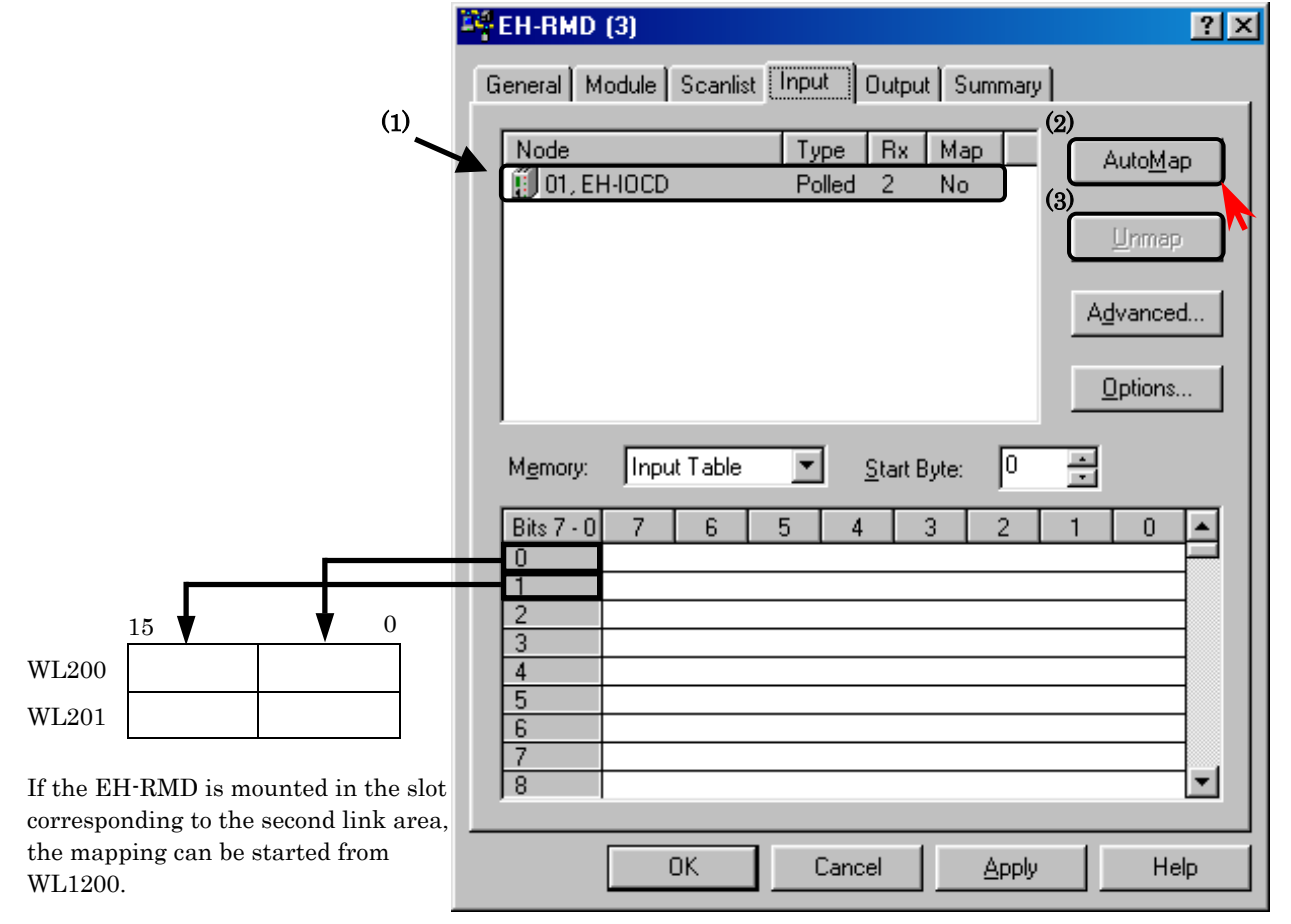

#### 4. Mapping of output data

Display the Output tag, and click each device followed by [AutoMap].

First enter the offset address in Start Byte; then it becomes possible to map the output data to the selected area. (The maximum output size of the EH-RMD is 512 bytes. Set Start Byte in such a way that this size is not exceeded.)

The data mapped in the **Output** tag is mapped to the WL area as follows.(in case of LINK mode)

|                                                                        | 🚔 EH-RMD (3)                                 | ? ×              |
|------------------------------------------------------------------------|----------------------------------------------|------------------|
|                                                                        | General Module Scanlist Input Output Summary |                  |
|                                                                        | Node Type Tx Map                             | Auto <u>M</u> ap |
|                                                                        |                                              | Unmap 🔨          |
|                                                                        | A                                            | <u>i</u> vanced  |
|                                                                        |                                              | <u>D</u> ptions  |
|                                                                        | Memory: Output Table 💌 Start Byte: 0 💌       |                  |
|                                                                        | Bits 7 · 0 7 6 5 4 3 2 1                     |                  |
|                                                                        | 1 2                                          |                  |
| WL0                                                                    | 4                                            |                  |
| WL1                                                                    | 6<br>7                                       |                  |
| If the EH-RMD is mounted in the                                        | 8                                            |                  |
| slot corresponding to the second link area, the mapping can be started | OK Cancel Apple                              | Help             |
| from WL1000.                                                           |                                              |                  |

This completes the creation of the scan list. Click [OK] and exit the property screen of the EH-RMD.

## ▲ Caution

- When mapping the EH-IOCD, set the correct sizes of the I/O modules to be mounted. Data will not be input or output if the sizes are set incorrectly.
- Only the actually mounted modules are mapped even if modules are mounted on both sides of a vacant slot. For more information, see Section 11.3, "Mapping Specification of EH-IOCD."

### **STEP** 8 Download

1. Download the configuration data to the EH-RMD.

Enable the on-line mode.

Right-click the EH-RMD and click [Download to Device].

By clicking **[Network]** and then **[Download to Network]**, access is made to all the devices on the network.

In this case, depending on the device, there is a possibility that a warning or error may be generated; the data should therefore be downloaded directly to the EH-RMD by clicking **[Download to Device]**.

The confirmation dialogue box is displayed; click [Yes].

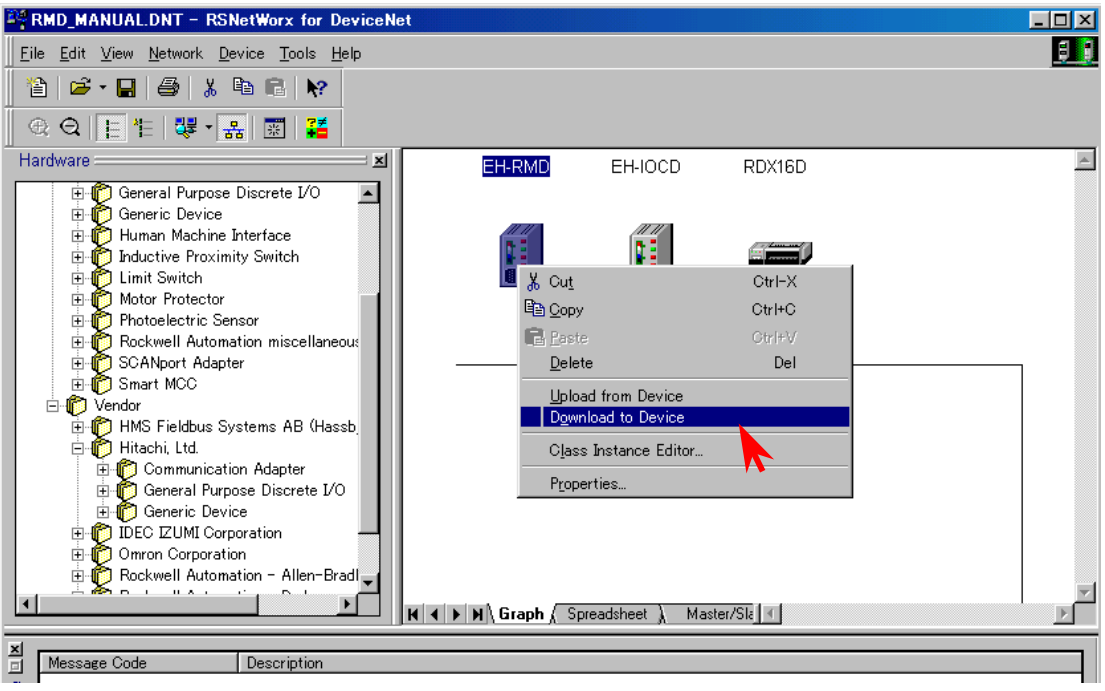

This completes the setting in RSNetWorx.

Verify that the network status LED (NS) of the EH-RMD and each slave device is lit in green. The configuration data is stored in the FLASH memory within the EH-RMD.

Please don't turn off the power for 10 seconds while updating Flash memory.

# Chapter 9 Slave Mode

In addition to having the functions as a master/scanner that can perform I/O communication with one or more slaves, the EH-RMD supports the slave mode in which it can perform I/O communication with other EH-RMD modules and/or master modules made by other companies.

It is possible to use one EH-RMD as a master at one time and in the slave mode at another time.

### 9.1 Overview

This section shows an example of a system configuration where the EH-RMD is used in the slave mode.

Figure 9.1 shows an example of a system configuration where the EH-RMD is used as the master and performs I/O communication with the slaves, including an EH-RMD operating as a slave.

The I/O on PLC2 is controlled by the CPU module on PLC2. PLC1 exchanges the necessary information with PLC2 via the EH-RMD modules (both master and slave).

The I/O data size of the EH-RMD in the slave mode is set in the configurator.

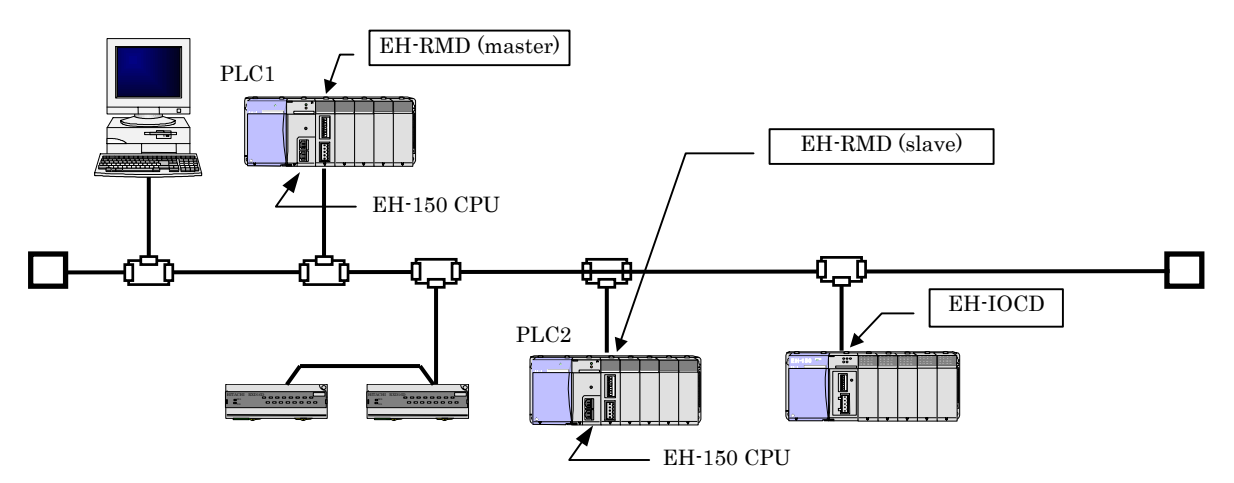

Figure 9.1 System configuration example 1 illustrating the use of the slave mode

Figure 9.2 illustrates a system example configured for the purpose of sharing information of each PLC by making each EH-RMD run as master and/or slave.

In DeviceNet, a slave device cannot communicate with multiple masters. Thus, unlike a common CPU link system, it cannot send data to multiple PLCs.

Figures 9.3 and 9.4 show how to use the link area of the H series CPU link module and the link area in a link system constructed by means of EH-RMD modules.

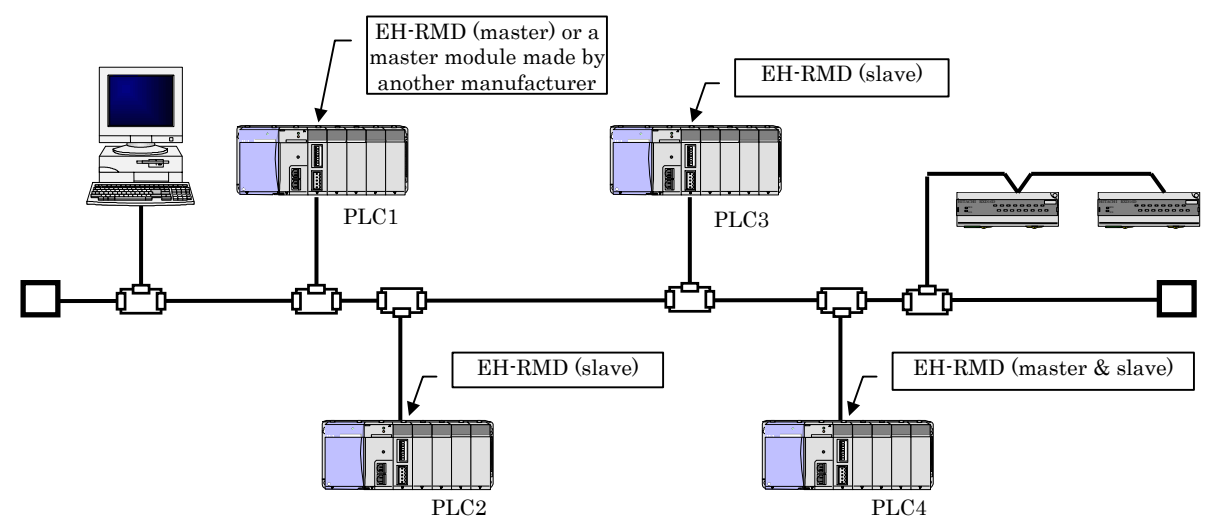

Figure 9.2 System configuration example 2 illustrating the use of the slave mode

#### 9.2 Link System Using EH-RMD

This section describes the differences in how the link area is used in the H series CPU link module and in the EH-RMD.

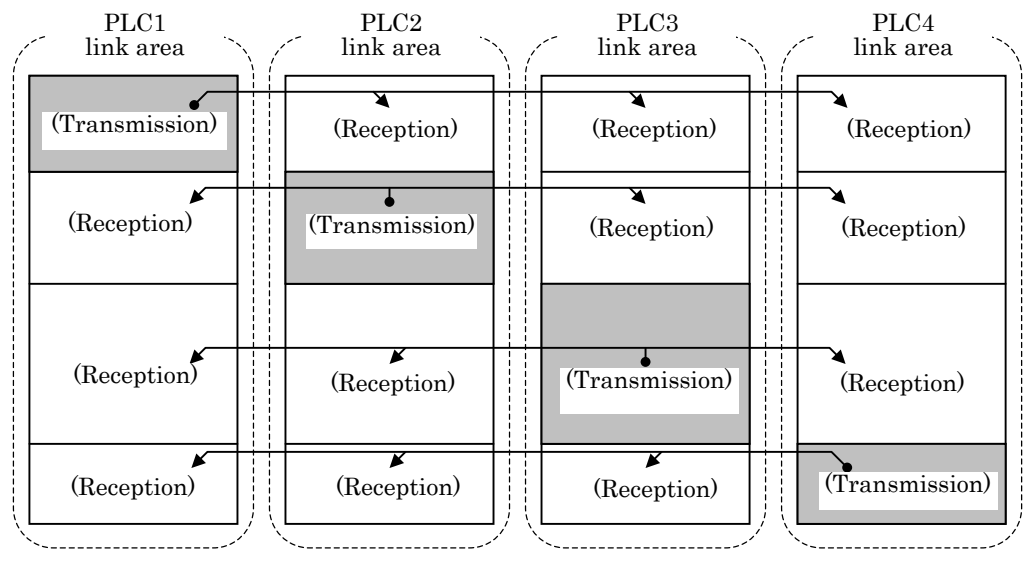

Figure 9.3 Link area in the H series CPU link

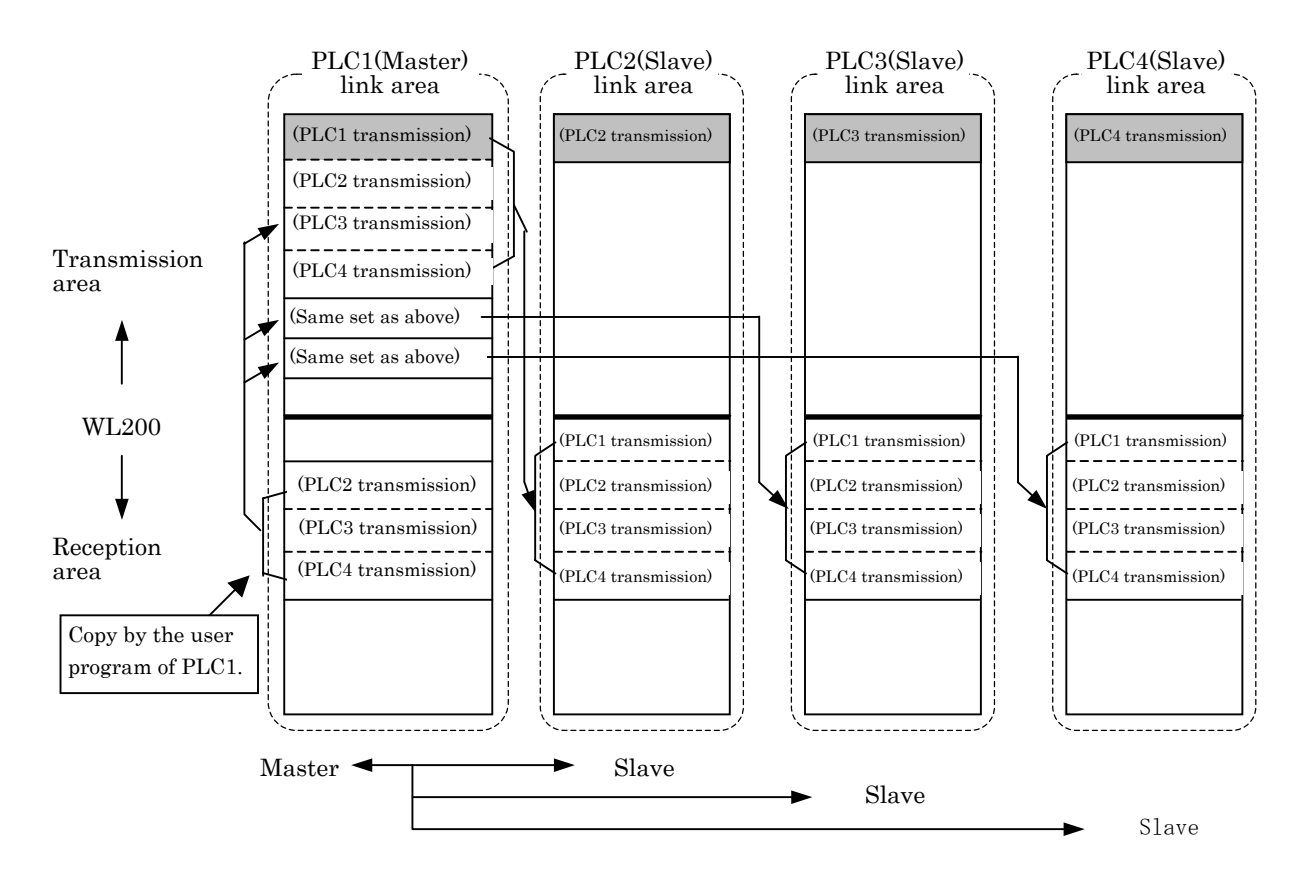

Figure 9.4 Link system using the slave mode

In the H series CPU link, transmission data output from any PLC is broadcast to the link areas of the other PLCs on the network. Thus, the same data is shared in identical WL areas from any CPU.

On the other hand, in the link system using the EH-RMD, the transmission data of each EH-RMD is collected in one master station. In this example, PLC1 is the master station.

Use the ladder program of PLC1 to copy the data to the transmission area in order to send it to PLCs 2, 3, and 4. It is noted that, in this method, a transmission area is required for each PLC.

Therefore, when sharing data using the EH-RMD, the data size will be limited to the value obtained from (formula 1).

256 words/number of (slave) EH-RMDs = number of words that can be shared by each EH-RMD (formula 1)

The transmission area for each EH-RMD must be assigned so that it does not exceed the value calculated by (formula 1).

In the configuration shown in Figure 9.2, the maximum data size that can be shared is 85 words (1 word left); thus the transmission size for each EH-RMD should be assigned within this range.

Note, however, that this is done in order to control the shared data centrally by the master station. It is also possible to configure an individual system where a slave station is used as the master to use its vacant area.

### 9.3 How to Set the Slave Mode

The setting of the slave mode is performed via the RSNetWorx configuration tool.

This section explains the specific setting method for achieving the system configuration introduced in the previous section.

It is assumed that the size of the transmission data for each PLC is 32 bytes (16 words) and 128 bytes (64 words) are shared. The link data specification of each PLC is shown in the figure 9.5. See Chapter 8 for the basic operation method of RSNetWorx.

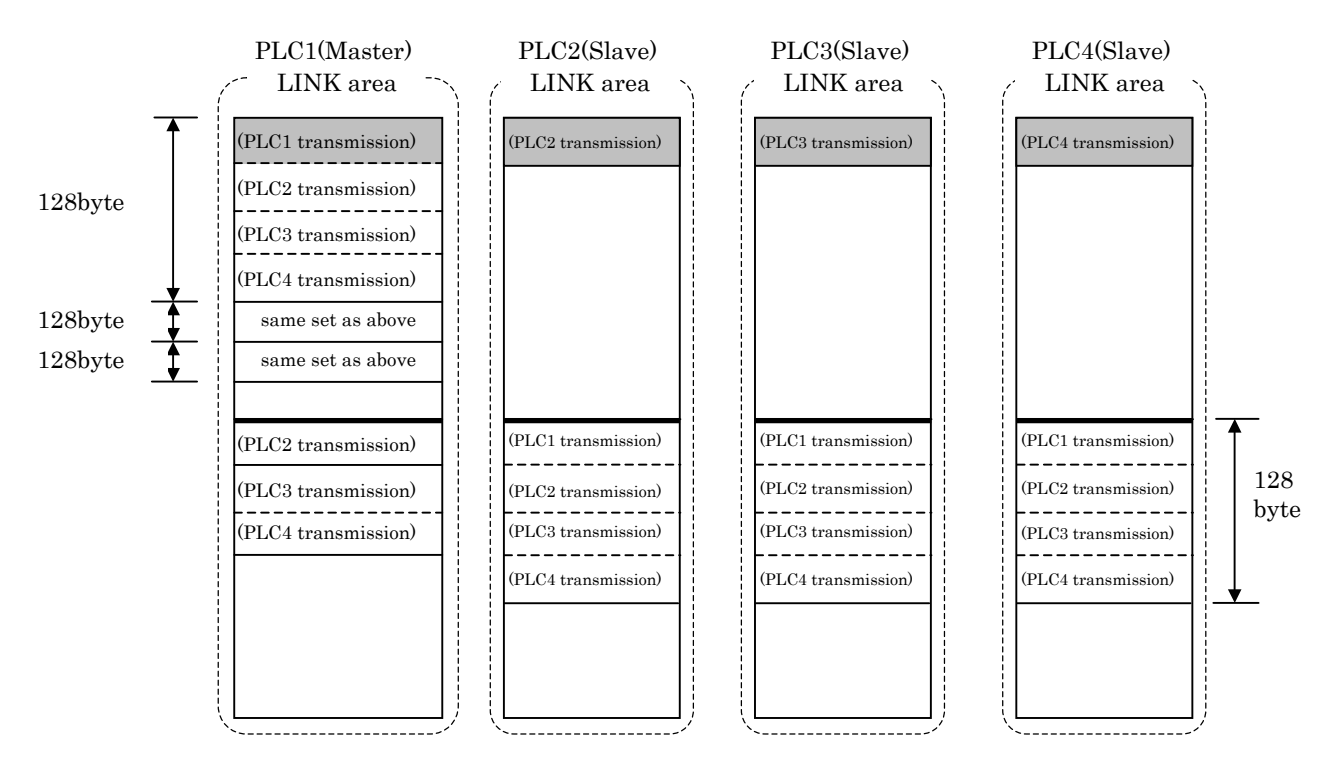

Figure 9.5 LINK system with slave mode (Example)

### **STEP** 1 Enabling the slave mode

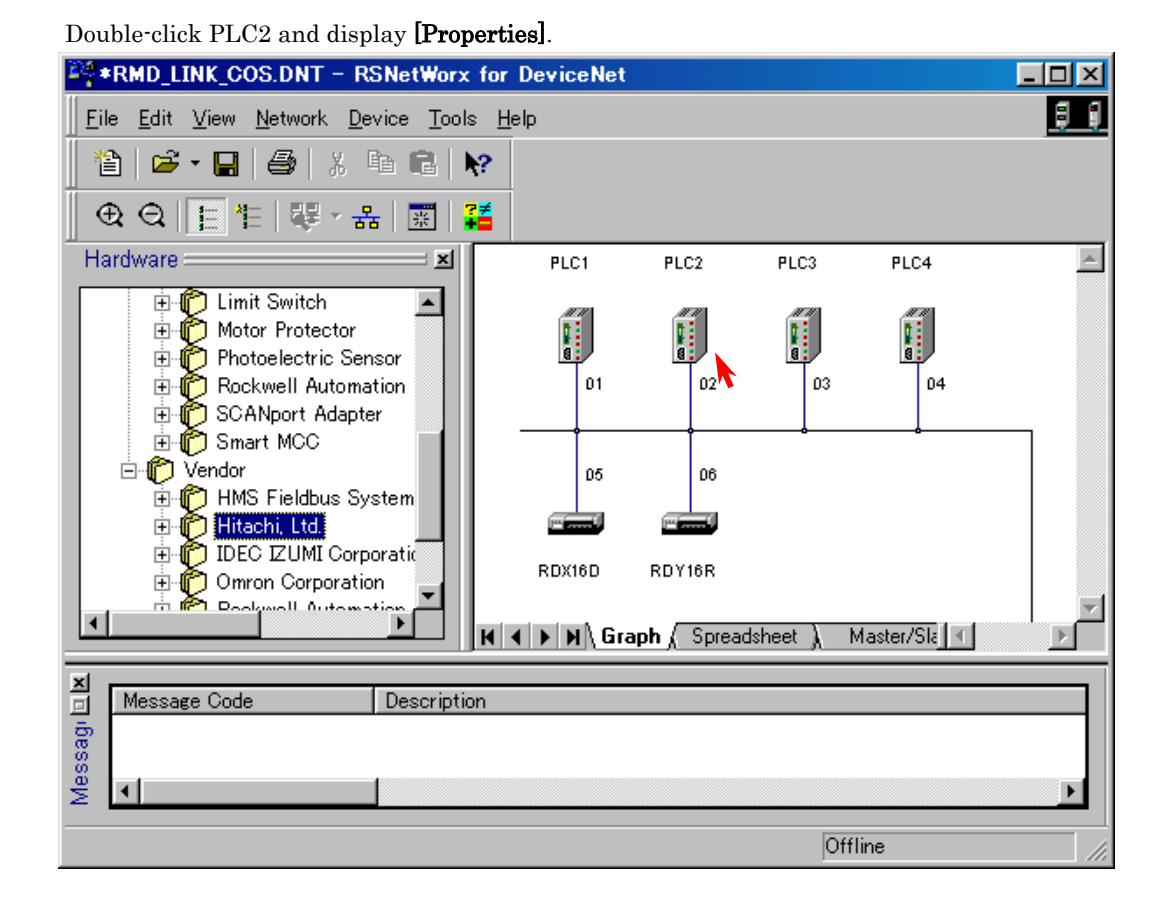

## Display the [Module] tag and click **[Slave Mode]**.

| PLC2                       |                                      |                  |            |                                                             | ? ×       |
|----------------------------|--------------------------------------|------------------|------------|-------------------------------------------------------------|-----------|
| General                    | Module                               | Scanlist   Input | t   Output | Summary                                                     |           |
| Intersc<br>Foregr<br>Backg | an Delay:<br>ound to<br>round Poll R | atio: 1          |            | Upload from<br>Download to<br>Module D<br>Slave M<br>Adyand | a Scanner |
|                            | 01                                   | K C              | Cancel     | Apply                                                       | Help      |

Enable the [Enable Slave Mode] option, specify the transmission/reception data sizes, and click [OK].

| PLC2                                 |             |            |                  |                      | ? ×   |
|--------------------------------------|-------------|------------|------------------|----------------------|-------|
| General Module                       | Scanlist    | Input   Ou | tput   Summa     | ry                   |       |
|                                      |             |            |                  |                      |       |
| Interscan Dela                       | iy:         | 10         | insec _          | Upload from Sca      | anner |
| Foreground to<br>Background <u>P</u> | oll Ratio:  | 1          | 3                | Download to Sca      | anner |
|                                      |             |            | Γ                | <u>M</u> odule Defau | lts   |
| Slave Mode                           |             |            |                  |                      | ?×    |
| ♥<br>▼ <u>E</u> nable S              | lave Mode   |            |                  | OK                   |       |
| Strobed:                             |             |            |                  | Cano                 | el 💦  |
| <u>T</u> x Size:                     |             | Bytes      |                  | <u>H</u> el          | p     |
| - Polled:                            |             |            | _Change o        | of State / Cyclic:-  |       |
| <u>R</u> x Size:                     | 128         | Bytes      | • •              | OS C Cyclic          |       |
| T <u>x</u> Size:                     | 32 <u>-</u> | Bytes      | Rx S <u>i</u> ze | *   <u> </u>         | Bytes |
|                                      |             |            | Tx Si <u>z</u> e | *   <u> </u>         | Bytes |
|                                      |             |            |                  |                      |       |

Map the transmission/reception data in the **[Input]** and [Output] tags. Select the device and click **[AutoMap]**.

Then click  $\left[ \textbf{OK} \right]$  to finish the setting on the slave station side.

Specify the offset from WL0 for Start Byte in the **[Output]** tag. Specify the offset from WL200 for Start Byte in the **[Input]** tag.

| PLC2                                                         | · · · · · · · · · · · · · · · · · · · |  |  |  |  |  |  |  |  |
|--------------------------------------------------------------|---------------------------------------|--|--|--|--|--|--|--|--|
| General Mor                                                  | dule Scapist Linnut Output Summary    |  |  |  |  |  |  |  |  |
|                                                              |                                       |  |  |  |  |  |  |  |  |
| Node                                                         | Type Tx Map AutoMap                   |  |  |  |  |  |  |  |  |
| 🧊 02, <sla< td=""><td>ave Mode&gt; Polled 32 0.0</td></sla<> | ave Mode> Polled 32 0.0               |  |  |  |  |  |  |  |  |
|                                                              |                                       |  |  |  |  |  |  |  |  |
|                                                              |                                       |  |  |  |  |  |  |  |  |
|                                                              | Advanced                              |  |  |  |  |  |  |  |  |
|                                                              |                                       |  |  |  |  |  |  |  |  |
|                                                              | Options                               |  |  |  |  |  |  |  |  |
|                                                              |                                       |  |  |  |  |  |  |  |  |
| Memoru                                                       | Output Table V Start Bute: 0          |  |  |  |  |  |  |  |  |
| m <u>o</u> moly.                                             |                                       |  |  |  |  |  |  |  |  |
| Bits 7 - 0                                                   | 7 6 5 4 3 2 1 0 🔺                     |  |  |  |  |  |  |  |  |
| 0                                                            | 02, <slave mode=""></slave>           |  |  |  |  |  |  |  |  |
| 2                                                            | U2, <slave mode=""></slave>           |  |  |  |  |  |  |  |  |
| 3                                                            | 02, < Slave Mode>                     |  |  |  |  |  |  |  |  |
| 4                                                            | 02, <slave mode=""></slave>           |  |  |  |  |  |  |  |  |
| 5                                                            | 02, <slave mode=""></slave>           |  |  |  |  |  |  |  |  |
| 6                                                            | 02, <slave mode=""></slave>           |  |  |  |  |  |  |  |  |
| 7                                                            | 02, <slave mode=""></slave>           |  |  |  |  |  |  |  |  |
| 8                                                            | 02, <slave mode=""> 🗾</slave>         |  |  |  |  |  |  |  |  |
| <b>\</b>                                                     |                                       |  |  |  |  |  |  |  |  |
| · · · · · ·                                                  | OK Cancel Apply Help                  |  |  |  |  |  |  |  |  |
|                                                              |                                       |  |  |  |  |  |  |  |  |

Repeat the operation above for PLCs 3 and 4.

### **STEP** 2 Creating a master station scan list

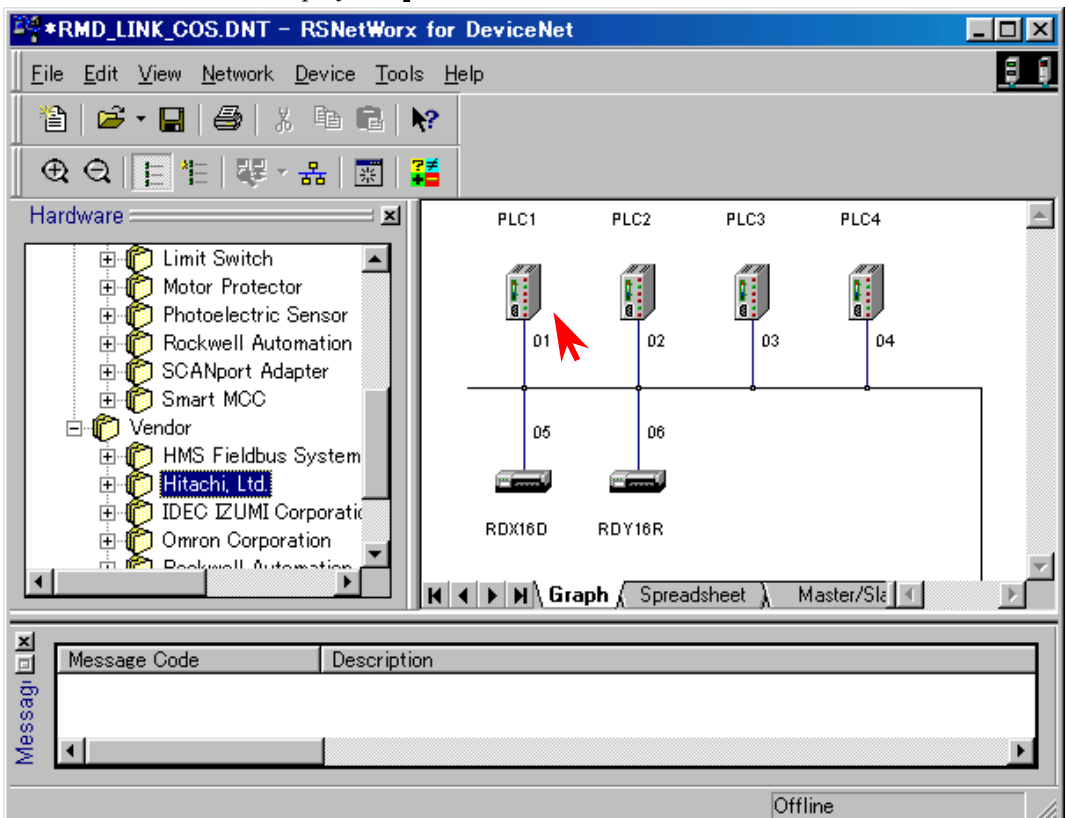

Double-click PLC1 and display [Properties].

Display the **[Scanlist]** tag, and move the devices from Available Devices to Scanlist. Click **[Edit I/O Parameters]** for each of the devices moved to Scanlist and check the I/O data size. It is possible to view the information of each slave set in Step 1.

| 49 PLC1                                                                                             |            |                                         | ? ×                     |
|----------------------------------------------------------------------------------------------------|------------|-----------------------------------------|-------------------------|
| General Module Scanlist I<br>Available Devices:<br>03, PLC3<br>04, PLC4<br>05, RDX16D<br>06, RDY16R | nput Outpu | t Summary<br>canlist:<br>02, PLC2       |                         |
| 🔽 Automap on Add                                                                                    |            | Node Active                             |                         |
| Upload from Scanner                                                                                 | Γ          | Electronic Key: —<br>Device <u>Type</u> |                         |
| Download to Scanner                                                                                 |            | ✓ Vendor     Product Cod                | e                       |
| <u>E</u> dit I/O Parameters                                                                         |            | Major <u>H</u> evisi                    | on<br>or <u>hig</u> her |
| ОК                                                                                                  | Cancel     | Apply                                   | Help                    |

Map the transmission/reception data in the **[Input]** and **[Output]** tags. Select a device and click **[AutoMap]**. Then click **[OK]**.

| Then ener [OII].  |                              |        |  |  |  |  |  |  |
|-------------------|------------------------------|--------|--|--|--|--|--|--|
| PLC1              |                              | ? ×    |  |  |  |  |  |  |
| General Module So | canlist Input Output Summary |        |  |  |  |  |  |  |
|                   |                              |        |  |  |  |  |  |  |
| Node              | Type Rx Map                  | utoMap |  |  |  |  |  |  |
| 02, PLC2          | Polled 32 0.0                |        |  |  |  |  |  |  |
| 103, PLC3         | Polled 32 32.0               | Jnmap  |  |  |  |  |  |  |
| 104, PLC4         | Polled 32 64.0               |        |  |  |  |  |  |  |
|                   | Ad                           | vanced |  |  |  |  |  |  |
|                   |                              |        |  |  |  |  |  |  |
|                   | 0                            | ptions |  |  |  |  |  |  |
|                   |                              |        |  |  |  |  |  |  |
| Memory: Input T   | able 🔽 Start Bute: 0 🖃       |        |  |  |  |  |  |  |
|                   |                              |        |  |  |  |  |  |  |
| Bits 7 - 0 7      | 6 5 4 3 2 1                  |        |  |  |  |  |  |  |
|                   | 02, PLC2                     |        |  |  |  |  |  |  |
| 2                 | 02, FLC2                     |        |  |  |  |  |  |  |
| 3                 | 02, PLC2                     |        |  |  |  |  |  |  |
| 4                 | 02, PLC2                     |        |  |  |  |  |  |  |
| 5                 | 02, PLC2                     |        |  |  |  |  |  |  |
|                   | U2, PLC2                     |        |  |  |  |  |  |  |
| 8                 | 02, FLC2                     |        |  |  |  |  |  |  |
|                   | 02,1202                      |        |  |  |  |  |  |  |
|                   |                              |        |  |  |  |  |  |  |
|                   |                              | пер    |  |  |  |  |  |  |

# Chapter 10 Special Internal Outputs

The various information on EH-RMD and a network are reflected in the special internal outputs. Output area differs in remote mode and link mode.

| Mode        |                           | Special Internal Outputs |
|-------------|---------------------------|--------------------------|
|             | Remote Master1 Error flag | WRF080 - WRF097          |
| Domoto modo | Remote Master2 Error flag | WRF098-WRF0AF            |
| Remote mode | Remote Master3 Error flag | WRF0B0-WRF0C7            |
|             | Remote Master4 Error flag | WRF0C8-WRF0DF            |
| I INIZ mode | LINK1 Error flag          | WRF0E0-WRF13F            |
| LINK mode   | LINK2 Error flag          | WRF140 - WRF19F          |

## 10.1 Remote Error Flag

| 15 | 14                          | 13 | 12  | 11    | 10 | 9     | 8        | 7                 | 6    | 5  | 4     | 3       | 2    | 1  | 0  |
|----|-----------------------------|----|-----|-------|----|-------|----------|-------------------|------|----|-------|---------|------|----|----|
|    |                             |    |     |       |    |       |          |                   |      |    |       | Error   | Code |    |    |
| 15 |                             |    |     |       |    |       |          |                   |      |    |       |         | 0    |    |    |
| 31 |                             |    |     |       |    |       | Active   | e node            |      |    |       |         |      |    | 16 |
| 47 |                             |    |     |       |    |       |          |                   |      |    |       |         |      |    | 32 |
| 63 |                             | 48 |     |       |    |       |          |                   |      |    |       |         |      |    |    |
| 15 |                             | 0  |     |       |    |       |          |                   |      |    |       |         | 0    |    |    |
| 31 |                             |    |     |       |    |       | Faulty   | y node            |      |    |       |         |      |    | 16 |
| 47 |                             | 32 |     |       |    |       |          |                   |      |    |       |         |      |    |    |
| 63 |                             | 48 |     |       |    |       |          |                   |      |    |       |         |      | 48 |    |
|    | Node No. Master Node status |    |     |       |    |       |          |                   |      |    |       |         |      |    |    |
|    | Node No. Slave Node status  |    |     |       |    |       |          |                   |      |    |       |         |      |    |    |
|    |                             |    | Nod | e No. |    |       |          |                   |      | Sl | ave N | ode sta | tus  |    |    |
|    |                             |    | Nod | e No. |    |       |          |                   |      | Sl | ave N | ode sta | tus  |    |    |
|    |                             |    | Nod | e No. |    |       |          |                   |      | Sl | ave N | ode sta | tus  |    |    |
|    |                             |    | Nod | e No. |    |       |          |                   |      | Sl | ave N | ode sta | tus  |    |    |
|    |                             |    | Nod | e No. |    |       |          |                   |      | Sl | ave N | ode sta | tus  |    |    |
|    |                             |    | Nod | e No. |    |       |          |                   |      | Sl | ave N | ode sta | tus  |    |    |
|    |                             |    | Nod | e No. |    |       |          |                   |      | Sl | ave N | ode sta | tus  |    |    |
|    |                             |    | Nod | e No. |    |       |          | Slave Node status |      |    |       |         |      |    |    |
|    |                             |    | Nod | e No. |    |       |          |                   |      | Sl | ave N | ode sta | tus  |    |    |
|    | Node No. Slave Node status  |    |     |       |    |       |          |                   |      |    |       |         |      |    |    |
|    |                             |    |     |       |    | Refre | sh time  | e (maxii          | num) |    |       |         |      |    |    |
|    |                             |    |     |       |    | Refre | esh time | e (minir          | num) |    |       |         |      |    |    |
|    |                             |    |     |       |    | Refr  | resh tin | ne (curr          | ent) |    |       |         |      |    |    |

Slave node status is possible to display maximum 11 nodes. The node status under normal communication does not display. When 12 or more unusual nodes exist, it displays sequentially from the small node No.

# 10.2 Link Error Flag

| Error code       15     0       31     Active node     16       47     32       63     48       15     0       31     Faulty node     16       32     32       63     32       63     16       47     0       16     32       63     16       7     0       63     16       7     32       63     16       7     32       63     16       7     32       63     32       7     32       7     32       63     16       7     32       7     32       8     16       32     32       8     32       9     16       32     32       8     32       8     16       9     16       10     32       11     16       12     16       13     16       14     16       15     16       16     16       16     16       16 <t< th=""><th>15</th><th>14</th><th>13</th><th>12</th><th>11</th><th>10</th><th>9</th><th>8</th><th>7</th><th>6</th><th>5</th><th>4</th><th>3</th><th>2</th><th>1</th><th>0</th></t<>                                                                                                    | 15 | 14                            | 13 | 12      | 11       | 10  | 9     | 8        | 7        | 6    | 5 | 4       | 3        | 2 | 1 | 0 |
|----------------------------------------------------------------------------------------------------|----|-------------------------------|----|---------|----------|-----|-------|----------|----------|------|---|---------|----------|---|---|---|
| 15       0         31       Active node       16         47       32       32         63       48       32         15       0       16         31       Faulty node       16         47       0       16         47       0       16         47       16       32         63       7       16         47       16       32         63       8       16         7       16       32         63       Node 1 status       Node 2 status         Node 3 status       Node 2 status       16         10       Node 5 status       Node 58 status         Node 59 statu       Node 60 status       16         Node 61 status       Node 62 status       16         10       15       16       16         11       Node 63 status       Node 62 status       16         12       Node 63 status       Node 62 status       16         13       16       16       16       16         14       16       16       16       16       16         15       16       1                                                                                                    |    | — Error code                  |    |         |          |     |       |          |          |      |   |         |          |   |   |   |
| 31     Active node     16       47     32       63     48       15     48       15     0       31     Faulty node       47     63       63     16       47     32       63     63       16     32       47     63       63     16       47     32       63     16       32     32       63     16       48     32       63     Node 0 status       16     32       7     8       16     32       16     32       16     32       16     32       16     32       16     32       16     32       16     32       16     32       17     8       18     Node 0 status       19     Node 5 status       10     Node 61 status       10     Node 63 status       10     16       10     16       11     Node 63 status       10     16       11     16       12     16       13<                                                                                                    | 15 | 0                             |    |         |          |     |       |          |          |      |   |         | 0        |   |   |   |
| 47     32       63     48       15     0       31     Faulty node       47     32       63     32       63     16       47     32       63     32       63     16       47     32       63     32       63     16       32     32       63     32       7     32       7     32       63     Node 0 status       15     Node 3 status       16     32       17     16       32     32       18     16       32     32       16     32       16     32       16     32       16     32       17     16       18     Node 0 status       19     Node 5 status       10     Node 63 status       10     Node 63 status       10     16       10     16       11     10       12     10       13     10       14     10       15     10       16     10       16     10 </td <td>31</td> <td colspan="11">Active node 16</td> <td>16</td>                                                                                                    | 31 | Active node 16                |    |         |          |     |       |          |          |      |   |         | 16       |   |   |   |
| 63     48       15     0       31     Faulty node     16       47     32       63     32       63     32       63     48       Node 1 status       Node 1 status     Node 0 status       Node 3 status     Node 2 status       Node 5 status     Node 4 status       Node 59 statu     Node 60 status       Node 61 status     Node 60 status       Node 63 status     Node 62 status       Node 63 status     Node 62 status       Refresh time (maximum)       Refresh time (minimum)                                                                                                    | 47 | 32                            |    |         |          |     |       |          |          |      |   | 32      |          |   |   |   |
| 15       0         31       Faulty node       16         47       32       32         63       32       48         Node 1 status       Node 0 status       48         Node 3 status       Node 2 status       5         Node 5 status       Node 4 status       5         Node 5 status       Node 58 status       5         Node 61 status       Node 60 status       5         Node 63 status       Node 62 status       5         Node 63 status       Node 62 status       5         Refresh time (maximum)       10       10       10         Refresh time (minimum)       10       10       10         Befresh time (current)       10       10       10                                                                                                    | 63 | 48                            |    |         |          |     |       |          |          |      |   |         | 48       |   |   |   |
| 31         Faulty node         16           47         32           63         48           Node 1 status         Node 0 status           Node 3 status         Node 2 status           Node 5 status         Node 4 status           Node 59 statu         Node 58 status           Node 61 status         Node 60 status           Node 63 status         Node 62 status           Node 63 status         Node 62 status           Node 63 status         Node 62 status           Refresh time (maximum)         Refresh time (minimum)                                                                                                    | 15 | 0                             |    |         |          |     |       |          |          |      |   |         |          |   |   |   |
| 47         32           63         148           Node 1 status         Node 0 status           Node 3 status         Node 2 status           Node 5 status         Node 4 status           1         Node 59 statu         Node 58 status           Node 61 status         Node 60 status         1           Node 61 status         Node 60 status         1           Node 63 status         Node 62 status         1           Refresh time (maximum)         Refresh time (minimum)         1           Refresh time (minimum)         1         1                                                                                                    | 31 | Faulty node 16                |    |         |          |     |       |          |          |      |   | 16      |          |   |   |   |
| 63     48       Node 1 status     Node 0 status       Node 3 status     Node 2 status       Node 5 status     Node 4 status       Node 59 statu     Node 58 status       Node 61 status     Node 60 status       Node 63 status     Node 62 status       Refresh time (maximum)     Refresh time (minimum)                                                                                                    | 47 |                               |    |         |          |     |       |          |          |      |   | 32      |          |   |   |   |
| Node 1 status       Node 0 status         Node 3 status       Node 2 status         Node 5 status       Node 4 status         Image: Status       Node 58 status         Node 61 status       Node 60 status         Node 63 status       Node 62 status         Image: Status       Node 62 status         Image: Status       Node 62 status <tr< td=""><td>63</td><td colspan="11">48</td><td>48</td></tr<> | 63 | 48                            |    |         |          |     |       |          |          |      |   |         | 48       |   |   |   |
| Node 3 status       Node 2 status         Node 5 status       Node 4 status         Image: Status       Node 58 status         Node 61 status       Node 60 status         Node 63 status       Node 62 status         Image: Status       Image: Status         Image: Status       Node 62 status         Image: Status       Image: Status         Image: Status       Image: Status         Image:                                                                     |    | Node 1 status Node 0 status   |    |         |          |     |       |          |          |      |   |         |          |   |   |   |
| Node 5 status     Node 4 status       Node 59 statu     Node 58 status       Node 61 status     Node 60 status       Node 63 status     Node 62 status       Image: Status     Image: Status       Refresh time (maximum)     Refresh time (minimum)       Refresh time (minimum)     Refresh time (current)                                                                                                    |    |                               |    | Node 3  | status   | i i |       |          |          |      |   | Node 2  | status   |   |   |   |
| Node 59 statu       Node 58 status         Node 61 status       Node 60 status         Node 63 status       Node 62 status         Refresh time (maximum)       Refresh time (minimum)         Refresh time (minimum)       Refresh time (current)                                                                                                    |    |                               |    | Node 5  | status   |     |       |          |          |      |   | Node 4  | status   |   |   |   |
| Node 59 statu       Node 58 status         Node 61 status       Node 60 status         Node 63 status       Node 62 status         Image: Status       Image: Status         Image: Status       Refresh time (maximum)         Refresh time (minimum)       Refresh time (current)                                                                                                    |    |                               |    |         |          |     |       |          |          |      |   |         |          |   |   |   |
| Node 61 status     Node 60 status       Node 63 status     Node 62 status       Image: Status     Image: Status       Refresh time (maximum)     Image: Status       Refresh time (minimum)     Image: Status                                                                                                    |    |                               |    | Node 5  | 9 statu  | l   |       |          |          |      |   | Node 58 | 8 status | 3 |   |   |
| Node 63 status     Node 62 status       Image: Refresh time (maximum)     Image: Refresh time (minimum)       Refresh time (current)     Image: Refresh time (current)                                                                                                    |    |                               | ]  | Node 61 | 1 status | s   |       |          |          |      |   | Node 6  | ) status | 3 |   |   |
| Refresh time (maximum)<br>Refresh time (minimum)<br>Refresh time (current)                                                                                                    |    | Node 63 status Node 62 status |    |         |          |     |       |          |          |      |   |         |          |   |   |   |
| Refresh time (maximum)<br>Refresh time (minimum)<br>Refresh time (current)                                                                                                    |    |                               |    |         |          |     |       |          |          |      |   |         |          |   |   |   |
| Refresh time (minimum)<br>Refresh time (current)                                                                                                    |    |                               |    |         |          |     | Refre | sh time  | e (maxii | num) |   |         |          |   |   |   |
| Refresh time (current)                                                                                                    |    |                               |    |         |          |     | Refre | sh time  | e (minir | num) |   |         |          |   |   |   |
|                                                                                                    |    |                               |    |         |          |     | Refr  | resh tim | ne (curr | ent) |   |         |          |   |   |   |

## 10.3 Detailed Explanation

#### 10.3.1 Error Code

| Error code | Description                  | Action                                         |
|------------|------------------------------|------------------------------------------------|
| 00         | No error                     | _                                              |
| 01         | Initialization ormen         | Turn the power on again. Replace the module if |
| 01         | Initialization error         | the error still persists.                      |
| 02         | Link transmission area error | Set the link parameters again from the         |
| 03         | Link transmission size error | peripheral device.                             |
| 00         | Madala ama                   | Turn the power on again. Replace the module if |
| 06         | Module error                 | the error still persists.                      |

| Table 10.1 List of Error Cod |
|------------------------------|
|------------------------------|

#### 10.3.2 Active Node

Node addresses of the slaves registered in the scan list of the EH-RMD are displayed.

#### 10.3.3 Faulty Node

Among the slaves registered in the scan list of the EH-RMD, the node addresses of those that cannot be communicated with are displayed.

#### 10.3.4 Node Status

#### Table 10.2 List of Node Status

| Value | Description            | Node | Description              |
|-------|------------------------|------|--------------------------|
| 0x00  | OK or Not in scan list | 0x54 | NOT_YET_INITIALIZED      |
| 0x46  | DUP_MAC_FAILURE        | 0x55 | RECEIVE_BUFFER_OVERFLOW  |
| 0x47  | SCANNER_CONFIG_ERROR   | 0x56 | DEVICE_WENT_IDLE         |
| 0x48  | DEVICE_COMM_FAILURE    | 0x57 | SHARED_MASTER_ERROR      |
| 0x49  | WRONG_DEV_TYPE         | 0x58 | SHARED_CHOICE_ERROR      |
| 0x4A  | PORT_OVERRUN_ERROR     | 0x59 | KEEPER_FAILED            |
| 0x4B  | NETWORK_FAILURE        | 0x5A | CAN_PORT_DISABLED        |
| 0x4C  | NO_MESSAGE_FOR_SCANNER | 0x5B | PORT_BUS_OFF             |
| 0x4D  | WRONG_SIZE_DATA        | 0x5C | PORT_POWER_OFF           |
| 0x4E  | NO_SUCH_DEVICE         | 0x5F | FLASH_UPDATE_IN_PROGRESS |
| 0x4F  | TRANSMIT_FAILURE       | 0x60 | IN_TEST_MODE             |
| 0x50  | IN_IDLE_MODE           | 0x61 | HALTED_BY_USER_COMMAND   |
| 0x51  | IN_FAULT_MODE          | 0x62 | FIRMWARE_FAILURE         |
| 0x52  | FRAGMENTATION_ERROR    | 0x63 | SYSTEM_FAILURE           |
| 0x53  | SLAVE_INIT_ERROR       | _    | _                        |

# Chapter 11 Precautions for Use

This chapter lists some precautions that should be aware of when communicating data via the inputs/outputs between the EH-150 CPU module and each of the slaves on DeviceNet.

#### 11.1 Startup Time of Master Module

It takes approximately 5 seconds for the EH-150 CPU module to start running from the point when the power is turned on.

On the other hand, it takes approximately 10 seconds before it becomes possible for the EH-RMD to carry out I/O communication with the slave devices registered in the scan list.

Therefore, it is necessary to wait with turning the RUN switch of the CPU module on until after the MS and NS LEDs on the EH-RMD turn on if input/output communication with the slaves is performed immediately after the RUN start using the user program.

In addition, if a ladder program is used, use the master control in such a way that the user program is not executed until after 10 seconds have passed.

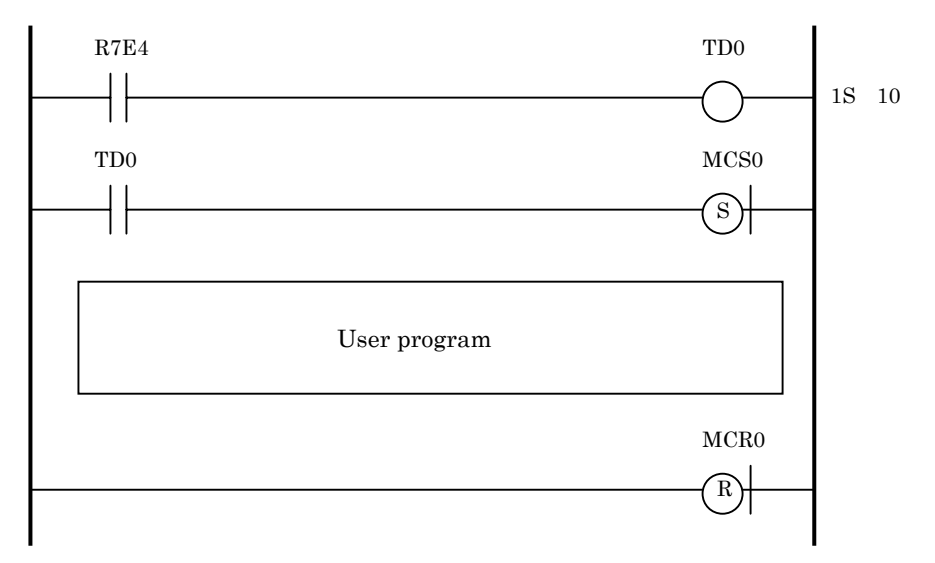

Also, refer to the active node which is shown in the "activist node" field of the special inner output. If these bits was ON, it shows that the EH-RMD have started communication with the slave devices registered in the scan-list.

## 11.2 Output Specifications at CPU Stop

If the EH-150 CPU module is in the STOP status (the same in case it is stopped due to ERR), the EH-RMD is put into the IDLE status and does not output data to the slaves. The following lists the status of the output data of each slave:

| Slave device       | Output status           | Remark                                                 |
|--------------------|-------------------------|--------------------------------------------------------|
| FUJOCD             | Clear/Hold              | It is possible to set this by the DIP switch.          |
| ELLIOCD            | Clear/Hold              | See Section 6.4.                                       |
| PDV16P             |                         | It is possible to specify either to clear or hold when |
| RD110R,<br>PDV1cTD | Clear                   | a communication error occurred.                        |
| ND1101F            |                         | See Section 7.6.                                       |
| Other vendor's     | Depends on the vendor's | Normally, it is possible to specify either to clear or |
| slave              | specification           | hold when a communication error occurred.              |

| Table 11 1 | Output S | pecifications | as | CPU Stop |
|------------|----------|---------------|----|----------|
|            | Output O | peomodilons   | as |          |

## ▲ Caution

When connecting with the other vendor's DeviceNet master, EH-IOCD and Discrete I/O sometimes can not detect IDLE status by the specification of the other vendor's DeviceNet master.

In this case, the DeviceNet master will send the Clear data or Hold data to all slaves.

When using an other vendor's DeviceNet master and Hitachi's slave, please use after sufficiently confirming.

### 11.3 Mapping Specifications of EH-IOCD

If I/O modules are mounted by setting a empty slot on the EH-IOCD, the empty slot is ignored when mapping to the link area. Only the mounted modules are mapped, for each input/output module. The following shows an example:

Modules mounted on EH-IOCD

|  | H-PSA | H-IOCD | EH-XD8 | H-YTP32 |  | EH-CU | H-AX44 |  | H-YTP64 |  |
|--|-------|--------|--------|---------|--|-------|--------|--|---------|--|
|--|-------|--------|--------|---------|--|-------|--------|--|---------|--|

Input size : EH-XD8 + EH-CU + EH-AX44  $2 + 10 + 16 = \underline{28 \text{ bytes}}$ Output size : EH-YTP32 + EH-CU + EH-YTP64  $4 + 6 + 8 = \underline{18 \text{ bytes}}$  See Section 6.2 for the I/O data size of each module.

Result of mapping input data (without offset)

| REMOTE | LINK  | b15                                 | b0                                   |
|--------|-------|-------------------------------------|--------------------------------------|
| WX?400 | WL200 | Reserved (occupied by EH-XD8)       | EH-XD8                               |
| WX?410 | WL201 |                                     | EH-CU (input least significant byte) |
| WX?420 | WL202 |                                     |                                      |
| WX?430 | WL203 |                                     |                                      |
| WX?440 | WL204 |                                     |                                      |
| WX?450 | WL205 | EH-CU (input most significant byte) |                                      |
| WX?460 | WL206 |                                     | EH-AX44 (least significant byte)     |
| WX?470 | WL207 |                                     |                                      |
| WX?480 | WL208 |                                     |                                      |
| WX?490 | WL209 |                                     |                                      |
| WX?4A0 | WL20A |                                     |                                      |
| WX?4B0 | WL20B |                                     |                                      |
| WX?4C0 | WL20C |                                     |                                      |
| WX?400 | WL20D | EH-AX44 (most significant byte)     |                                      |

Result of mapping output data (without offset)

| REMOTE | LINK | b15                                     | b0                                     |
|--------|------|-----------------------------------------|----------------------------------------|
| WY?000 | WL0  | EH-YT32 (second least significant byte) | EH-YT32 (least significant byte)       |
| WY?010 | WL1  | EH-YT32 (most significant byte)         | EH-YT32 (second most significant byte) |
| WY?020 | WL2  |                                         | EH-CU (output least significant byte)  |
| WY?030 | WL3  |                                         |                                        |
| WY?040 | WL4  | EH-CU (output most significant byte)    |                                        |
| WY?050 | WL5  |                                         | EH-YT64 (least significant byte)       |
| WY?060 | WL6  |                                         |                                        |
| WY?070 | WL7  |                                         |                                        |
| WY?080 | WL8  | EH-YT64 (most significant byte)         |                                        |

?: Remote Master number (1 to 4)

# 11.4 Error check in Ladder Editor for Windows®

The error check of a CPU module, or a Link / Remote module can be performed from Ladder Editor for Windows®.

The error check of a Link / Remote is reflecting the data of the special internal output.

But in case of EH-RMD, the specification of the special internal output differs from the Link / Remote module of H series. Therefore, if EH-RMD is mounted and an error check is performed, the check result is different from actual status of EH-RMD.

# Chapter 12 Communication Power Supply

#### 12.1 Requirements

- 1. Use 24 V DC as communication power supply.
- 2. The power must always be supplied via the trunk line.
- 3. The maximum current at the trunk line is 8A with the thick cable, and 3A with the thin cable.
- 4. Basically, one communication power supply is required per one network. However, it is possible to supply power from two or more communication power supplies to one network if the power supply specification cannot be satisfied by one communication power supply.
- 5. An error may occur in each device if the communication power supply is turned off during the operation without turning the modules off beforehand.
- 6. The maximum current capacity of a drop line becomes smaller as the length of a drop line becomes longer. Obtain the allowable current capacity Ic of a drop line from the following formula: Ic = 4.57/L

(L: length of the drop line (m))

The following table is the power specification to recommend in DeviceNet.

| Item                          | Specification                              |  |  |
|-------------------------------|--------------------------------------------|--|--|
| Initial Tolerance             | 24 V DC +/- 1% or adjustable to 0.2 %      |  |  |
| Line Regulation               | 0.3 % max                                  |  |  |
| Load Regulation               | 0.3 % max                                  |  |  |
| Temperature Coefficient       | 0.03 % ore deg C max                       |  |  |
| Output Ripple                 | 250 mV p-p                                 |  |  |
| Load Capacitance Capability   | 7000 uF max                                |  |  |
|                               | Operating * 0 to 60 °C                     |  |  |
| Temperature Range             | Non-operating -40 to 85 °C                 |  |  |
|                               | * De-rating acceptable for 60 °C operation |  |  |
| Inrush Current Limit          | less than 65 A peak                        |  |  |
| Over Voltage Protection       | yes                                        |  |  |
| Over Current Protection       | yes ( current limit 125 % max )            |  |  |
| Turn-on Time (with full load) | 250 ms max / 5 % of final value            |  |  |
| Turn-on Overshoot             | 0.2 % max                                  |  |  |
| Stability                     | 0 to 100 % load ( all conditions )         |  |  |
| Isolation                     | output isolated from AC and Chassis fround |  |  |
| Output Voltage                | 24 V +/- 1 %                               |  |  |
| Output current                | up to 16 A continous                       |  |  |
| Surge current capability      | 10 % reserve capability                    |  |  |

Table 12.1 DeviceNet power supply specification

#### 12.2 Layout of Communication Power Supply

Follow the procedure shown below when determining the position and number of communication power supplies to be used.

- 1. Calculate the power consumption necessary for each device on the network.
- 2. Measure the total length of the network.
- 3. Calculate the maximum current capacity corresponding to the network distance and the cable type used. See Figures 12.1 and 12.2 for how to calculate it.
- 4. If the power consumption calculated in step 1 above is lower than the maximum current capacity, any of the positions to connect the power supply shown in Section 12.3 may be used.
- 5. If the power consumption calculated in step 1 above is greater than the maximum current capacity, it is necessary to examine the position in greater detail in order to connect the power supply. For more information, see Section 12.4.

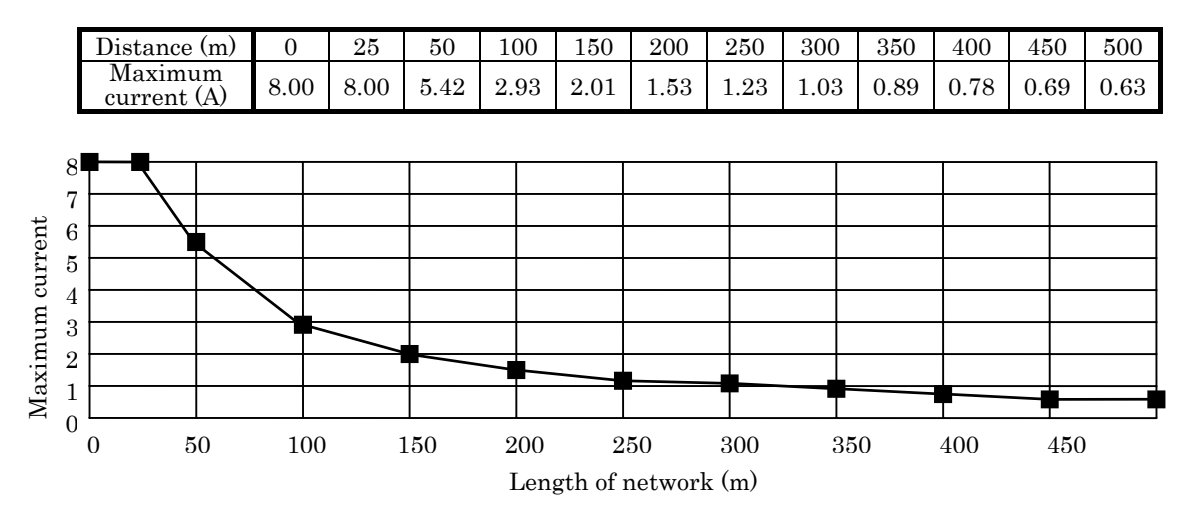

Figure 12.1 Maximum current capacity (thick cable)

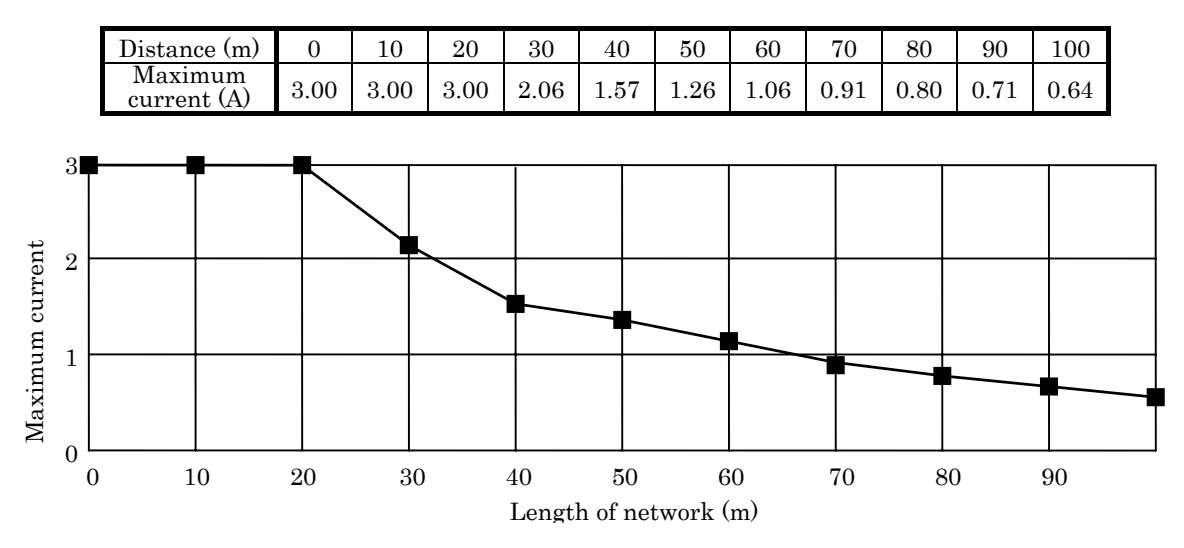

Figure 12.2 Maximum current capacity (thin cable)

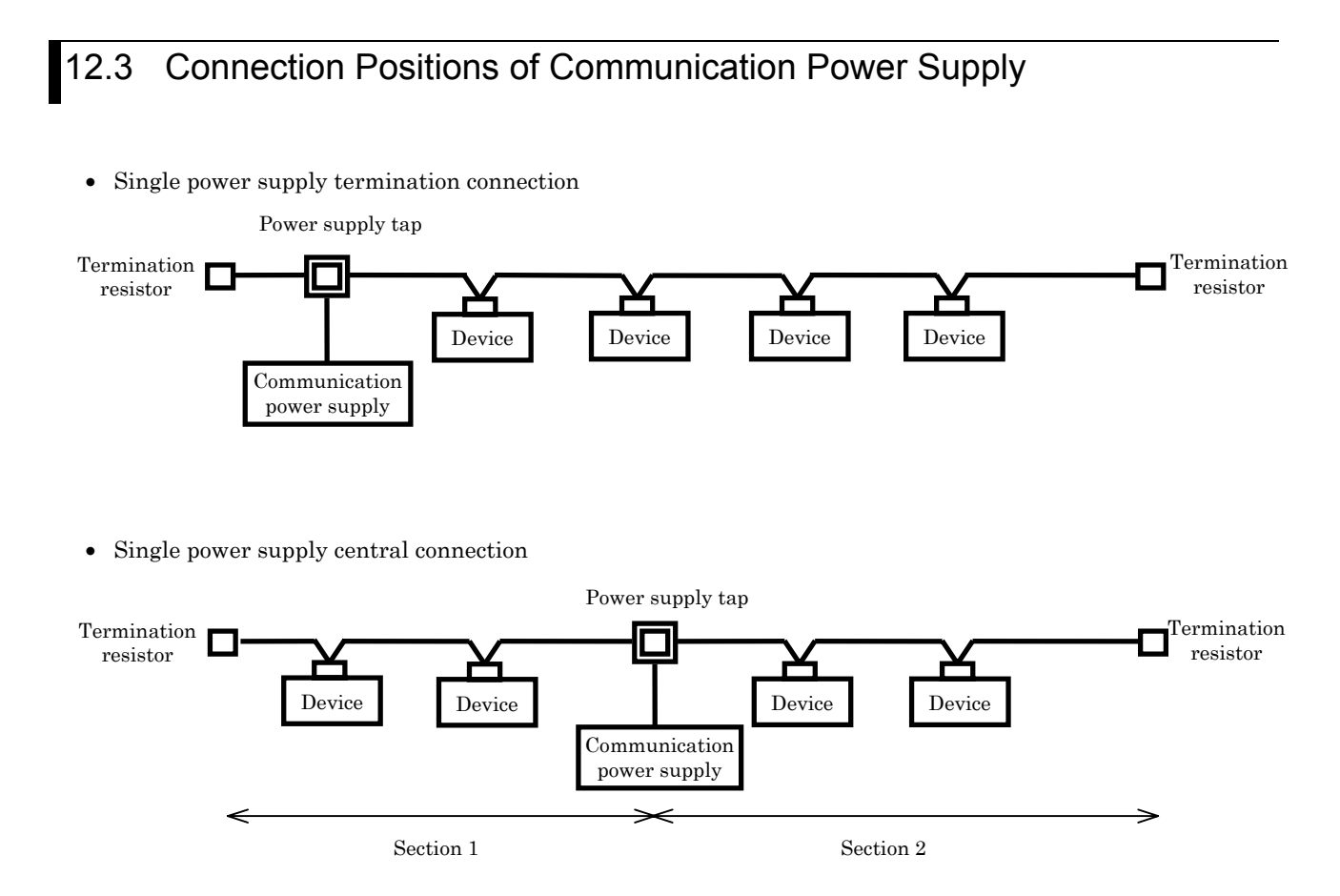

The single power supply central connection allows supplying a total power capacity twice that of the single power supply termination connection.

In this case, the maximum current capacity should be calculated in each section.

#### 12.4 Examining Power Supply Connection Positions

This section provides some suggestions for what can be done if the power consumption exceeds the maximum allowable current value, using the following configuration as an example.

(Example 1) If the communication power supply is connected at the end of the network

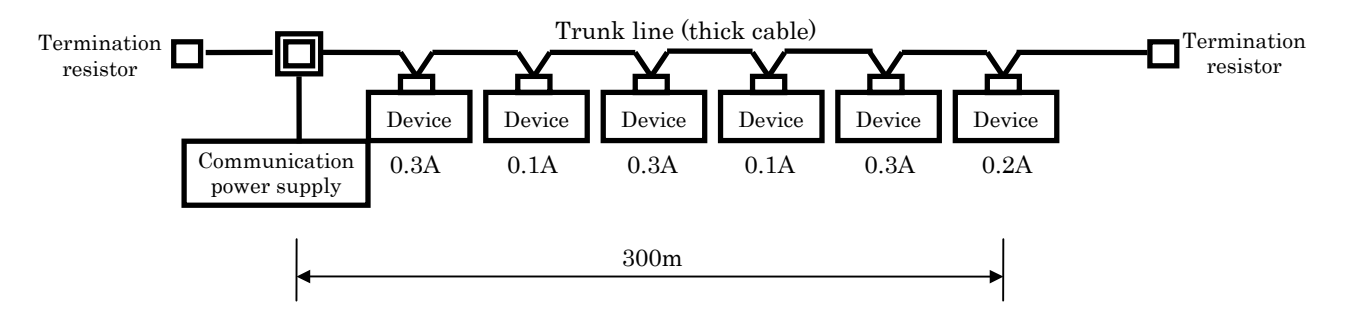

Total power consumption value = 0.3 A + 0.1 A + 0.3 A + 0.1 A + 0.3 A + 0.2 A = 1.3 AMaximum allowable current value = 1.03 A (from Figure 12.1) From the summation above, it seems that the total power consumption value (1.3 A) is greater than the maximum allowable current (1.03 A); i.e., the total power consumption value exceeds the maximum allowable current.

(Action 1) Connect the communication power supply at the center of the network

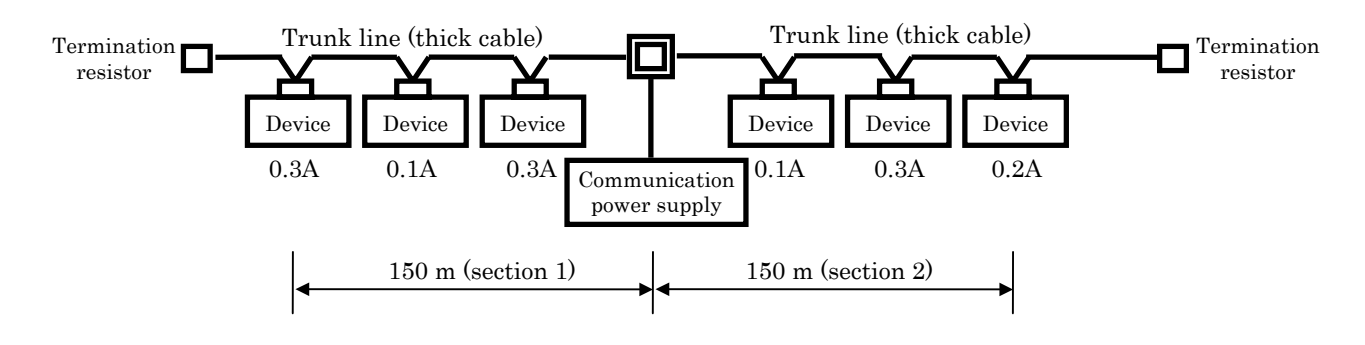

Total power consumption value of section 1 = 0.3 A + 0.1 A + 0.3 A = 0.7 ATotal power consumption value of section 2 = 0.1 A + 0.3 A + 0.2 A = 0.6 AMaximum allowable current value of section 1 = 2.01 A (from Figure 12.1) Maximum allowable current value of section 2 = 2.01 A (from Figure 12.1)

In this configuration, the total power consumption is within the maximum allowable current value in each section. Furthermore, it can be determined that power can be supplied to all the devices on the network.

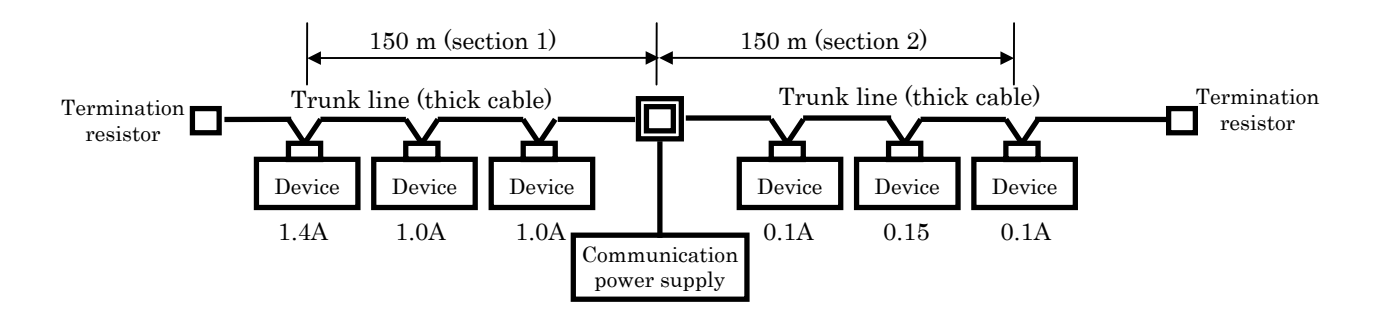

(Example 2) When the total power consumption value varies in each section

Total power consumption value of section 1 = 1.4 A + 1.0 A + 1.0 A = 3.4 ATotal power consumption value of section 2 = 0.1 A + 0.15 A + 0.1 A = 0.35 AMaximum allowable current value of section 1 = 2.01 A (from Figure 12.1) Maximum allowable current value of section 1 = 2.01 A (from Figure 12.1)

From the summations above, it can be determined that the current capacity is insufficient in section 1.

(Action 2) Connect the communication power supply so that the total power consumption is divided equally between each sections.

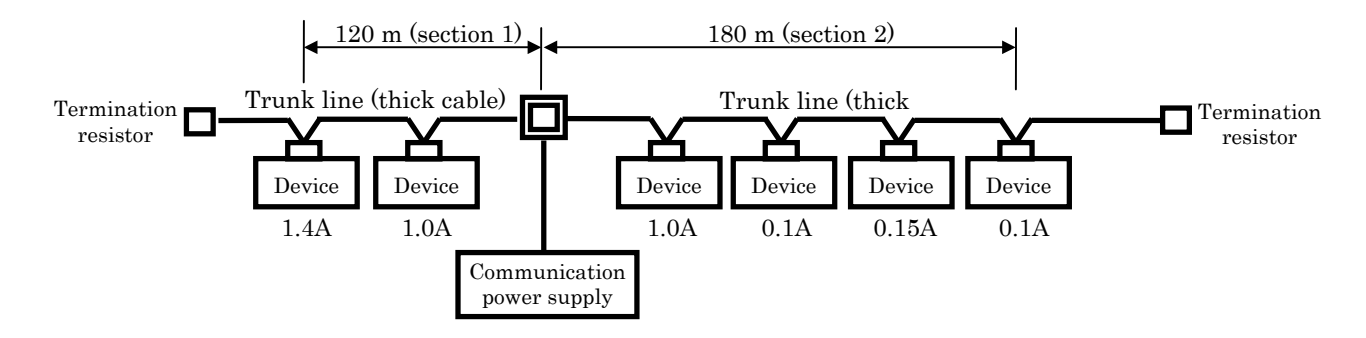

Total power consumption value of section 1 = 1.4 A + 1.0 A = 2.4 ATotal power consumption value of section 2 = 1.0 A + 0.1 A + 0.15 A + 0.1 A = 1.35 AMaximum allowable current value of section 1 = 2.562 A (linear interpolation between 100 m to 150 m) Maximum allowable current value of section 2 = 1.722 A (linear interpolation between 150 m to 200 m)

In this configuration, the total power consumption is within the maximum allowable current value in each section. Furthermore, it can be determined that power can be supplied to all the devices on the network.

# Chapter 13 Mounting and Wiring

## 13.1 Mounting the Module

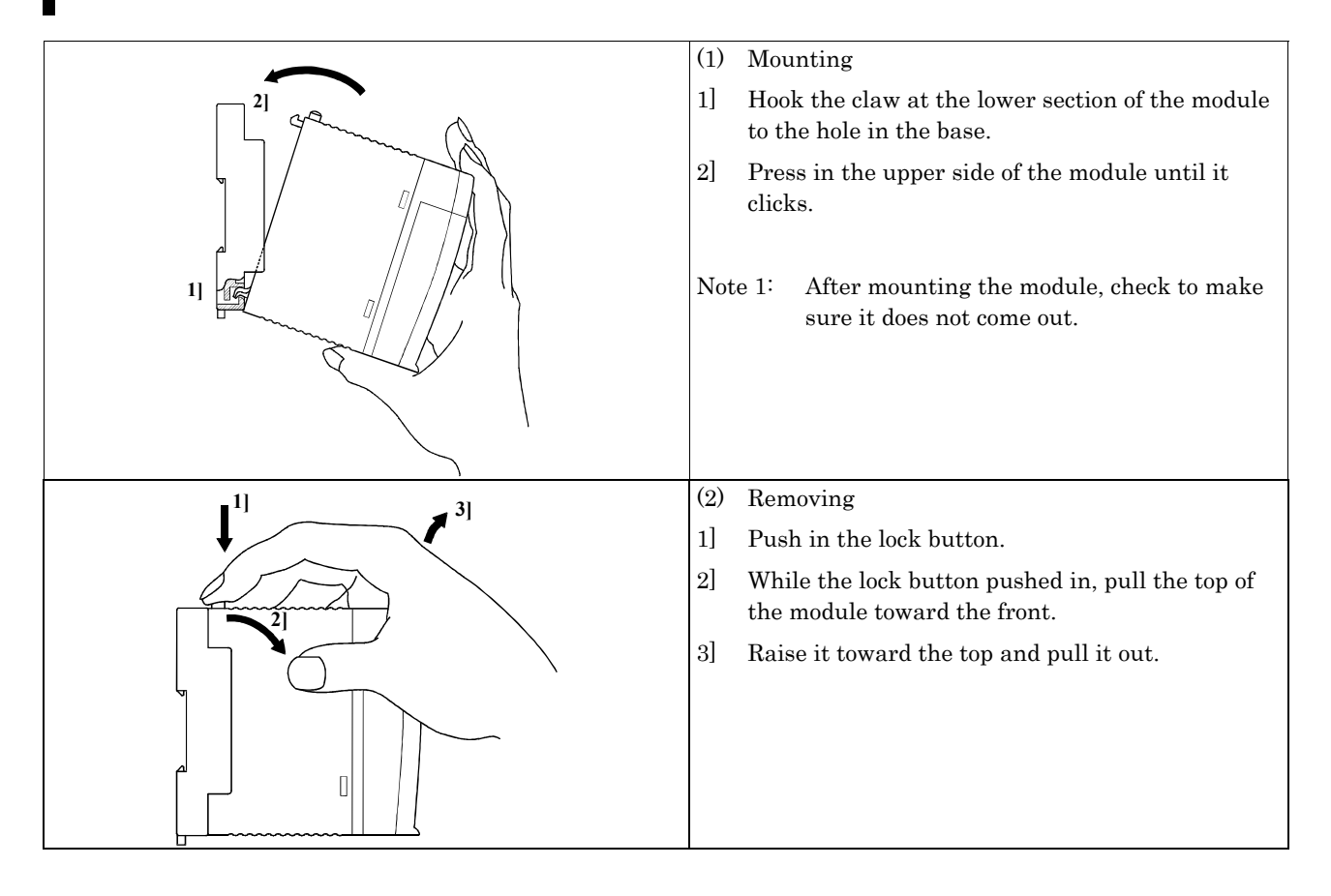

### 13.2 Wiring to the Power Module

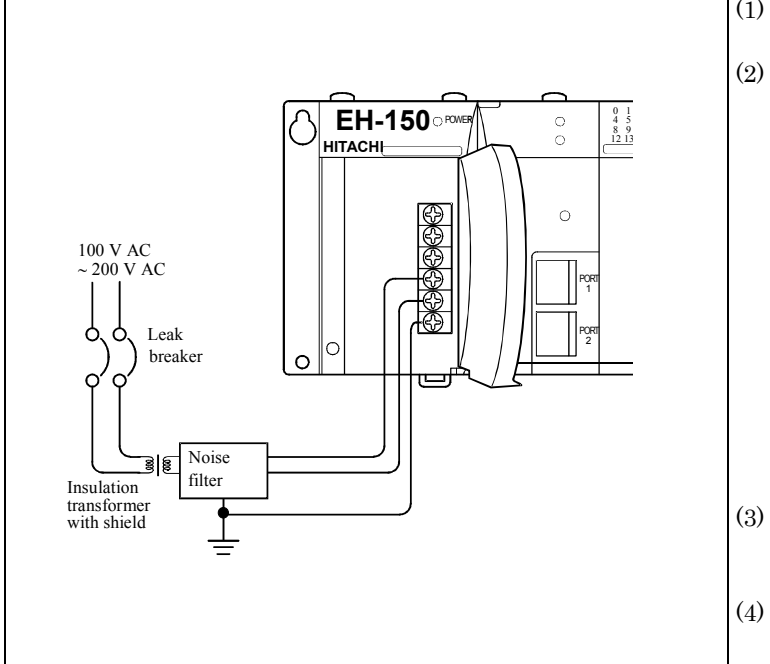

- For power supply wiring, use a cable of 2 mm<sup>2</sup> or more to prevent a voltage drop.
- (2) The function ground terminal (FE terminal) should use cable of 2 mm<sup>2</sup> or more and Class D grounding (100  $\Omega$  or less). The appropriate distance for ground cable is within 20 m.
  - 1] Grounding of instrumentation panel and relay panel can be shared.
  - 2] Avoid joint grounding with equipment that may generate noise such as high-frequency heating furnace, large scale power panel (several kW or more), thyristor exchanger, electric welders, etc.
  - 3] Be sure to connect a noise filer (NF) to the power cable.
- (3) The terminal screw is an M3. When wiring, tighten screws within a torque range of 0.49 to 0.78 N m.
- (4) Use the same power supply system for the basic and expansion units.

## 13.3 Mounting Discrete I/O Slave Units

#### (1) In case of fixing with screws

Check the dimension of the slave unit to be mounted and make appropriate installation holes on the control board. Then fix the slave unit using M4 screws. (Fix the slave unit at two places, at the upper right and bottom left when viewing from the front.)

(2) In case of fixing on the DIN rail

- Mount the backside of the slave unit onto the DIN 35 mm rail.
- 1] Hook the claw attached to the back of the slave unit onto the DIN rail.
- 2] Press the slave unit into the DIN rail until it clicks.
- 3] After mounting the module, check to make sure the slave unit is securely fixed.

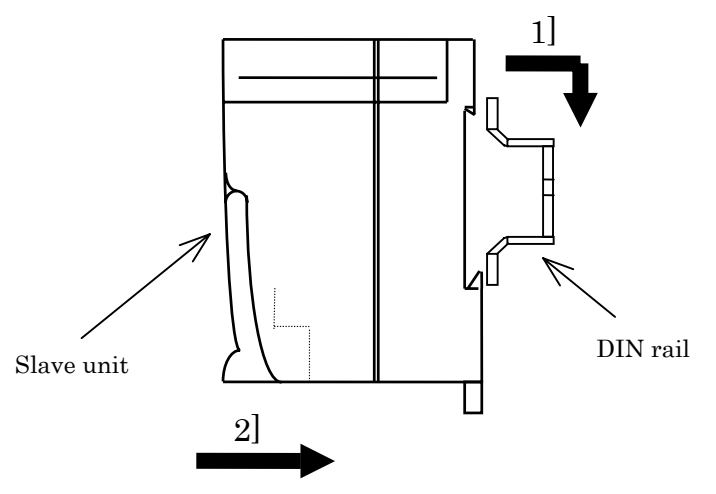

4] Secure the slave unit by installing commercially available DIN rail fixing brackets from both sides.

## 🕂 Caution

The slave unit may move out of place if not secured with the fixing brackets.

#### 13.4 How to Prepare Communication Cables

Prepare the communication cables according to the procedure below and attach them to the connector.

1] Peel approximately 40 mm of the coating off the end of the cable.

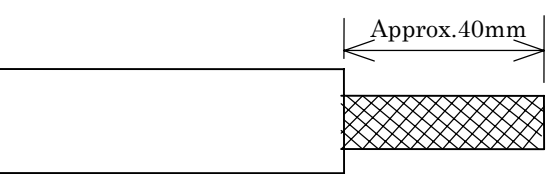

2] Loosen and remove the mesh of the shielding. There are two signal lines, two power supply lines, and a drain line inside the shielding.

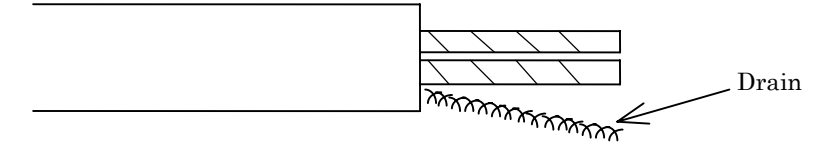

3] Peel off the aluminum tape wrapping the signal and power supply lines, then strip off the signal lines (coating color: white and blue) and power supply lines (coating color: red and black) according to the solderless terminal.

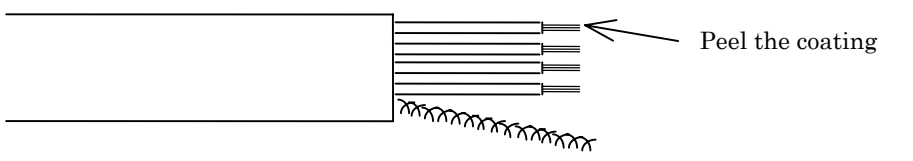

### 13.5 How to Connect Communication Cables to Connectors

Do not perform the wiring until the cable has been attached to the clamp terminals. It is recommended to use a thin cable, in case of multidrop connection.

| Cable |             | Number of lines |                |  |  |  |  |
|-------|-------------|-----------------|----------------|--|--|--|--|
| Cable |             | 1               | 2(Multidrop)   |  |  |  |  |
| Thick | Signal line | TMEVTC 1.25-11  | -              |  |  |  |  |
| Cable | Power line  | TMEVTC 2-11     | -              |  |  |  |  |
| Thin  | Signal line | TMEVTC 0.3-9.5  | TMEVTC 1.25-11 |  |  |  |  |
| Cable | Power line  | TMEVTC 0.3-9.5  | TMCVTC 1.25-11 |  |  |  |  |

#### Table 13.1 Applicable clamp terminals

| Table 13.2 Applicable clamp tools |                  |  |  |  |
|-----------------------------------|------------------|--|--|--|
| Clamp terminal                    | Clamp tool       |  |  |  |
| TMEVTC 0.3-9.5                    | NH-5,NH-32,NH-60 |  |  |  |
| TMEVTC 1.25-11                    | NH-11,NH-32      |  |  |  |
| TMEVTC 2-11 NH-12,NH-32           |                  |  |  |  |
| TMEVTC 3.5-11S                    | NH-13            |  |  |  |

<Contact>

Nichifu Co., Ltd. Tel 03-3452-7381 (Tokyo Sales Dept.)

#### 13.6 Precautions when Connecting to the Network

- A device should be connected to the network through a drop line, by using a branch tap from the trunk line.
- When a multidrop connection to a drop line is made, be sure that the connector will not be pulled out by the weight of the cable.

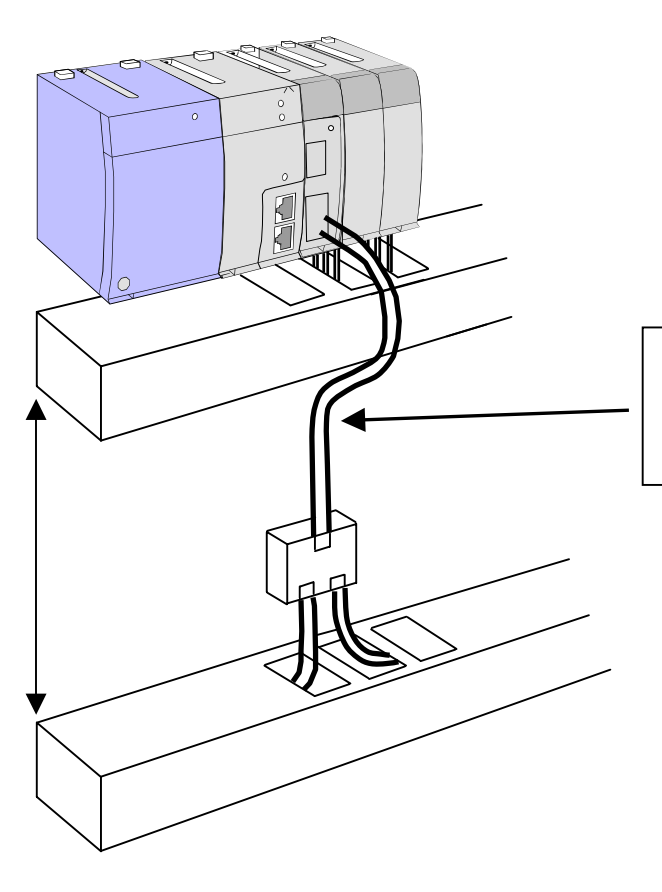

Allow a sufficient margin of cable length and fix it so that the connector will not be pulled out by the tensile force of the cable.

## ▲ Caution

- Always turn off the power supply to all devices and the communication power supply itself when connecting a communication cable.
- It is recommended to use clamp terminals when plugging a communication cable into a connector.

If the communication cable is connected simply by twisting the wires, it may result in malfunction or damage to the product due to cable disconnection.

- Make sure to make correct connection of signal lines, power supply lines, and shielding line.
- Pay full attention when wiring, so that neither signal lines, power supply lines, nor the shielding line will be pulled out during communication.
- After wiring the communication cable, be careful not to put excessive stress on the communication cable as well as the connector. It may cause the connector to be pulled out or a broken cable.
- Allow enough bending radius for the communication cable. If forcibly bent, the connector may be pulled out or a broken cable.
- Check the wiring of the communication cable thoroughly before turning on the communication power supply and the power supply to the internal circuit of each device.

#### 13.7 How to Ground the Network

DeviceNet uses one-point grounding in order to prevent a ground loop. Connect the drain line of the communication cable to the FG terminal of the communication power supply and provide Class D grounding as shown in the figure below.

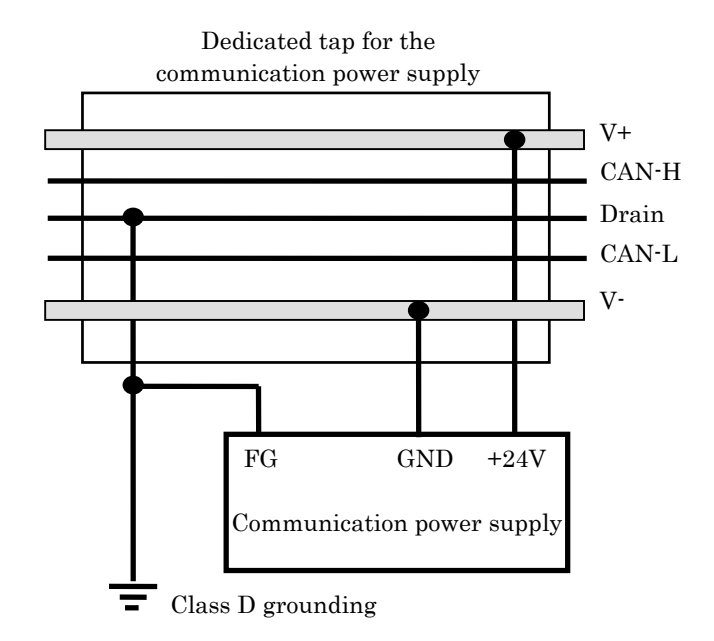

If two or more communication supply units are used, only one of them should be grounded with the shielding line. Furthermore, do not connect other communication power supply units with the shielding line.

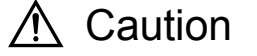

- Do not ground the shielding line of the communication cable at multiple places in the network. The grounding must be made at only one place.
- Make sure to provide Class D grounding.
- Provide a dedicated grounding, separated from the power system.

# Chapter 14 Maintenance and Inspection

In order to use the functions of this module in the optimal condition and maintain the normal operation of the system, it is essential to conduct daily and periodical inspections.

### 14.1 Items for Daily Inspection

Verify the following items while the system is running.

| Item                    | Inspection<br>method | LED display | Normal<br>status                     | Main cause of error                                                                                                    |
|-------------------------|----------------------|-------------|--------------------------------------|----------------------------------------------------------------------------------------------------|
| Madala'a                |                      | STATUS      | Lit in green                         | When lit or flashing in red:<br>Microcomputer malfunction, module hardware error<br>When flashing in green:<br>CPU error, link parameter error, module hardware<br>error |
| LED<br>display<br>check | Visual<br>check      | MS          | Lit in green                         | When flashing in red:<br>Module hardware error                                                                                                    |
|                         |                      | NS          | Lit in green<br>Flashing in<br>green | When lit or flashing in red:<br>Node address overlap, Bus-off, communication<br>timeout                                                                                  |
|                         |                      | RUN         | Lit in green<br>Flashing in<br>green | _                                                                                                    |

#### Table 14.1 Items for daily inspection

## 14.2 Items for Periodical Inspection

Turn off the power for the external I/O circuit and check the following items once every six months.

| Part                              | Part Item Check criteria                                                                                             |                                                                                            | Remark |
|-----------------------------------|----------------------------------------------------------------------------------------------------|--------------------------------------------------------------------------------------------|--------|
| Configurator<br>EH-RMD            | Configuration<br>data                                                                                                | Must be the same as the actual network environment                                         | _      |
| Power supply                      | Checking the<br>power supply<br>voltage                                                                              | 85 to 264 V AC<br>(AC power module)<br>21.6 to 26.4 V DC<br>(DC power module)              | Tester |
| Communication power supply        | Checking the<br>power supply<br>voltage                                                                              | 24.0 V DC ± 1 %                                                                            | Tester |
| External power<br>supply          | Checking the<br>power supply<br>voltage                                                                              | Within the specification of each device                                                    | Tester |
| Installation and connecting areas | <ol> <li>Fixing of the<br/>module</li> <li>Fitting of the<br/>connector</li> <li>Connection of<br/>wiring</li> </ol> | Must not have any problem.                                                                 | _      |
| Ambient<br>environment            | 1] Temperature<br>2] Humidity<br>3] Others                                                                           | 0 to 55°C<br>20 to 90% RH (no condensation)<br>No dust, foreign particles, or<br>vibration | _      |

Table 14.2 Items for periodic inspection

# Chapter 15 Troubleshooting

| Table | 15.1 | Main | phenomenon |
|-------|------|------|------------|
|-------|------|------|------------|

| Phenomenon          | Main cause                                                                                                    |
|---------------------|----------------------------------------------------------------------------------------------------|
| No<br>communication | Incorrect setting of the communication speed, node address<br>overlap, improper fitting of connector, cable breakage,<br>power supply voltage error |
| No input            | Scan list not registered, Illegal IO addressing                                                                                                    |
| No output           | Scan list not registered, Illegal IO addressing                                                                                                    |

#### No communication

In this status, neither the MS nor the NS LED are lit in green

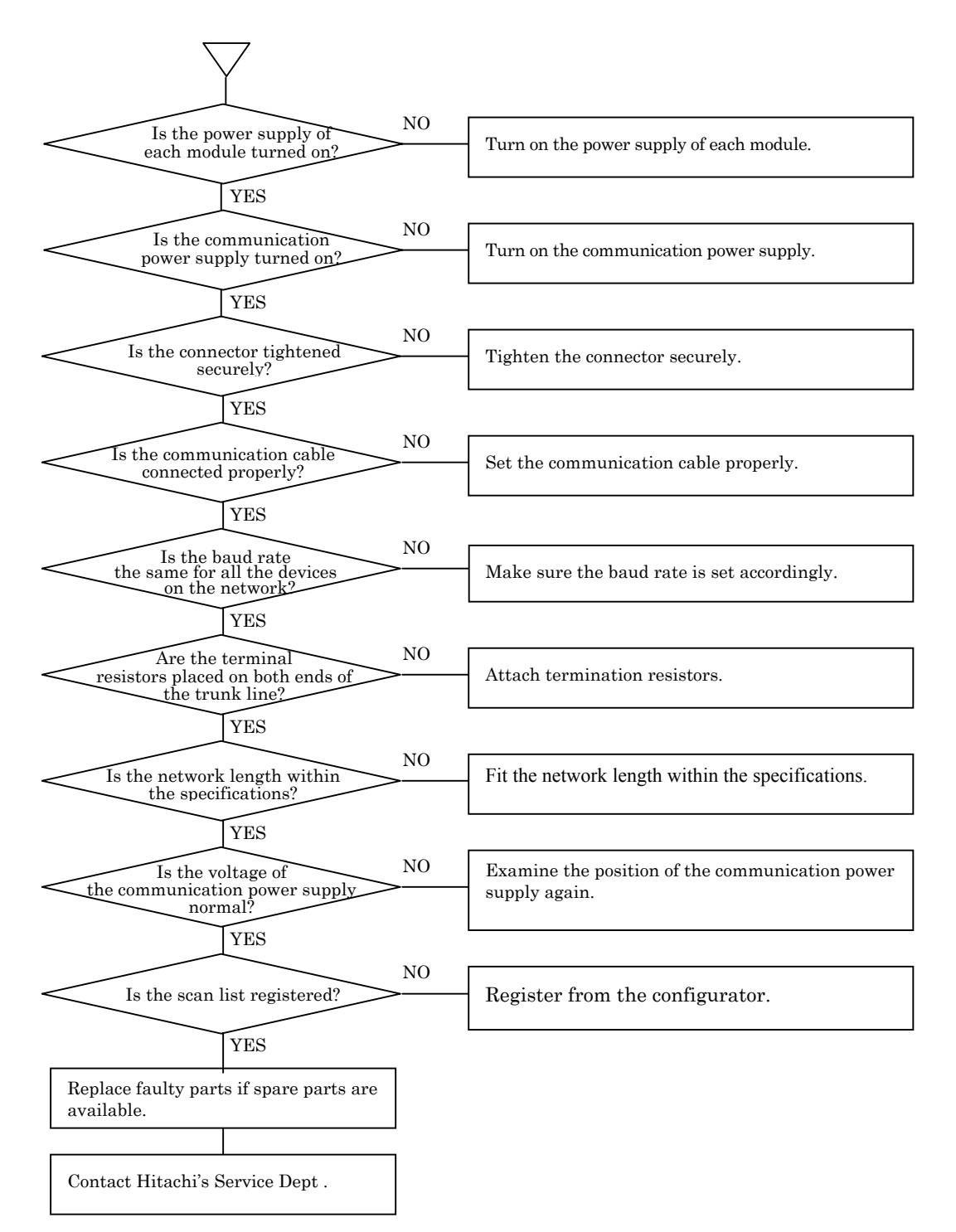

#### • No input to WL

In this status, both the MS and NS LED of the slave are lit in green

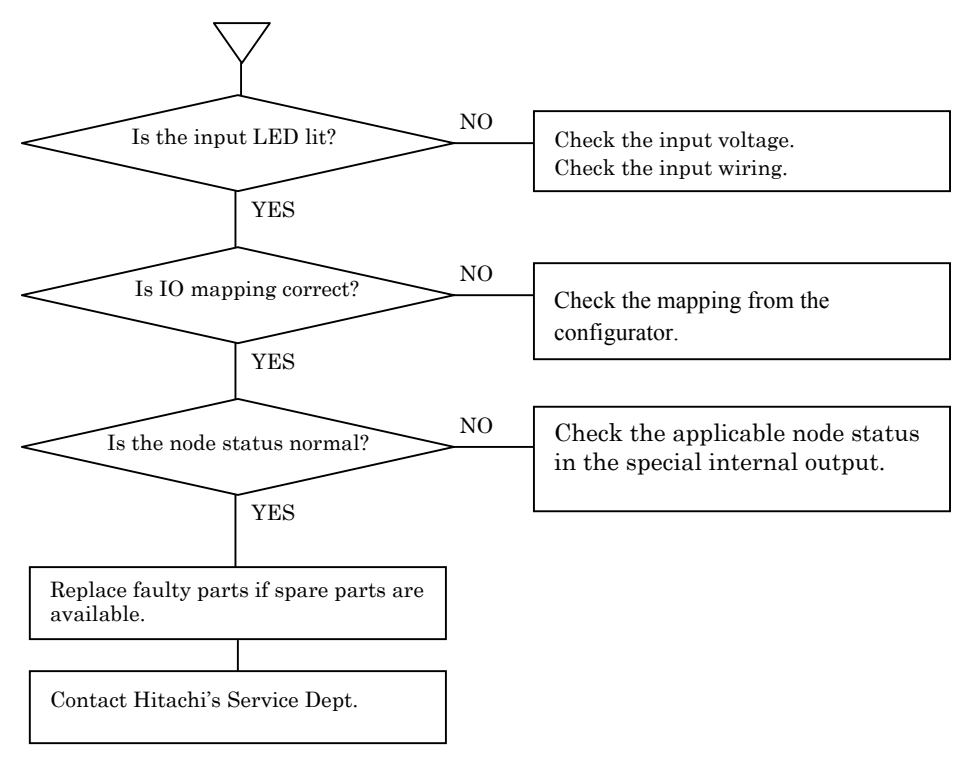

#### • No output from WL

In this status, both the MS and NS LED of the slave are lit in green

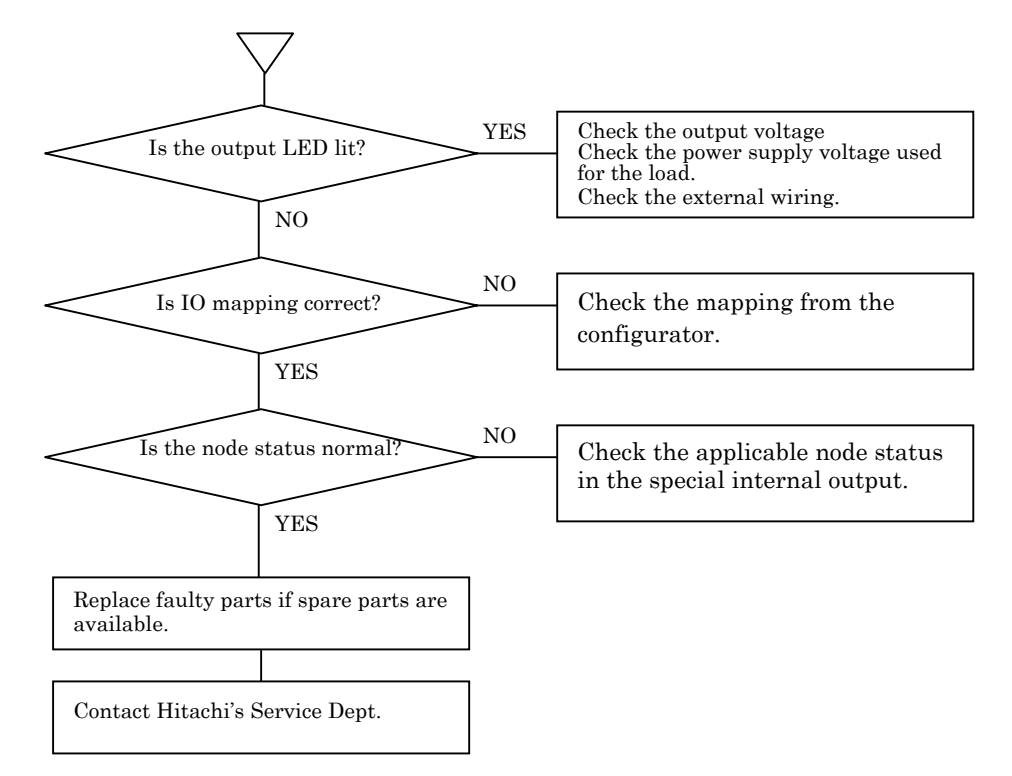

# Appendix Device profile

#### ■ Master module

|                | Conforme to DeviceNet Specification        | Volume 1 Release 2.0<br>Volume 2 Release 2.0 |  |  |
|----------------|--------------------------------------------|----------------------------------------------|--|--|
| a i b i        | Vendor Name                                | Hitachi, Ltd.                                |  |  |
| General Device | Device Profile Name                        | Communications Adapter                       |  |  |
| Data           | Product Name                               | EH-RMD                                       |  |  |
|                | Product Catalog Number                     | NJI-362                                      |  |  |
|                | Product Revision                           | 1.1                                          |  |  |
|                | Network Power Consumption (Max)            | 0.08 A 11 V DC                               |  |  |
|                | Connector Style                            | Open-Pluggable                               |  |  |
| DeviceNet      | Isolated Physical Layer                    | Yes                                          |  |  |
| Physical       | LEDs Supported                             | MS(Module),NS(Network)                       |  |  |
| Conformance    | MAC ID setting                             | DIP Switch                                   |  |  |
| Data           | Default MAC ID                             | 0                                            |  |  |
|                | Communication Rate Setting                 | DIP Switch                                   |  |  |
|                | Communication Rates Supported              | 125kbps,250kbps,500kbps                      |  |  |
| DeviceNet      | Device Network Behavior                    | Group 2 Client,<br>Group 2 Server            |  |  |
| Communication  | UCMM Explicit Messaging Supported          | Yes                                          |  |  |
| Data           | Fragmented Explicit Messaging<br>Supported | Yes                                          |  |  |

#### DeviceNet Required Object Implementation

| IDentity Object 0x01 |            |          |                            |       |          |              |  |  |  |  |  |
|----------------------|------------|----------|----------------------------|-------|----------|--------------|--|--|--|--|--|
|                      |            | ID       | Description                | Get   | Set      | Value Limits |  |  |  |  |  |
|                      |            | 1        | Revision                   |       |          |              |  |  |  |  |  |
|                      |            | 2        | Max Instance               |       |          |              |  |  |  |  |  |
|                      | Attailanta | 3        | Number of Instances        | 0     |          |              |  |  |  |  |  |
| Object               | Attribute  | 4        | Optional attributes list   | 0     |          |              |  |  |  |  |  |
| Class                | ъ          | 5        | Optional services list     |       |          |              |  |  |  |  |  |
| Class                |            | 6        | Max ID of class attributes |       |          |              |  |  |  |  |  |
|                      |            | F        | Max ID of instance         |       |          |              |  |  |  |  |  |
|                      |            | 1        | attributes                 |       |          |              |  |  |  |  |  |
|                      | Somiago    | Dev      | iceNet Services            | Param | eter opt | ions         |  |  |  |  |  |
|                      | Bervices   | Not      | supported                  |       |          |              |  |  |  |  |  |
|                      |            | ID       | Description                | Get   | Set      | Value Limits |  |  |  |  |  |
|                      |            | 1        | Vendor                     | 0     |          | 74           |  |  |  |  |  |
|                      |            | 2        | Device type                | 0     |          | 12           |  |  |  |  |  |
|                      |            | 3        | Product code               | 0     |          | 1584         |  |  |  |  |  |
|                      | Attribute  | 4        | Revision                   | 0     |          | 1.1          |  |  |  |  |  |
|                      | Attribute  | <b>5</b> | Status(bits supported)     | 0     |          |              |  |  |  |  |  |
|                      | 5          | 6        | Serial number              | 0     |          |              |  |  |  |  |  |
| Object               |            | 7        | Product name               | 0     |          | EH-RMD       |  |  |  |  |  |
| Instance             |            | 8        | State                      |       |          |              |  |  |  |  |  |
|                      |            | 9        | Config. Consistency Value  |       |          |              |  |  |  |  |  |
|                      |            | 10       | Heartbeat Interval         |       |          |              |  |  |  |  |  |
|                      |            | Dev      | iceNet Services            | Param | eter opt | ions         |  |  |  |  |  |
|                      |            | 0        | Get_Attributes_All         |       |          |              |  |  |  |  |  |
|                      | Services   | 0        | Reset                      | 1     |          |              |  |  |  |  |  |
|                      |            | Ō        | Get_Attributes_Single      |       |          |              |  |  |  |  |  |
|                      |            |          | Set_Attributes_Single      |       |          |              |  |  |  |  |  |

|         | Message Router Object 0x02 |     |                              |                   |         |              |  |  |  |  |  |  |
|---------|----------------------------|-----|------------------------------|-------------------|---------|--------------|--|--|--|--|--|--|
|         | Attributos                 | ID  | Description                  | Get               | Set     | Value Limits |  |  |  |  |  |  |
| Object  | Attributes                 | Not | supported                    |                   |         |              |  |  |  |  |  |  |
| Class   | Comisso                    | Dev | viceNet Services             | Parar             | neter o | options      |  |  |  |  |  |  |
|         | Services                   | Not | supported                    |                   |         |              |  |  |  |  |  |  |
|         |                            | ID  | Description                  | Get               | Set     | Value Limits |  |  |  |  |  |  |
|         | Attributes                 | 1   | Object list                  |                   |         |              |  |  |  |  |  |  |
|         |                            | 2   | Maximum connections support  | 0                 |         |              |  |  |  |  |  |  |
| Object  |                            | 3   | Number of active connections | 0                 |         |              |  |  |  |  |  |  |
| Ubject  |                            | 4   | Active connections list      |                   |         |              |  |  |  |  |  |  |
| motance |                            | Dev | viceNet Services             | Parameter options |         |              |  |  |  |  |  |  |
|         | Commisso                   |     | Get_Attributes_All           |                   |         |              |  |  |  |  |  |  |
|         | Services                   | 0   | Get_Attributes_Single        |                   |         |              |  |  |  |  |  |  |
|         |                            |     | Set_Attributes_Single        |                   |         |              |  |  |  |  |  |  |

|   | DeviceNet Object 0x03 |            |     |                               |       |         |              |  |  |  |  |  |  |
|---|-----------------------|------------|-----|-------------------------------|-------|---------|--------------|--|--|--|--|--|--|
|   |                       |            | ID  | Description                   | Get   | Set     | Value Limits |  |  |  |  |  |  |
|   |                       |            | 1   | Revision                      |       |         |              |  |  |  |  |  |  |
|   |                       |            | 2   | Max Instance                  | 0     |         |              |  |  |  |  |  |  |
|   |                       | Attributos | 3   | Number of Instances           |       |         |              |  |  |  |  |  |  |
| • | Object                | Attributes | 4   | Optional attributes list      |       |         |              |  |  |  |  |  |  |
| ) | Class                 |            | 5   | Optional services list        |       |         |              |  |  |  |  |  |  |
|   |                       |            | 6   | Max ID of class attributes    |       |         |              |  |  |  |  |  |  |
|   |                       |            | 7   | Max ID of instance attributes |       |         |              |  |  |  |  |  |  |
|   |                       | Somiana    | Dev | viceNet Services              | Parar | neter o | options      |  |  |  |  |  |  |
|   |                       | Services   | 0   | Get_Attributes_Single         |       |         |              |  |  |  |  |  |  |
|   |                       |            | ID  | Description                   | Get   | Set     | Value Limits |  |  |  |  |  |  |
|   |                       |            | 1   | MAC ID                        | 0     |         |              |  |  |  |  |  |  |
|   |                       |            | 2   | Baud rate                     | 0     |         |              |  |  |  |  |  |  |
|   |                       |            | 3   | BOI                           | 0     |         |              |  |  |  |  |  |  |
|   |                       | Attributes | 4   | Bus-off counter               | 0     |         |              |  |  |  |  |  |  |
|   |                       | 1001100005 | 5   | Allocation information        | 0     |         |              |  |  |  |  |  |  |
|   | Object                |            | 6   | MAC ID switch changed         |       |         |              |  |  |  |  |  |  |
|   | Instance              |            | 7   | Baud rate switch changed      |       |         |              |  |  |  |  |  |  |
|   | motanee               |            | 8   | MAC ID switch value           |       |         |              |  |  |  |  |  |  |
|   |                       |            | 9   | Baud rate switch value        |       |         |              |  |  |  |  |  |  |
|   |                       |            | Dev | viceNet Services              | Parar | neter o | options      |  |  |  |  |  |  |
|   |                       |            | 0   | Get_Attributes_All            |       |         |              |  |  |  |  |  |  |
|   |                       | Services   |     | Get_Attributes_Single         |       |         |              |  |  |  |  |  |  |
|   |                       |            | 0   | Allocate M/S connection set   |       |         |              |  |  |  |  |  |  |
|   |                       |            | Ο   | Release M/S connection set    |       |         |              |  |  |  |  |  |  |

|          |             |     | Connection Object 0x05          |                   |       |              |  |  |
|----------|-------------|-----|---------------------------------|-------------------|-------|--------------|--|--|
|          |             | ID  | Description                     | Get               | Set   | Value Limits |  |  |
| Object   | Attributes  | Not | Supported                       | 1                 |       |              |  |  |
| Class    | a .         | Dev | iceNet Services                 | Parameter options |       |              |  |  |
|          | Services    | Not | supported                       |                   |       | · •          |  |  |
|          |             | 0   | Explicit Message                |                   |       |              |  |  |
| I        | Predefined  |     | Polled                          |                   |       |              |  |  |
|          | M/S         |     | Bit Strobed                     |                   |       |              |  |  |
|          | Connections |     | Change of State                 |                   |       |              |  |  |
|          |             |     | Cyclic                          |                   |       |              |  |  |
|          |             | ID  | Description                     | Get               | Set   | Value Limits |  |  |
|          |             | 1   | State                           | 0                 |       |              |  |  |
|          |             | 2   | Instance type                   | 0                 |       |              |  |  |
|          |             | 3   | Transport Class trigger         | 0                 |       |              |  |  |
|          |             | 4   | Produced connection ID          | 0                 |       |              |  |  |
|          |             | 5   | Consumed connection ID          | 0                 |       |              |  |  |
|          |             | 6   | Initial comm. characteristics   | 0                 |       |              |  |  |
| Object   | Attributos  | 7   | Produced connection size        | 0                 |       |              |  |  |
| Instance | Attributes  | 8   | Consumed connection size        | 0                 |       |              |  |  |
|          |             | 9   | Expected packet rate            | 0                 | 0     |              |  |  |
|          |             | 12  | Watchdog time-out action        | 0                 |       |              |  |  |
|          |             | 13  | Produced connection path length | 0                 |       |              |  |  |
|          |             | 14  | Produced connection path        | 0                 |       |              |  |  |
|          |             | 15  | Consumed connection path length | 0                 |       |              |  |  |
|          |             | 16  | Consumed connection path        | 0                 |       |              |  |  |
|          |             | 17  | Production inhibit time         | 0                 |       |              |  |  |
|          |             | Dev | iceNet Services                 | Parar             | neter | options      |  |  |
|          |             | 0   | Reset                           |                   |       |              |  |  |
|          | Sorvigos    |     | Delete                          |                   |       |              |  |  |
|          | Services    |     | Apply_Attributes                |                   |       |              |  |  |
|          |             | 0   | Get_Attributes_Single           |                   |       |              |  |  |
|          |             | Ο   | Set Attributes Single           |                   |       |              |  |  |

Appendix Device profile

A-2

|          |             |                | Connection Object 0x05          |       |                      |              | Connection Object 0x05 |             |           |                                 |                   |         |              |
|----------|-------------|----------------|---------------------------------|-------|----------------------|--------------|------------------------|-------------|-----------|---------------------------------|-------------------|---------|--------------|
|          | A + +: 1 +  | ID Description |                                 |       | Get Set Value Limits |              |                        | A + + : ] + | ID        | Description                     | Get               | Set     | Value Limits |
| Object   | Attributes  | Not            | Not Supported                   |       |                      |              | Object                 | Attributes  | Not       | Supported                       |                   |         |              |
| Class    | Compiess    | Dev            | riceNet Services                | Paran | neter oj             | ptions       | Class                  | Compiesa    | Dev       | iceNet Services                 | Parameter options |         | tions        |
|          | Services    | Not            | supported                       |       |                      |              | Services               | Not         | supported |                                 |                   |         |              |
|          |             |                | Explicit Message                |       |                      |              |                        |             |           | Explicit Message                |                   |         |              |
|          | Predefined  | 0              | Polled                          |       |                      |              |                        | Predefined  |           | Polled                          |                   |         |              |
|          | M/S         |                | Bit Strobed                     |       |                      |              |                        | M/S         | 0         | Bit Strobed                     |                   |         |              |
|          | Connections |                | Change of State                 |       |                      |              |                        | Connections |           | Change of State                 |                   |         |              |
|          |             |                | Cyclic                          |       |                      |              |                        |             |           | Cyclic                          |                   |         |              |
|          |             | ID             | Description                     | Get   | Set                  | Value Limits |                        |             | ID        | Description                     | Get               | Set     | Value Limits |
|          |             | 1              | State                           | 0     |                      |              |                        |             | 1         | State                           | 0                 |         |              |
|          |             | 2              | Instance type                   | 0     |                      |              |                        |             | 2         | Instance type                   | 0                 |         |              |
|          |             | 3              | Transport Class trigger         | 0     |                      |              |                        |             | 3         | Transport Class trigger         | 0                 |         |              |
|          |             | 4              | Produced connection ID          | 0     |                      |              |                        |             | 4         | Produced connection ID          | 0                 |         |              |
|          |             | 5              | Consumed connection ID          | 0     |                      |              |                        |             | <b>5</b>  | Consumed connection ID          | 0                 |         |              |
|          |             | 6              | Initial comm. characteristics   | 0     |                      |              |                        |             | 6         | Initial comm. characteristics   | 0                 |         |              |
| Object   | Attributes  | 7              | Produced connection size        | 0     |                      |              | 01.                    |             | 7         | Produced connection size        | 0                 |         |              |
| Instance | 1101104005  | 8              | Consumed connection size        | 0     |                      |              | Object                 | Attributes  | 8         | Consumed connection size        | 0                 |         |              |
|          |             | 9              | Expected packet rate            | 0     | 0                    |              | Instance               |             | 9         | Expected packet rate            | 0                 | 0       |              |
|          |             | 12             | Watchdog time-out action        | 0     |                      |              |                        |             | 12        | Watchdog time out action        | 0                 |         |              |
|          |             | 13             | Produced connection path length | 0     |                      |              |                        |             | 13        | Produced connection path length | 0                 |         |              |
|          |             | 14             | Produced connection path        | 0     |                      |              |                        |             | 14        | Produced connection path        | 0                 |         |              |
|          |             | 15             | Consumed connection path length | 0     |                      |              |                        |             | 15        | Consumed connection path        | 0                 |         |              |
|          |             | 16             | Consumed connection path        | 0     |                      |              |                        |             | 10        | length                          | 0                 |         |              |
|          |             | 17             | Production inhibit time         | 0     |                      |              |                        |             | 16        | Consumed connection path        | 0                 |         |              |
|          |             | Dev            | riceNet Services                | Paran | neter og             | ptions       |                        |             | 17        | Production inhibit time         |                   |         |              |
|          |             | 0              | O Reset                         |       |                      |              |                        |             | D'        | iceNet Services                 | Param             | eter op | tions        |
|          | Services    |                | Delete                          |       |                      |              |                        |             |           | Reset                           |                   |         |              |
|          | Dervices    |                | Apply_Attributes                |       |                      |              |                        | Services    | _         | Delete                          |                   |         |              |
|          |             | 0              | Get_Attributes_Single           |       |                      |              |                        | 20111000    | 0         | Apply_Attributes                |                   |         |              |
|          |             | 0              | Set_Attributes_Single           |       |                      |              |                        |             | 0         | Get_Attributes_Single           |                   |         |              |
|          |             |                |                                 |       |                      |              |                        |             |           | Sot Attributos Single           | 1                 |         |              |

| Object<br>Class         ID         Description         Get         Set         Value Limits           Not         Supported         Mericological         Mericological         Mericol                                                                                                    |          |             |               | Connection Object 0x05          |                   |         |              |          |             |                   | Connection Object 0x05          |           |                                               | -            |
|----------------------------------------------------------------------------------------------------|----------|-------------|---------------|---------------------------------|-------------------|---------|--------------|----------|-------------|-------------------|---------------------------------|-----------|-----------------------------------------------|--------------|
| Object<br>Instance       Attributes       Not Supported       Mathematical strate       DeviceNet Services       Parameter options         Object<br>Instance       Explicit Message       Image: Connection and the strate       Image: Connection and the strate       Image: Connection                                                                                                    |          | Attributes  | ID            | Description                     | Get               | Set     | Value Limits |          | Attributor  | ID                | Description                     | Get       | Set                                           | Value Limits |
| Class       DeviceMet Services       Parameter options       Service       DeviceMet Services       Parameter options         Not supported       Explicit Message       Image: Connection service       Polled       Image: Connection service       Predefined       Polled       Image: Connection service       Predefined       Polled       Image: Connection service       Image: Connection service <t< td=""><td>Object</td><td>Attributes</td><td colspan="3">Not Supported</td><td colspan="2"></td><td>Object</td><td>Attributes</td><td>Not</td><td>Supported</td><td></td><td></td><td></td></t<>                                                                                                    | Object   | Attributes  | Not Supported |                                 |                   |         |              | Object   | Attributes  | Not               | Supported                       |           |                                               |              |
| Services       Not supported         Predefined       Explicit Message       Explicit Message         MS       Explicit Message       Explicit Message         Object       Bit Strobed       Explicit Message       Explicit Message         ID       Description       Cet       Services       Bit Strobed       Explicit Message         ID       Description       Cet       Services       Services       Not supported         ID       Description       Cet       Services       Services       Not supported         ID       Description       Cet       Services       Services       Not supported         ID       Description       Cet       Services       Not supported       Services         ID       Description       Cet       Services       Not supported       Services         ID       Description       Cet       Services       Not supported       Services         ID       Description       Cet       Services       Not supported       Services         ID       Description       Cet       Services       Services       Services       Instance         Instance       Instance       Instance       Instance       Instance       Instance                                                                                                    | Class    | Services    | Dev           | iceNet Services                 | Parameter options |         | Class        | Services | Dev         | riceNet Services  | Param                           | ieter op  | otions                                        |              |
| $ \begin{array}{ c c c c c c c c c c c c c c c c c c c$                                                                                                    |          | Services    | Not           | supported                       |                   |         |              |          | Services    | Not               | supported                       |           |                                               |              |
| Predefined<br>M/S         Pelded         Predefined         Pelded         Pelded                                                                                                    |          |             |               | Explicit Message                |                   |         |              |          |             |                   | Explicit Message                |           |                                               |              |
| $ \begin{tabular}{ c c c c c c c c c c c c c c c c c c c$                                                                                                    |          | Predefined  |               | Polled                          |                   |         |              |          | Predefined  |                   | Polled                          |           |                                               |              |
| $ \begin{array}{ c c c c c c c c c c c c c c c c c c c$                                                                                                    |          | M/S         |               | Bit Strobed                     |                   |         |              |          | M/S         |                   | Bit Strobed                     |           |                                               |              |
| $ \begin{array}{ c c c c c c c c c c c c c c c c c c c$                                                                                                    |          | Connections | 0             | O Change of State               |                   |         |              |          | Connections |                   | Change of State                 |           |                                               |              |
| $ \begin{tabular}{ c c c c c c c c c c c c c c c c c c c$                                                                                                    |          |             |               | Cyclic                          |                   |         |              |          |             | 0                 | Cyclic                          |           |                                               |              |
| Object<br>Instance1StateOImage: Construct of the string of the string of t |          |             | ID            | Description                     | Get               | Set     | Value Limits |          |             | ID                | Description                     | Get       | Set                                           | Value Limits |
| Object<br>Instance                                                                                                    |          |             | 1             | State                           | 0                 |         |              |          |             | 1                 | State                           | 0         |                                               |              |
| Object<br>Instance3Transport Class trigger $\bigcirc$ $\bigcirc$ Attributes $\frac{3}{4}$ Produced connection ID $\bigcirc$ $\bigcirc$ $\frac{4}{4}$ Produced connection ID $\bigcirc$ $\bigcirc$ $\frac{6}{6}$ Initial comm. characteristics $\bigcirc$ $\bigcirc$ $\frac{6}{6}$ Initial comm. characteristics $\bigcirc$ $\bigcirc$ $\frac{7}{7}$ Produced connection size $\bigcirc$ $\bigcirc$ $\frac{9}{8}$ Consumed connection size $\bigcirc$ $\bigcirc$ $\frac{12}{9}$ Watchdog time-out action $\bigcirc$ $\bigcirc$ $\frac{12}{12}$ Watchdog time-out action $\bigcirc$ $\bigcirc$ $\frac{14}{14}$ Produced connection path length $\bigcirc$ $\bigcirc$ $\frac{14}{14}$ Produced connection path length $\bigcirc$ $\bigcirc$ $\frac{16}{16}$ Consumed connection path $\bigcirc$ $\bigcirc$ $\frac{16}{16}$ Consumed connection path $\bigcirc$ $\bigcirc$ $\frac{16}{16}$ Consumed connection path $\bigcirc$ $\bigcirc$ $\frac{16}{16}$ Consumed connection path $\bigcirc$ $\bigcirc$ $\frac{17}{17}$ Produced connection path $\bigcirc$ $\bigcirc$ $\frac{16}{16}$ Consumed connection path $\bigcirc$ $\bigcirc$ $\frac{16}{16}$ Consumed connection path $\bigcirc$ $\bigcirc$ $\frac{17}{17}$ Produced select $\bigcirc$ $\bigcirc$ $\frac{16}{16}$ Consumed connection path $\bigcirc$ $\bigcirc$ $\frac{16}{16}$ Consumed connection path $\bigcirc$ $\bigcirc$ $\frac{17}{17}$ Produced connection path $\bigcirc$ $\bigcirc$ $\frac{16}{16}$ Consumed connection path $\bigcirc$ $\bigcirc$ $\frac{17}{17}$ <                                                                                                    |          |             | 2             | 2 Instance type                 |                   |         |              |          |             | 2                 | Instance type                   | 0         |                                               |              |
| Object<br>Instance4Produced connection ID $\bigcirc$ $\bigcirc$ 6Initial comm. characteristics $\bigcirc$ $\bigcirc$ 7Produced connection size $\bigcirc$ $\bigcirc$ 8Consumed connection size $\bigcirc$ $\bigcirc$ 9Expected packet rate $\bigcirc$ $\bigcirc$ 12Watchdog time-out action $\bigcirc$ $\bigcirc$ 13Produced connection path $\bigcirc$ $\bigcirc$ 14Produced connection path $\bigcirc$ $\bigcirc$ 15Consumed connection path $\bigcirc$ $\bigcirc$ 16Consumed connection path $\bigcirc$ 17Produced connection path $\bigcirc$ 16Consumed connection path $\bigcirc$ 17Produced connection path $\bigcirc$ 16Consumed connection path $\bigcirc$ 17Produced connection path $\bigcirc$ 18DeviceNet ServicesParameter options $\bigcirc$ $\bigcirc$                                                                                                    |          |             | 3             | Transport Class trigger         | 0                 |         |              |          |             | 3                 | Transport Class trigger         | 0         |                                               |              |
| Object<br>Instance5Consumed connection ID $\bigcirc$ $\bigcirc$ Attributes $\stackrel{6}{}$ Initial comm. characteristics $\bigcirc$ $\bigcirc$ Instance $\stackrel{6}{}$ Initial comm. characteristics $\bigcirc$ $\bigcirc$ $\stackrel{6}{}$ Consumed connection size $\bigcirc$ $\bigcirc$ $\bigcirc$ $\stackrel{9}{}$ Expected packet rate $\bigcirc$ $\bigcirc$ $\bigcirc$ $\stackrel{12}{}$ Watchdog time-out action $\bigcirc$ $\bigcirc$ $\bigcirc$ $\stackrel{13}{}$ Produced connection path length $\bigcirc$ $\bigcirc$ $\stackrel{14}{}$ Produced connection path length $\bigcirc$ $\bigcirc$ $\stackrel{15}{}$ Consumed connection path length $\bigcirc$ $\bigcirc$ $\stackrel{16}{}$ Consumed connection path length $\bigcirc$ $\bigcirc$ $\stackrel{16}{}$ Consumed connection path length $\bigcirc$ $\bigcirc$ $\stackrel{16}{}$ Consumed connection path length $\bigcirc$ $\bigcirc$ $\stackrel{16}{}$ Consumed connection path length $\bigcirc$ $\bigcirc$ $\stackrel{16}{}$ Consumed connection path $\bigcirc$ $\bigcirc$ $\stackrel{16}{}$ Consumed connection path $\bigcirc$ $\bigcirc$ $\stackrel{16}{}$ Consumed connection path $\bigcirc$ $\bigcirc$ $\stackrel{16}{}$ Consumed connection path $\bigcirc$ $\bigcirc$ $\stackrel{16}{}$ Consumed connection path $\bigcirc$ $\bigcirc$ $\stackrel{16}{}$ Consumed connection path $\bigcirc$ $\bigcirc$ $\stackrel{16}{}$ Consumed connection path $\bigcirc$ $\bigcirc$ $\stackrel{16}{}$ Consumed connection path $\bigcirc$ $\bigcirc$ $\stackrel{17}{}$ Produced connection path $\bigcirc$ </td <td></td> <td>4</td> <td>Produced connection ID</td> <td>0</td> <td></td> <td></td> <td></td> <td></td> <td>4</td> <td>Produced connection ID</td> <td>0</td> <td><u>ا</u>ا</td> <td></td>                                                                                                    |          |             | 4             | Produced connection ID          | 0                 |         |              |          |             | 4                 | Produced connection ID          | 0         | <u>ا</u> ا                                    |              |
| Object<br>InstanceAttributes                                                                                                    |          |             | 5             | Consumed connection ID          | 0                 |         |              |          |             | 5                 | Consumed connection ID          | 0         | <u>ا</u> ا                                    |              |
| Object<br>Instance       7       Produced connection size       O       Image: Consumed connection size       O       Image: Consumed connection size       Image: Consumed connection size       Image: Consumed connection size       Image: Consumed connection size       Image: Consumed connection size       Image: Cons                                                                                                    |          |             | 6             | Initial comm. characteristics   | 0                 |         |              |          |             | 6                 | Initial comm. characteristics   | 0         | <u>ا</u> ا                                    |              |
| Instance       8       Consumed connection size       O       O         9       Expected packet rate       O       O       9       Expected packet rate       O       O         12       Watchdog time-out action       O       O       12       Watchdog time-out action       O       O       12       Watchdog time-out action       O       Instance       9       Expected packet rate       O       O       Instance       12       Watchdog time-out action       O       Instance       12       Watchdog time-out action       O       Instance       12       Watchdog time-out action       O       Instance       12       Watchdog time-out action       O       Instance       12       Watchdog time-out action       O       Instance       13       Produced connection path length       O       Instance       14       Produced connection path       O       Instance       14       Produced connection path       O       Instance       Instance                                                                                                    | Object   | Attributes  | 7             | Produced connection size        | 0                 |         |              |          |             | 7                 | Produced connection size        | 0         | <u>ا</u> ا                                    |              |
| 9       Expected packet rate       0       0         12       Watchdog time-out action       0       12         13       Produced connection path length       0       13         14       Produced connection path       0       14         15       Consumed connection path       0       14         16       Consumed connection path       0       15         17       Production inhibit time       0       16         0       Reset       16       Consumed connection path       0         0       Reset       17       Production inhibit time       0       16         0       Reset       17       Production inhibit time       0       16         0       Reset       17       Production inhibit time       0       16         0       Reset       17       Production inhibit time       0       17         0       Reset       17       Production inhibit time       0       17         0       Get_Attributes_Single       17       Production inhibit time       17       Production inhibit time       18         0       Get_Attributes_Single       0       Get_Attributes_Single       17       Production inhibit time                                                                                                    | Instance | 1101104000  | 8             | Consumed connection size        | 0                 |         |              | Object   | Attributes  | 8                 | Consumed connection size        | 0         | <u>ا</u> ا                                    |              |
| 12       Watchdog time-out action       O       Image: state of the state of the state of      |          |             | 9             | Expected packet rate            | 0                 | 0       |              | Instance |             | 9                 | Expected packet rate            | 0         | 0                                             |              |
| 13       Produced connection path length       0       14         14       Produced connection path       0       14         15       Consumed connection path length       0       14         16       Consumed connection path       0       15         17       Production inhibit time       0       16         0       Reset       17       Production inhibit time       0         0       Reset       17       Production inhibit time       0         0       Reset       17       Production inhibit time       0         0       Reset       17       Production inhibit time       0         0       Reset       17       Production inhibit time       0         0       Reset       17       Production inhibit time       16         0       Reset       17       Production inhibit time       16         0       Get_Attributes_Single       16       Outcol       17         0       Get_Attributes_Single       0       17       Production inhibit time       16         0       Get_Attributes_Single       0       0       17       16       17       17         0       Get_Attributes_Single                                                                                                    |          |             | 12            | Watchdog time-out action        | 0                 |         |              |          |             | 12                | Watchdog time-out action        | 0         | <u>ا</u> ا                                    |              |
| 14       Produced connection path       0       0         15       Consumed connection path length       0       0         16       Consumed connection path       0       0         17       Production inhibit time       0       0         0       Reset       0       0         0       Reset       0       0         0       Get_Attributes_Single       0       0         0       Services       Services       0         0       Get_Attributes_Single       0       0         0       Services       0       0                                                                                                    |          |             | 13            | Produced connection path length | 0                 |         |              |          |             | 13                | Produced connection path length | 0         | <mark>اا</mark>                               |              |
| 15       Consumed connection path length       0       16       Consumed connection path       0       16       Consumed connection path       0       16       Consumed connection path       0       16       Consumed connection path       0       16       Consumed connection path       0       16       Consumed connection path       0       16       Consumed connection path       0       16       Consumed connection path       0       16       Consumed connection path       0       16       Consumed connection path       0       16       Consumed connection path       0       16       Consumed connection path       0       16       Consumed connection path       0       16       Consumed connection path       0       17       Production inhibit time       17       Production inhibit time       16       Consumed connection path       0       16       Consumed connection path       0       16       Consumed connection path       0       17       Production inhibit time       17       Production inhibit time       16       Consumed connection path       0       16       Consumed connection path       0       17       Production inhibit time       16       16       Consumed connection path       0       17       Production inhibit time       17       Production inhibit time       16 <t< td=""><td></td><td></td><td>14</td><td>Produced connection path</td><td>0</td><td></td><td></td><td></td><td></td><td>14</td><td>Produced connection path</td><td>0</td><td>ļ'</td><td></td></t<>                                                                                                    |          |             | 14            | Produced connection path        | 0                 |         |              |          |             | 14                | Produced connection path        | 0         | ļ'                                            |              |
| 16       Consumed connection path       O       Image: Non-Section path       O       Image: Non-Section path       <                                                                                                    |          |             | 15            | Consumed connection path length | 0                 |         |              |          |             | 15                | Consumed connection path        | 0         | l                                             |              |
| 17       Production inhibit time       O       Image: Construction path       O       Image: Construction path       Image: Construction path       Image: Construction path       Image:                                                                                                    |          |             | 16            | Consumed connection path        | 0                 |         |              |          |             | 10                | length                          | 0         | <u>ا</u> ــــــــــــــــــــــــــــــــــــ | ļ            |
| Bervices     DeviceNet Services     Parameter options       O     Reset     Image: Construction in the initial construction in the initial construction                      |          | I           | 17            | Production inhibit time         | 0                 |         |              |          |             | 16                | Consumed connection path        | 0         | <u>ا</u> ــــــــــــــــــــــــــــــــــــ | ļ            |
| O     Reset     Delete       Services     Delete     Reset       Apply_Attributes     O     Get_Attributes_Single       O     Services     O       O     Services     Delete       O     Services     Delete       O     Services     Delete       O     Services     Delete       O     Services     O       O     Services     Delete                                                                                                    |          |             | Dev           | riceNet Services                | Parar             | neter o | options      |          |             | 17                | Production inhibit time         |           |                                               | <u> </u>     |
| Services     Delete     Reset       Apply_Attributes     O     Get_Attributes_Single       O     Services     O       O     Set_Attributes_Single     O       O     Services     O       O     Set_Attributes_Single     O                                                                                                    |          |             | 0             | Reset                           |                   |         |              |          |             | $\mathcal{D}^{n}$ | viceNet Services                | Param     | ieter op                                      | otions       |
| Apply_Attributes     O     Get_Attributes_Single       O     Services     O       O     Set_Attributes_Single                                                                                                    |          | Services    |               | Delete                          |                   |         |              |          |             |                   | Reset                           | L         |                                               |              |
| O     Get_Attributes_Single       O     Set_Attributes_Single       O     Get_Attributes_Single                                                                                                    |          | 00111000    |               | Apply_Attributes                |                   |         |              |          | Services    |                   | Delete                          | $\square$ |                                               |              |
| O Set_Attributes_Single O Get_Attributes_Single                                                                                                    |          |             | <u> </u>      | Get_Attributes_Single           |                   |         |              |          | 00111000    | <u> </u>          | Apply_Attributes                | $\square$ |                                               |              |
|                                                                                                    |          |             | O             | Set_Attributes_Single           |                   |         |              |          |             | 0                 | Get_Attributes_Single           |           |                                               |              |

|          |              |                    | Connection Ob        | ject 0x05     |          |          |              |
|----------|--------------|--------------------|----------------------|---------------|----------|----------|--------------|
|          | Attributos   | ID                 | Description          |               | Get      | Set      | Value Limits |
| Object   | Attributes   | Not                | Supported            |               |          |          |              |
| Class    | Sorvigos     | Dev                | riceNet Services     |               | Paran    | neter o  | ptions       |
|          | Bervices     | Not                | supported            |               |          |          |              |
|          | Peer to Peer | 0                  | Explicit Message     | -             | Total    |          |              |
|          | Connections  |                    | 5                    | Server        | 63       | Client   | t            |
|          | MAX          |                    | Dynamic I/O          |               | Total    |          |              |
|          | Instance     |                    |                      | Server        |          | Client   | t            |
|          |              | ID                 | Description          |               | Get      | Set      | Value Limits |
|          |              | 1                  | State                |               | 0        |          |              |
|          |              | 2                  | Instance type        |               | 0        |          |              |
|          |              | 3                  | Transport Class tri  | gger          | 0        |          |              |
|          |              | 4                  | Produced connectio   | n ID          | 0        |          |              |
|          |              | 5                  | Consumed connecti    | on ID         | 0        |          |              |
|          |              | 6                  | Initial comm. chara  | acteristics   | 0        |          |              |
|          |              | 7                  | Produced connectio   | n size        | 0        |          |              |
| Object   | Attributes   | 8                  | Consumed connecti    | on size       | 0        |          |              |
| Instance |              | 9                  | Expected packet ra   | te            | <u> </u> | <u> </u> |              |
|          |              | 12                 | Watchdog time-out    | action        |          | 0        |              |
|          |              | 13                 | Produced connectio   | n path length |          |          |              |
|          |              | 14                 | Produced connectio   | n path        |          |          |              |
|          |              | 15                 | Consumed connecti    | on path       | N N      |          |              |
|          |              | 16                 | Consumed connecti    | on noth       |          |          |              |
|          |              | 17                 | Production inhibit f | timo          |          |          |              |
|          |              | $\dot{\mathbf{D}}$ | iceNet Services      |               | Paran    | neter o  | ptions       |
|          |              | ~~~                | Reset                |               | 1 arun   |          | ptiono       |
|          | a ·          |                    | Delete               |               |          |          |              |
|          | Services     | 0                  | Apply Attributes     |               |          |          |              |
|          |              | Ó                  | Get_Attributes Sin   | gle           |          |          |              |
|          |              |                    | Set_Attributes_Sin   | gle           |          |          |              |

|          |            |     | Assembly Object 0x04      |       |        |              |
|----------|------------|-----|---------------------------|-------|--------|--------------|
|          |            | ID  | Description               | Get   | Set    | Value Limits |
| Object   | Attributes | Not | Supported                 | 0.00  |        |              |
| Class    | <i>~</i> . | Dev | iceNet Services           | Para  | neter  | options      |
|          | Services   | Not | supported                 |       |        |              |
|          |            |     |                           | Insta | nce Id | (s)          |
|          |            |     | Static Input              |       |        |              |
|          | Instance   |     | Static Output             |       |        |              |
|          | Type       | 0   | Static I/O                | 100,1 | 01     |              |
|          |            |     | Static Configuration      |       |        |              |
|          |            |     | Dynamic                   |       |        |              |
|          | Attributes | ID  | Description               | Get   | Set    | Value Limits |
|          |            | 1   | Number of members in list |       |        |              |
| Object   | Attributes | 2   | Member list               |       |        |              |
| Instance |            | 3   | Data                      | 0     | 0      |              |
|          |            | Dev | riceNet Services          | Para  | meter  | options      |
|          |            |     | Delete                    |       |        |              |
|          |            | 0   | Get_Attributes_Single     |       |        |              |
|          | Services   | 0   | Set_Attributes_Single     |       |        |              |
|          | Dervices   | 0   | Get_Member                |       |        |              |
|          |            | 0   | Set_Member                |       |        |              |
|          |            |     | Insert_Member             |       |        |              |
|          |            |     | Remove_Member             |       |        |              |
|          |            |     | Acknowledge Handler Object 0x2B   |      |       |              |
|----------|------------|-----|-----------------------------------|------|-------|--------------|
|          | Attributor | ID  | Description                       | Get  | Set   | Value Limits |
| Object   | Attributes | Not | Supported                         |      |       |              |
| Class    | Comisso    | Dev | iceNet Services                   | Para | meter | r options    |
|          | Services   | Not | supported                         |      |       |              |
|          | Instance   | -   |                                   |      |       |              |
|          | Type       | 0   | Static                            |      |       |              |
|          | 1500       |     | Dynamic                           |      |       | -            |
|          |            | ID  | Description                       | Get  | Set   | Value Limits |
|          | Attributes | 1   | Acknowledge Timer                 | 0    | 0     |              |
|          |            | 2   | Retry Limit                       | 0    | 0     |              |
|          |            |     | COS Producing Connection Instance | 0    |       |              |
|          |            |     | Ack List Size                     |      |       |              |
| Object   |            |     | Ack List                          |      |       |              |
| Instance |            |     | Data with Ack Path List Size      |      |       |              |
|          |            | 3   | Data with Ack Path List           |      |       |              |
|          |            | Dev | iceNet Services                   | Para | meter | r options    |
|          |            |     | Delete                            |      |       |              |
|          |            | 0   | Get_Attributes_Single             |      |       |              |
|          | Services   | Ó   | Set_Attributes_Single             |      |       |              |
|          |            |     | Get_Member                        |      |       |              |
|          |            |     | Add_Ack_Data_Path                 |      |       |              |
|          |            |     | Delete_Ack_Data_Path              |      |       |              |

## DeviceNet Required Object Implementation

## ■ Slave Controller

|             | Conforme to DeviceNet Specification        | Volume 1 Release 2.0<br>Volume 2 Release 2.0 |  |  |  |
|-------------|--------------------------------------------|----------------------------------------------|--|--|--|
| General     | Vendor Name                                | Hitachi, Ltd.                                |  |  |  |
| Device      | Device Profile Name                        | Communications Adapter                       |  |  |  |
| Data        | Product Name                               | EH-IOCD                                      |  |  |  |
|             | Product Catalog Number                     | NJI-363                                      |  |  |  |
|             | Product Revision                           | 1.3                                          |  |  |  |
|             | Network Power Consumption (Max)            | 0.08 A 11 V DC                               |  |  |  |
|             | Connector Style                            | Open-Pluggable                               |  |  |  |
| DeviceNet   | Isolated Physical Layer                    | Yes                                          |  |  |  |
| Physical    | LEDs Supported                             | MS(Module),NS(Network)                       |  |  |  |
| Conformance | MAC ID setting                             | DIP Switch                                   |  |  |  |
| Data        | Default MAC ID                             | 0                                            |  |  |  |
|             | Communication Rate Setting                 | DIP Switch                                   |  |  |  |
|             | Communication Rates Supported              | 125kbps,250kbps,500kbps                      |  |  |  |
|             | Device Network Behavior                    | Group 2 Server                               |  |  |  |
| DeviceNet   | UCMM Explicit Messaging Supported          | Yes                                          |  |  |  |
| Data        | Fragmented Explicit Messaging<br>Supported | Yes                                          |  |  |  |

|          |            |          | IDentity Object 0x01             |       |          |              |
|----------|------------|----------|----------------------------------|-------|----------|--------------|
|          |            | ID       | Description                      | Get   | Set      | Value Limits |
|          |            | 1        | Revision                         |       |          |              |
|          |            | 2        | Max Instance                     | 0     |          |              |
|          |            | 3        | Number of Instances              | 0     |          |              |
| Object   | Attributes | 4        | Optional attributes list         |       |          |              |
| Class    |            | <b>5</b> | Optional services list           |       |          |              |
| Class    |            | 6        | Max ID of class attributes       |       |          |              |
|          |            | 7        | Max ID of instance<br>attributes |       |          |              |
|          | Sorvigos   | Dev      | iceNet Services                  | Param | eter opt | ions         |
|          | Services   | Not      | supported                        |       |          |              |
|          |            | ID       | Description                      | Get   | Set      | Value Limits |
|          |            | 1        | Vendor                           | 0     |          | 74           |
|          |            | 2        | Device type                      | 0     |          | 12           |
|          |            | 3        | Product code                     | 0     |          | 1600         |
|          |            | 4        | Revision                         | 0     |          | 1.1          |
|          | Attributes | <b>5</b> | Status(bits supported)           | 0     |          |              |
|          |            | 6        | Serial number                    | 0     |          |              |
| Object   |            | 7        | Product name                     | 0     |          | EH-IOCD      |
| Instance |            | 8        | State                            | _     |          |              |
|          |            | 9        | Config. Consistency Value        | 0     |          |              |
|          |            | 10       | Heartbeat Interval               |       |          |              |
|          |            | Dev      | iceNet Services                  | Param | eter opt | ions         |
|          |            | Q        | Get_Attributes_All               |       |          |              |
|          | Services   | 0        | Reset                            | 1     |          |              |
|          |            | 0        | Get_Attributes_Single            | ļ     |          |              |
|          |            |          | Set_Attributes_Single            |       |          |              |

| Message Router Object 0x02 |            |                    |      |     |                   |              |              |  |  |
|----------------------------|------------|--------------------|------|-----|-------------------|--------------|--------------|--|--|
|                            | A          | ID Descrip         | G    | let | Set               | Value Limits |              |  |  |
| Object                     | Attributes | Not supported      |      |     |                   |              |              |  |  |
| Class                      | Services   | DeviceNet Services |      |     | Parameter options |              |              |  |  |
|                            |            | Not supporte       | ed   |     |                   |              |              |  |  |
|                            | Attributos | ID Descrip         | tion | G   | let               | Set          | Value Limits |  |  |
| Object                     | Attributes | Not supported      |      |     |                   |              |              |  |  |
| Instance                   | Services   | DeviceNet Services |      |     | Parameter options |              |              |  |  |
|                            |            | Not support        |      |     |                   |              |              |  |  |

|          | DeviceNet Object 0x03 |     |                             |       |          |              |  |  |  |  |
|----------|-----------------------|-----|-----------------------------|-------|----------|--------------|--|--|--|--|
|          |                       | ID  | Description                 | Get   | Set      | Value Limits |  |  |  |  |
|          |                       | 1   | Revision                    | 0     |          |              |  |  |  |  |
|          |                       | 2   | Max Instance                |       |          |              |  |  |  |  |
|          |                       | 3   | Number of Instances         |       |          |              |  |  |  |  |
| Object   | Attributes            | 4   | Optional attributes list    |       |          |              |  |  |  |  |
| Class    |                       | 5   | Optional services list      |       |          |              |  |  |  |  |
| Class    |                       | 6   | Max ID of class attributes  |       |          |              |  |  |  |  |
|          |                       | 7   | Max ID of instance          |       |          |              |  |  |  |  |
|          |                       | 1   | attributes                  |       |          |              |  |  |  |  |
|          | Services              | Dy  | iceNet Services             | Param | eter opt | ions         |  |  |  |  |
|          | Dervices              |     | Get_Attributes_Single       |       |          |              |  |  |  |  |
|          |                       | ID  | Description                 | Get   | Set      | Value Limits |  |  |  |  |
|          |                       | 1   | MAC ID                      | 0     |          |              |  |  |  |  |
|          |                       | 2   | Baud rate                   | 0     |          |              |  |  |  |  |
|          |                       | 3   | BOI                         |       |          |              |  |  |  |  |
|          | Attributes            | 4   | Bus-off counter             | -     |          |              |  |  |  |  |
|          | monouco               | 5   | Allocation information      | 0     |          |              |  |  |  |  |
| Object   |                       | 6   | MAC ID switch changed       |       |          |              |  |  |  |  |
| Instance |                       | 7   | Baud rate switch changed    |       |          |              |  |  |  |  |
| motanee  |                       | 8   | MAC ID switch value         |       |          |              |  |  |  |  |
|          |                       | 9   | Baud rate switch value      |       |          |              |  |  |  |  |
|          |                       | Dev | iceNet Services             | Param | eter opt | ions         |  |  |  |  |
|          | Services              | 0   | Get_Attributes_All          |       |          |              |  |  |  |  |
|          |                       |     | Get_Attributes_Single       |       |          |              |  |  |  |  |
|          |                       |     | Allocate M/S connection set |       |          |              |  |  |  |  |
|          |                       |     | Release M/S connection set  |       |          |              |  |  |  |  |

|          |            |     | Assembly Object 0x04      |                   |        |              |  |
|----------|------------|-----|---------------------------|-------------------|--------|--------------|--|
|          | Attributos | ID  | Description               | Get               | Set    | Value Limits |  |
| Object   | Attributes | Not | Supported                 |                   |        |              |  |
| Class    | G          | Dev | iceNet Services           | Para              | meter  | options      |  |
|          | Services   | Not | supported                 |                   |        |              |  |
|          |            |     |                           | Insta             | nce Id | (s)          |  |
|          |            |     | Static Input              |                   |        |              |  |
|          | Instance   |     | Static Output             |                   |        |              |  |
|          | Туре       | 0   | Static I/O                | 100,1             | .01    |              |  |
|          |            |     | Static Configuration      |                   |        |              |  |
|          |            |     | Dynamic                   |                   |        |              |  |
|          | A + + 1 +  | ID  | Description               | Get               | Set    | Value Limits |  |
|          |            | 1   | Number of members in list |                   |        |              |  |
| Object   | Attributes | 2   | Member list               |                   |        |              |  |
| Instance |            | 3   | Data                      | 0                 | 0      |              |  |
|          |            | Dev | iceNet Services           | Parameter options |        |              |  |
|          |            |     | Delete                    |                   |        |              |  |
|          |            | 0   | Get_Attributes_Single     |                   |        |              |  |
|          | Sorvigos   | 0   | Set_Attributes_Single     |                   |        |              |  |
|          | Dervices   | 0   | Get_Member                |                   |        |              |  |
|          |            | 0   | Set_Member                |                   |        |              |  |
|          |            |     | Insert_Member             |                   |        |              |  |
|          |            |     | Remove_Member             |                   |        |              |  |

|          |             | Connection Object 0x05             |                   |         |              |           |             |                  | Connection Object 0x05          |          |          |               |
|----------|-------------|------------------------------------|-------------------|---------|--------------|-----------|-------------|------------------|---------------------------------|----------|----------|---------------|
|          | A           | ID Description                     | Get               | Set     | Value Limits |           | A           | ID               | Description                     | Get      | Set      | Value Limits  |
| Object   | Attributes  | Not Supported                      |                   |         |              | Object    | Attributes  | Not              | Supported                       |          |          |               |
| Class    | Commisson   | DeviceNet Services                 | Parameter options |         | Class        | Commisson | Dev         | viceNet Services | Param                           | neter op | otions   |               |
|          | Services    | Not supported                      |                   |         |              |           | Services    | Not              | supported                       |          |          |               |
|          |             | O Explicit Message                 |                   |         |              |           |             |                  | Explicit Message                |          |          |               |
|          | Predefined  | Polled                             |                   |         |              |           | Predefined  | Ο                | Polled                          |          |          |               |
|          | M/S         | Bit Strobed                        |                   |         |              |           | M/S         |                  | Bit Strobed                     |          |          |               |
|          | Connections | Change of State                    |                   |         |              |           | Connections |                  | Change of State                 |          |          |               |
|          |             | Cyclic                             |                   |         |              |           |             |                  | Cyclic                          |          |          |               |
|          |             | ID Description                     | Get               | Set     | Value Limits |           |             | ID               | Description                     | Get      | Set      | Value Limits  |
|          |             | 1 State                            | 0                 |         |              |           |             | 1                | State                           | 0        |          |               |
|          |             | 2 Instance type                    | 0                 |         | 0            |           |             | 2                | Instance type                   | 0        |          | 1             |
|          |             | 3 Transport Class trigger          | 0                 |         | 0x83         |           |             | 3                | Transport Class trigger         | 0        |          |               |
|          |             | 4 Produced connection ID           | 0                 |         |              |           |             | 4                | Produced connection ID          | 0        |          |               |
|          |             | 5 Consumed connection ID           | 0                 |         |              |           |             | 5                | Consumed connection ID          | 0        |          |               |
|          |             | 6 Initial comm. characteristics    | 0                 |         |              |           |             | 6                | Initial comm. characteristics   | 0        |          |               |
| 01.1     |             | 7 Produced connection size         | 0                 |         | 512          | 01.1      |             | 7                | Produced connection size        | 0        |          |               |
| Object   | Attributes  | 8 Consumed connection size         | 0                 |         | 512          | Object    | Attributes  | 8                | Consumed connection size        | 0        |          |               |
| Instance |             | 9 Expected packet rate             | 0                 | 0       |              | Instance  |             | 9                | Expected packet rate            | 0        | 0        |               |
|          |             | 12 Watchdog time-out action        | 0                 |         |              |           |             | 12               | Watchdog time-out action        | 0        |          |               |
|          |             | 13 Produced connection path length | 0                 |         |              |           |             | 13               | Produced connection path length | 0        |          | 6             |
|          |             | 14 Produced connection path        | 0                 |         | 0            |           |             | 14               | Produced connection path        | 0        |          | 200424643003h |
|          |             | 15 Consumed connection path        | 0                 |         |              |           |             | 15               | Consumed connection path        | 0        |          | 6             |
|          |             | length                             | 0                 |         |              |           |             | 10               | length                          | 0        |          | 0             |
|          |             | 16 Consumed connection path        | 0                 |         | 0            |           |             | 16               | Consumed connection path        |          |          | 200424963003h |
|          |             | 17 Production inhibit time         |                   |         |              |           |             | 17               | Production inhibit time         |          |          |               |
|          |             | DviceNet Services                  | Paran             | neter o | ptions       |           |             | Dev              | viceNet Services                | Param    | neter op | otions        |
|          |             | Reset                              |                   |         |              |           |             |                  | Reset                           |          |          |               |
|          | Services    | Delete                             |                   |         |              |           | Services    |                  | Delete                          |          |          |               |
|          | 201 11000   | O Apply_Attributes                 |                   |         |              |           | 201 11000   | 0                | Apply_Attributes                |          |          |               |
|          |             | O Get_Attributes_Single            |                   |         |              |           |             | 0                | Get_Attributes_Single           |          |          |               |
|          |             | Set_Attributes_Single              |                   |         |              |           |             |                  | Set_Attributes_Single           |          |          |               |

|          |             |                  | Connection Object 0x05          |       |         |               |          |             |          | Connection Object 0x05          |
|----------|-------------|------------------|---------------------------------|-------|---------|---------------|----------|-------------|----------|---------------------------------|
|          | Attributor  | ID               | Description                     | Get   | Set     | Value Limits  |          | Attributor  | ID       | Description                     |
| Object   | Attributes  | Not              | Supported                       |       |         |               | Object   | Attributes  | Not      | Supported                       |
| Class    | Comvises    | Dev              | viceNet Services                | Parar | neter o | options       | Class    | Comisso     | Dev      | viceNet Services                |
|          | Services    | Not              | supported                       |       |         |               |          | Services    | Not      | supported                       |
|          |             | Explicit Message |                                 |       |         |               |          |             |          | Explicit Message                |
|          | Predefined  |                  | Polled                          |       |         |               |          | Predefined  |          | Polled                          |
|          | M/S         | 0                | Bit Strobed                     |       |         |               |          | M/S         |          | Bit Strobed                     |
|          | Connections |                  | Change of State                 |       |         |               |          | Connections | Ο        | Change of State                 |
|          |             |                  | Cyclic                          |       |         |               |          |             |          | Cyclic                          |
|          |             | ID               | Description                     | Get   | Set     | Value Limits  |          |             | ID       | Description                     |
|          |             | 1                | State                           | 0     |         |               |          |             | 1        | State                           |
|          |             | 2                | Instance type                   | 0     |         | 1             |          |             | 2        | Instance type                   |
|          |             | 3                | Transport Class trigger         | 0     |         |               |          |             | 3        | Transport Class trigger         |
|          |             | 4                | Produced connection ID          | 0     |         |               |          |             | 4        | Produced connection ID          |
|          |             | 5                | Consumed connection ID          | 0     |         |               |          |             | <b>5</b> | Consumed connection ID          |
|          |             | 6                | Initial comm. characteristics   | 0     |         |               |          |             | 6        | Initial comm. characteristics   |
|          |             | 7                | Produced connection size        | 0     |         |               | Object   | Attributos  | 7        | Produced connection size        |
| Object   | Attributes  | 8                | Consumed connection size        | 0     |         | 8             | Instance | nullibules  | 8        | Consumed connection size        |
| Instance |             | 9                | Expected packet rate            | 0     | 0       |               |          |             | 9        | Expected packet rate            |
|          |             | 12               | Watchdog time-out action        | 0     |         |               |          |             | 12       | Watchdog time-out action        |
|          |             | 13               | Produced connection path length | 0     |         | 6             |          |             | 13       | Produced connection path length |
|          |             | 14               | Produced connection path        | 0     |         | 200424653003h |          |             | 14       | Produced connection path        |
|          |             | 15               | Consumed connection path        | 0     |         | 6             |          |             | 15       | Consumed connection path length |
|          |             | 10               | length                          | 0     |         | 0             |          |             | 16       | Consumed connection path        |
|          |             | 16               | Consumed connection path        |       |         | 200424973003h |          |             | 17       | Production inhibit time         |
|          |             | 17               | Production inhibit time         |       |         |               |          |             | Dev      | viceNet Services                |
|          |             | Dev              | viceNet Services                | Parar | neter o | options       |          |             | 0        | Reset                           |
|          |             |                  | Reset                           |       |         |               |          | Services    |          | Delete                          |
|          | Services    | _                | Delete                          |       |         |               |          | Dervices    |          | Apply_Attributes                |
|          |             | 0                | Apply_Attributes                |       |         |               |          |             | 0        | Get_Attributes_Single           |
|          |             | 0                | Get_Attributes_Single           |       |         |               |          |             | 0        | Set_Attributes_Single           |
|          |             |                  | Set_Attributes_Single           |       |         |               |          |             |          |                                 |

Get

Parameter options

Set Value Limits

Set Value Limits

202B2401h

206624013003h

Parameter options

|          |             |     | Connection Object 0x05          |                   |         |               |  |  |
|----------|-------------|-----|---------------------------------|-------------------|---------|---------------|--|--|
|          | Attributos  | ID  | Description                     | Get               | Set     | Value Limits  |  |  |
| Object   | Attributes  | Not | Supported                       |                   |         |               |  |  |
| Class    | Somiago     | Dev | iceNet Services                 | Parameter options |         |               |  |  |
|          | Services    | Not | supported                       |                   |         |               |  |  |
|          |             |     | Explicit Message                |                   |         |               |  |  |
|          | Predefined  |     | Polled                          |                   |         |               |  |  |
|          | M/S         |     | Bit Strobed                     |                   |         |               |  |  |
|          | Connections |     | Change of State                 |                   |         |               |  |  |
|          |             | 0   | Cyclic                          |                   |         |               |  |  |
|          |             | ID  | Description                     | Get               | Set     | Value Limits  |  |  |
|          |             | 1   | State                           | 0                 |         |               |  |  |
|          |             | 2   | Instance type                   | 0                 |         | 1             |  |  |
|          |             | 3   | Transport Class trigger         | 0                 |         |               |  |  |
|          |             | 4   | Produced connection ID          | 0                 |         |               |  |  |
|          |             | 5   | Consumed connection ID          | 0                 |         |               |  |  |
|          |             | 6   | Initial comm. characteristics   | 0                 |         |               |  |  |
| Object   | Attributes  | 7   | Produced connection size        | 0                 |         |               |  |  |
| Instance | rittindutes | 8   | Consumed connection size        | 0                 |         | 8             |  |  |
|          |             | 9   | Expected packet rate            | 0                 | 0       |               |  |  |
|          |             | 12  | Watchdog time-out action        | 0                 |         |               |  |  |
|          |             | 13  | Produced connection path length | 0                 |         | 6             |  |  |
|          |             | 14  | Produced connection path        | 0                 |         | 206624013003h |  |  |
|          |             | 15  | Consumed connection path length | 0                 |         | 4             |  |  |
|          |             | 16  | Consumed connection path        | 0                 |         | 202B2401h     |  |  |
|          |             | 17  | Production inhibit time         |                   |         |               |  |  |
|          |             | Dev | iceNet Services                 | Paran             | neter o | ptions        |  |  |
|          |             | 0   | Reset                           |                   |         |               |  |  |
|          | Services    |     | Delete                          |                   |         |               |  |  |
|          | 201 11000   |     | Apply_Attributes                |                   |         |               |  |  |
|          |             | 0   | Get_Attributes_Single           |                   |         |               |  |  |
|          |             | 0   | Set_Attributes_Single           |                   |         |               |  |  |

|          | Acknowledge Handler Object 0x2B |     |                                 |            |            |              |  |  |  |  |  |  |
|----------|---------------------------------|-----|---------------------------------|------------|------------|--------------|--|--|--|--|--|--|
|          |                                 | TD  | Acknowledge Handler Object 0x2B | <i>a</i> . | <i>a</i> . | ** 1 ** 1    |  |  |  |  |  |  |
|          | Attributes                      | ID  | Description                     | Get        | Set        | Value Limits |  |  |  |  |  |  |
| Object   | Theres                          | Not | Supported                       |            |            |              |  |  |  |  |  |  |
| Class    | Complete                        | Dev | riceNet Services                | Para       | neter      | options      |  |  |  |  |  |  |
|          | Services                        | Not | supported                       |            |            |              |  |  |  |  |  |  |
|          | Instance                        |     |                                 |            |            |              |  |  |  |  |  |  |
|          | Typo                            | Ο   | Static                          |            |            |              |  |  |  |  |  |  |
|          | Type                            |     | Dynamic                         |            |            |              |  |  |  |  |  |  |
|          |                                 | ID  | Description                     | Get        | Set        | Value Limits |  |  |  |  |  |  |
|          | Attributes                      | 1   | Acknowledge Timer               | 0          | 0          | 16           |  |  |  |  |  |  |
|          |                                 | 2   | Retry Limit                     | 0          | 0          | 1            |  |  |  |  |  |  |
|          |                                 |     | COS Producing Connection        | 0          |            |              |  |  |  |  |  |  |
|          |                                 |     | Instance                        |            |            |              |  |  |  |  |  |  |
| Object   |                                 |     | Ack List Size                   |            |            |              |  |  |  |  |  |  |
| Instance |                                 |     | Ack List                        |            |            |              |  |  |  |  |  |  |
|          |                                 |     | Data with Ack Path List Size    |            |            |              |  |  |  |  |  |  |
|          |                                 | 3   | Data with Ack Path List         |            |            |              |  |  |  |  |  |  |
|          |                                 | Dev | viceNet Services                | Parai      | neter      | options      |  |  |  |  |  |  |
|          |                                 | 0   | Delete                          |            |            |              |  |  |  |  |  |  |
|          | Services                        | 0   | Get_Attributes_Single           |            |            |              |  |  |  |  |  |  |
|          | Services                        |     | Set_Attributes_Single           |            |            |              |  |  |  |  |  |  |
|          |                                 |     | Add_Ack_Data_Path               |            |            |              |  |  |  |  |  |  |
|          |                                 |     | Delete_Ack_Data_Path            |            |            |              |  |  |  |  |  |  |

## ■ Discrete Slave I/O unit

## DeviceNet Required Object Implementation

|             | Conforme to DeviceNet Specification        | Volume 1 Release 1.4<br>Volume 2 Release 1.4 |  |  |
|-------------|--------------------------------------------|----------------------------------------------|--|--|
| General     | Vendor Name                                | Hitachi, Ltd.                                |  |  |
| Device      | Device Profile Name                        | Discrete I/O                                 |  |  |
| Data        | Product Name                               | *1                                           |  |  |
|             | Product Catalog Number                     | 00                                           |  |  |
|             | Product Revision                           | 1.1                                          |  |  |
|             | Network Power Consumption (Max)            | 0.03 A 24 V DC                               |  |  |
|             | Connector Style                            | Open-Pluggable                               |  |  |
| DeviceNet   | Isolated Physical Layer                    | Yes                                          |  |  |
| Physical    | LEDs Supported                             | MS(Module),NS(Network)                       |  |  |
| Conformance | MAC ID setting                             | R0tary Switch                                |  |  |
| Data        | Default MAC ID                             | 00                                           |  |  |
|             | Communication Rate Setting                 | DIP Switch                                   |  |  |
|             | Communication Rates Supported              | 125kbps,250kbps,500kbps                      |  |  |
|             | Device Network Behavior                    | Group 2 Only Server                          |  |  |
| DeviceNet   | UCMM Explicit Messaging Supported          | No                                           |  |  |
| Data        | Fragmented Explicit Messaging<br>Supported | No                                           |  |  |

|          |            |          | IDentity Object 0x01      |                   |          |              |  |  |
|----------|------------|----------|---------------------------|-------------------|----------|--------------|--|--|
|          | Attributos | ID       | Description               | Get               | Set      | Value Limits |  |  |
| Object   | multiputes | Not      | supported                 |                   |          |              |  |  |
| Class    | Commisso   | Dev      | iceNet Services           | Parameter options |          |              |  |  |
|          | Services   | Not      | supported                 |                   |          |              |  |  |
|          |            | ID       | Description               | Get               | Set      | Value Limits |  |  |
|          |            | 1        | Vendor                    | 0                 |          | 74           |  |  |
|          |            | 2        | Device type               | 0                 |          | 7            |  |  |
|          |            | 3        | Product code              | 0                 |          | *1           |  |  |
|          | Attributes | 4        | Revision                  | 0                 |          | 1.1          |  |  |
|          |            | <b>5</b> | Status(bits supported)    | 0                 |          |              |  |  |
|          |            | 6        | Serial number             | 0                 |          |              |  |  |
| Object   |            | 7        | Product name              | 0                 |          | *1           |  |  |
| Instance |            | 8        | State                     |                   |          |              |  |  |
|          |            | 9        | Config. Consistency Value |                   |          |              |  |  |
|          |            | 10       | Heartbeat Interval        |                   |          |              |  |  |
|          |            | Dev      | iceNet Services           | Param             | eter opt | ions         |  |  |
|          |            | 0        | Get_Attributes_All        |                   |          |              |  |  |
|          | Services   | 0        | Reset                     | 1                 |          |              |  |  |
|          |            | 0        | Get_Attributes_Single     |                   |          |              |  |  |
|          |            |          | Set_Attributes_Single     |                   |          |              |  |  |

\*1:

| Slave Device                | Product Code | Product Name |
|-----------------------------|--------------|--------------|
| DC 16 points Input          | 1602         | RDX16D       |
| Relay 16 points Output      | 1605         | RDY16R       |
| Transistor 16 points Output | 1608         | RDY16T       |

| Message Router Object 0x02 |            |                    |                  |       |                   |              |  |
|----------------------------|------------|--------------------|------------------|-------|-------------------|--------------|--|
| Object<br>Class            | Attributes | ID                 | Description      | Get   | Set               | Value Limits |  |
|                            |            | Not                | supported        |       |                   |              |  |
|                            | Services   | Dev                | viceNet Services | Param | Parameter options |              |  |
|                            |            | Not                | supported        |       |                   |              |  |
| Object<br>Instance         | Attributes | ID                 | Description      | Get   | Set               | Value Limits |  |
|                            |            | Not                | supported        |       |                   |              |  |
|                            | Services   | DeviceNet Services |                  | Param | Parameter options |              |  |
|                            |            | Not                | supported        |       |                   |              |  |

| DeviceNet Object 0x03 |            |               |                             |                   |     |              |  |
|-----------------------|------------|---------------|-----------------------------|-------------------|-----|--------------|--|
| Object<br>Class       | Attributes | ID            | Description                 | Get               | Set | Value Limits |  |
|                       |            | Not supported |                             |                   |     |              |  |
|                       | Services   | Dev           | viceNet Services            | Parameter options |     |              |  |
|                       |            | Not           | supported                   |                   |     |              |  |
|                       |            | ID            | Description                 | Get               | Set | Value Limits |  |
|                       | Attributes | 1             | MAC ID                      | 0                 |     |              |  |
|                       |            | 2             | Baud rate                   | 0                 |     |              |  |
|                       |            | 3             | BOI                         |                   |     |              |  |
|                       |            | 4             | Bus-off counter             | 0                 | 0   |              |  |
|                       |            | 5             | Allocation information      | 0                 |     |              |  |
| Object                |            | 6             | MAC ID switch changed       |                   |     |              |  |
| Instance              |            | 7             | Baud rate switch changed    |                   |     |              |  |
| motanee               |            | 8             | MAC ID switch value         |                   |     |              |  |
|                       |            | 9             | Baud rate switch value      |                   |     |              |  |
|                       | Services   | Dev           | viceNet Services            | Parameter options |     |              |  |
|                       |            | 0             | Get_Attributes_All          |                   |     |              |  |
|                       |            |               | Get_Attributes_Single       |                   |     |              |  |
|                       |            |               | Allocate M/S connection set |                   |     |              |  |
|                       |            |               | Release M/S connection set  |                   |     |              |  |

|            |             |                    | Connection Object 0x05             |                   |     |              |  |
|------------|-------------|--------------------|------------------------------------|-------------------|-----|--------------|--|
| Object Att | Attailanten | ID                 | Description                        | Get               | Set | Value Limits |  |
|            | Attributes  | Not Supported      |                                    |                   |     |              |  |
| Class      |             | DeviceNet Services |                                    | Parameter options |     |              |  |
|            | Services    | Not supported      |                                    |                   |     |              |  |
|            | Predefined  | 0                  | Explicit Message                   |                   |     |              |  |
|            |             |                    | Polled                             |                   |     |              |  |
|            | M/S         |                    | Bit Strobed                        |                   |     |              |  |
|            | Connections |                    | Change of State                    |                   |     |              |  |
|            |             |                    | Cyclic                             |                   |     |              |  |
|            |             | ID                 | Description                        | Get               | Set | Value Limits |  |
|            |             | 1                  | State                              | 0                 |     |              |  |
|            | Attributes  | 2                  | Instance type                      | 0                 |     | 00h          |  |
|            |             | 3                  | Transport Class trigger            | 0                 |     | 83h          |  |
|            |             | 4                  | Produced connection ID             | 0                 |     |              |  |
|            |             | 5                  | Consumed connection ID             | 0                 |     |              |  |
|            |             | 6                  | Initial comm. characteristics      | 0                 |     | 21h          |  |
| 01.        |             | 7                  | Produced connection size           | 0                 |     | 10           |  |
| Object     |             | 8                  | Consumed connection size           | 0                 |     | 7            |  |
| Instance   |             | 9                  | Expected packet rate               | 0                 | 0   |              |  |
|            |             | 12                 | Watchdog time-out action           | 0                 | 0   |              |  |
|            |             | 13                 | Produced connection path length    | 0                 |     | 0            |  |
|            |             | 14                 | Produced connection path           | 0                 |     |              |  |
|            |             | 15                 | Consumed connection path<br>length |                   |     | 0            |  |
|            |             | 16                 | Consumed connection path           |                   |     |              |  |
|            |             | 17                 | Production inhibit time            |                   |     |              |  |
|            |             | OviceNet Services  |                                    | Parameter options |     |              |  |
|            | Services    |                    | Reset                              |                   |     |              |  |
|            |             |                    | Delete                             |                   |     |              |  |
|            |             | 0                  | Apply_Attributes                   |                   |     |              |  |
|            |             | Ō                  | Get_Attributes_Single              |                   |     |              |  |
|            |             |                    | Set_Attributes_Single              |                   |     |              |  |

|                             |             |                    | Connection Object 0x05             |                   |     |              |  |
|-----------------------------|-------------|--------------------|------------------------------------|-------------------|-----|--------------|--|
|                             | A + + : ] + | ID                 | Description                        | Get               | Set | Value Limits |  |
| Object<br>Class<br>Services |             | Not Supported      |                                    |                   |     |              |  |
|                             |             | DeviceNet Services |                                    | Parameter options |     |              |  |
|                             |             | Not supported      |                                    |                   |     |              |  |
|                             | Predefined  |                    | Explicit Message                   |                   |     |              |  |
|                             |             | 0                  | Polled                             |                   |     |              |  |
|                             | M/S         |                    | Bit Strobed                        |                   |     |              |  |
|                             | Connections |                    | Change of State                    |                   |     |              |  |
|                             |             |                    | Cyclic                             |                   |     |              |  |
|                             |             | ID                 | Description                        | Get               | Set | Value Limits |  |
|                             |             | 1                  | State                              | 0                 |     |              |  |
|                             |             | 2                  | Instance type                      | 0                 |     | 01h          |  |
|                             |             | 3                  | Transport Class trigger            | 0                 |     | 82h          |  |
|                             |             | 4                  | Produced connection ID             | 0                 |     |              |  |
|                             |             | 5                  | Consumed connection ID             | 0                 |     |              |  |
|                             |             | 6                  | Initial comm. characteristics      | 0                 |     | 01h          |  |
|                             |             | 7                  | Produced connection size           | 0                 |     |              |  |
| Object                      | Attributes  | 8                  | Consumed connection size           | 0                 |     |              |  |
| Instance                    |             | 9                  | Expected packet rate               | 0                 | 0   |              |  |
|                             |             | 12                 | Watchdog time-out action           | 0                 | 0   |              |  |
|                             |             | 13                 | Produced connection path length    | 0                 |     | 0            |  |
|                             |             | 14                 | Produced connection path           | 0                 |     |              |  |
|                             |             | 15                 | Consumed connection path<br>length | 00                |     | 0            |  |
|                             |             | 16                 | Consumed connection path           | Ŭ                 |     |              |  |
|                             |             | 17                 | Production inhibit time            |                   |     |              |  |
|                             | Services    | OviceNet Services  |                                    | Parameter options |     |              |  |
|                             |             |                    | Reset                              |                   |     |              |  |
|                             |             |                    | Delete                             |                   |     |              |  |
|                             |             | Ο                  | Apply_Attributes                   |                   |     |              |  |
|                             |             | Ο                  | Get_Attributes_Single              |                   |     |              |  |
|                             |             |                    | Set_Attributes_Single              |                   |     |              |  |